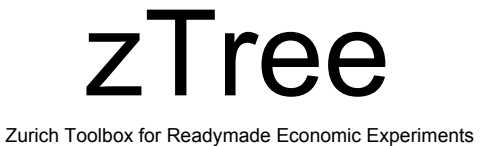

### Filip Vesely University of Wisconsin - Milwaukee

## What is zTree for?

Zurich Toolbox for Readymade Economic Experiments

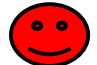

#### Designed for simple experimenter that does not have:

- o competent programmers that can write ad hock programs
- o time to design ad hock programs
- o ability to specify full experiment without pilots, modifications, ...

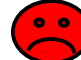

#### Designed for simple games, that do not require:

- o detailed timing (time is measured in seconds)
- o major graphical input/output
- o unexpected changes in design once the experiment is in progress

Print Slides: 1,3,4,6,16,29,36,39-42,44-47,49-60,62-66,68,70,72,74,76-83,85-87,89-94,101-103,107,109,113,115,117,119-124,126,130-134,136,138,140,142,144,146-148,150,152,154-156,158,160-163,165,167,169-171,174-178,180-181,183-187,190-193,199,200,202,203,206-221,223-311

## How to get zTree?

#### Licence

The program can be licensed free of charge. When you report results of experiments conducted with z-Tree, the licence requires that you mention it's use in the publication and cite the <u>article</u> forthcoming in Experimental Economics.

The correct citation is:

About z-Tree How to get z-Tree ? Compatibility

> z-Tree Wiki Tips & Tricks

Treatments

Known Buas

Papers News & Versions

Links

Docu and Support

The experiment was programmed and conducted with the software z-Tree (Fischbacher 2007). Reference:

Urs Fischbacher (2007): z-Tree: Zurich Toolbox for Ready-made Economic Experiments, Experimental Economics 10(2), 171-178.

#### How to order z-Tree?

To get a licence, download the English license contract or the German license contract, print two copies, sign them, fill in postal and email address , and send them to Sally Gschwend, Institute for Empirical Research in Economics, University of Zurich, Bluemlisalpstrasse 10, CH-8006 Zurich. (I need the postal address to send you back one copy of the contract and I **need an e-mail address**, to send you login and password for downloading z-Tree.) You will then receive login and password for <u>downloading</u> z-Tree. If you do not receive the information by email within reasonable time, please send an email to ztreeadm [at] iew.uzh.ch.

Last modified: September 11, 2007Urs Fischbacher (fiba@iew.unizh.ch)

Institute for Empirical Research in Economics: http://www.iew.uzh.ch/ztree/howtoget.php

## How does it work?

#### Manuals:

- o 2.1 Tutorial Manual (2001): http://www.iew.uzh.ch/ztree/ztree21tutorial.pdf
- o 2.1 References (2006):
  - http://www.iew.uzh.ch/ztree/ztree21ref.pdf
- o 3.x Wiki:
- https://www.uzh.ch/iew/ztree/ssl-dir/wiki/

#### Two programs:

### zTree

- o programming editor
- o experiment server

#### zLeaf

- o client program for subjects' computers
- o client program for the experimenter's input during the game

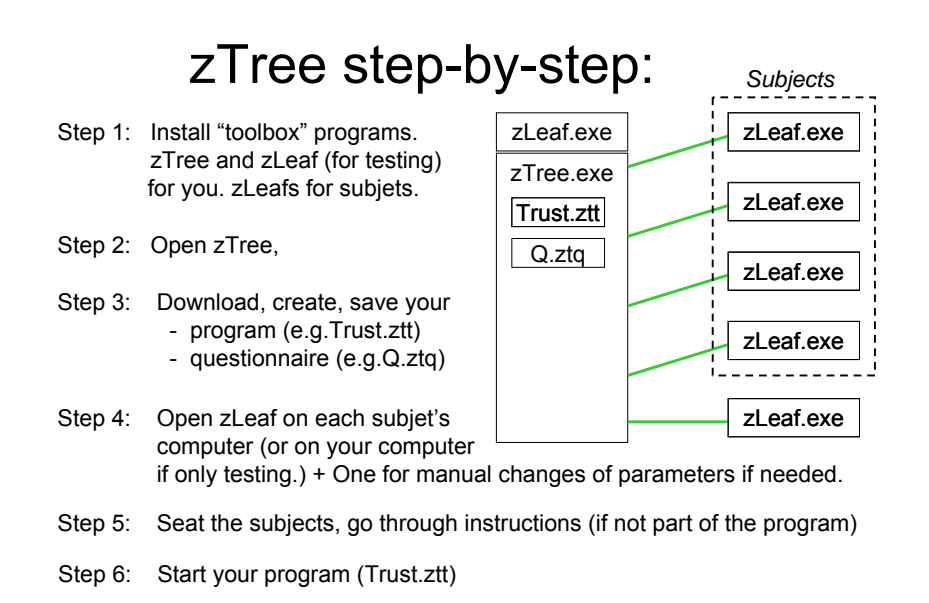

## zTree step-by-step:

Step 7: Subjects make decisions

decisions travel to server program records decisions in tables some information is being passed to subjects

You can observe the tables You can use your zLeaf to change parameters

Computer records the tables in \*.xls file every period \*.gsf file continuously name is given time (Trust.ztt) program started.

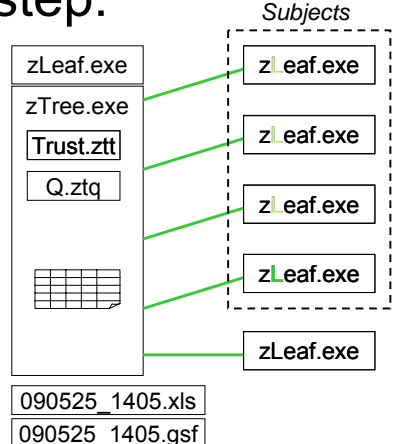

Step 8: Experiment ends. (Most tables in zTree disappear.) You can run another experiment or questionnaire.

Step 1: Install "toolbox" programs. zTree and zLeaf (for testing) for you. zLeafs for subjets.

### http://www.go.to/econ/zTree

- Since there will be many files added each time you open zTree. create a new directory for it.
- Copy zTree and zLeaf there.
- Create a shortcut for both.
- Go to properties to change language to english =en (chinese = cn)

by adding "/language en"

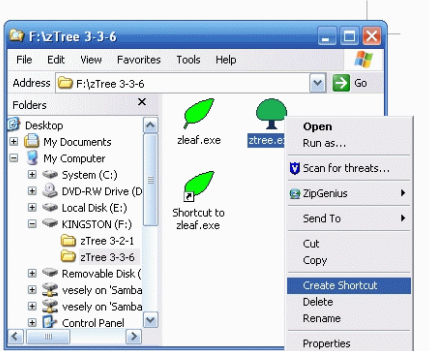

## zTree step-by-step:

Step 9: If you run another experiment, data continue are being collected into same files

> (=>You cannot change # of participants unless all programs restart)

- Step 10: If you run a guestionnaire a file with answers and a file with names & payments are created.
- Step 11: use \*.xls, \*.pay or "session table" to pay subjects so they leave

Step 12: Close zLeafs (ALT+F4) Close zTree (!!!Make sure all zLeafs

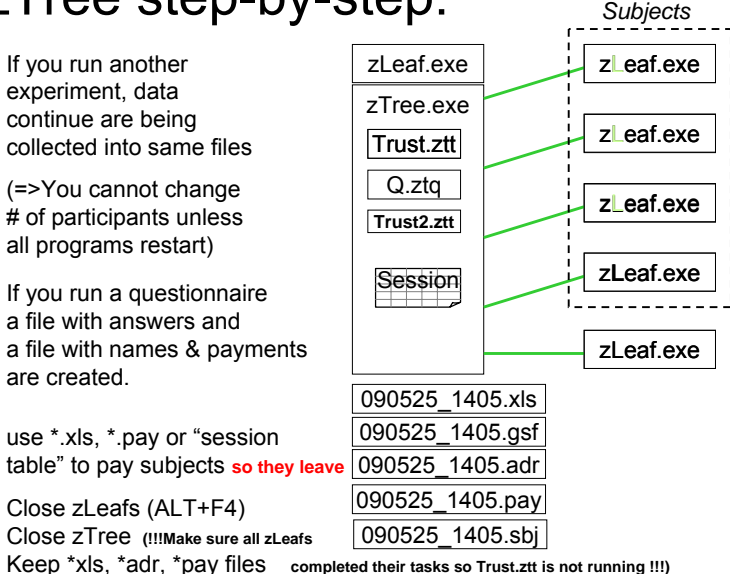

- Go to properties to change language to english =en (chinese = cn) by adding "/language en"
- if you use multiple zLeaf for testing, create multiple shortcuts with "/name A", "/name B" and so on

| ortcut to zle   | eaf.exe Properties                      | ? ×   | Shortcut to ztr | ee.exe Properties                       | ?     |
|-----------------|-----------------------------------------|-------|-----------------|-----------------------------------------|-------|
| General Shorto  | cut Compatibility                       |       | General Shorto  | Compatibility                           |       |
| 🖌 s             | hortcut to zleaf.exe                    |       | si 👷 si         | hortout to ztree.exe                    |       |
| Target type:    | Application                             |       | Target type:    | Application                             |       |
| Target location | : zTree 3-3-6                           |       | Target location | zTree 3-3-6                             |       |
| Target:         | "F:\zTree 3-3-6\zleaf.exe" /language en |       | Target:         | "F:\zTree 3-3-6\ztree.exe" /language er | l     |
| Start in:       | "F:\zTree 3-3-6"                        |       | Start in:       | "F:\zTree 3-3-6"                        |       |
| Shortcut key:   | None                                    |       | Shortcut key:   | None                                    |       |
| Run:            | Normal window                           | ~     | Run:            | Normal window                           | ~     |
| Comment         |                                         |       | Comment         |                                         |       |
| Find            | Target Change Icon Advanc               | ed    | Find            | Target Change Icon Advar                | nced  |
|                 |                                         |       |                 |                                         |       |
|                 |                                         |       |                 |                                         |       |
|                 |                                         |       |                 |                                         |       |
|                 |                                         |       |                 |                                         |       |
|                 | OK Cancel                               | Apply |                 | OK Cancel                               | Apply |
|                 |                                         |       |                 |                                         |       |

Step 1

Step 1

 If you run more than one zTree, you can use different chanels (/chanel CH) to indicate what zTree connects to which zLeafs (CH is a number)

You can also direct different files into different directories:

| /datadir DIR | for xls (data) file |
|--------------|---------------------|
| /adradir DIR | for adr (address)   |
| /gsfdir DIR  | for gsf (gamesafe)  |

) file fe) fille

• if you have older programs (from version 2.x) do not mix them with the new ones as they will not work.

· Go to properties to change language to english =en (chinese = cn) by adding "/language en"

Step 1

Step 3

• if you use multiple zLeaf for testing, create multiple shortcuts with "/name A", "/name B" and so on

 In a big network or if you ran multiple zTrees on same network simultaneously add a server's IP address to zLeaf as well:

#### /language en /name A /server 144.214.99.243

Alternatively, replace "server.eec" with the IP address in it.

• if you want to open zTree and multiple zLeafs with one click you can create a \*.bat file (= a text file ending with ".bat") like this:

start ztree /language en PING 1.1.1.1 -n 1 -w 2000 >NUL start zleaf /size 640x480 /position 0,0 /language en/name A PING 1.1.1.1 -n 1 -w 500 >NUL start zleaf /size 640x480 /position 640,0 /language en/name B PING 1.1.1.1 -n 1 -w 500 >NUL start zleaf /size 640x480 /position 0,480 /language en/name C PING 1.1.1.1 -n 1 -w 500 >NUL start zleaf /size 640x480 /position 640,480 /language en/name D

Step 2: Open zTree (through the shortcut)

Step 3: download, create, save your program (e.g. PD.ztt)

| We will write a program for PD experime | ent | С   | D   |
|-----------------------------------------|-----|-----|-----|
| subjects earn \$10 + half of the these: | С   | 5,5 | 0,8 |
|                                         | D   | 8,0 | 2,2 |

- (1) two groups of two players playing once
- (2) two groups of two players playing once or more...
- (3) rematch agents based on last period earnings (highest with  $2^{nd}$  highest and so on....)

| program                                         | 0           | PD game is defined                                                                          | Background             |
|-------------------------------------------------|-------------|---------------------------------------------------------------------------------------------|------------------------|
| program 🗕 🛶                                     | 0           | Subjects are separated into pairs (+3)                                                      |                        |
| active screen                                   | _0          | Subjects make a choice                                                                      | Stage 1 active         |
| passive screen $\rightarrow$                    | 0           | Subjects wait for each other                                                                | Stage 1 waiting        |
| program →<br>active screen →<br>active screen → | 0<br>0<br>0 | Calculate the payoffs<br>Subjects observe earnings<br>You Decide if you want another period | (+2)<br>Stage 2 active |

| 🗣 zTree - Untitled Treatment 1 📰 🛃 🔀           | 🗣 zTree - Untitled Treatment 1         | . 7 ×                                                                                                    |
|------------------------------------------------|----------------------------------------|----------------------------------------------------------------------------------------------------|
| File Edit Treatment Run Tools View ?           | File Edit Treatment Run Tools View ?   | a de la compañía de la compañía de la compañía de la compañía de la compañía de la compañía de la compañía de l |
| New Treatment Ctrl+N New Questionnaire         | Untitled Treatment 1                   |                                                                                                    |
| Open Ctrl+O Close                              | Background Save As                     |                                                                                                    |
| Save Ctrl+S Save As                            | Subjects<br>Save in: C₂ zTree 3-2-1    |                                                                                                    |
| Export  Import                                 |                                        |                                                                                                    |
| Page Setup       Print                         | ▶]@4.ztt                               |                                                                                                    |
| 1 PD.ztt                                       |                                        |                                                                                                    |
| Que                                            | File name: PD.ztt Save                 |                                                                                                    |
|                                                | Save as type: Treatment (*.ztt)        |                                                                                                    |
|                                                |                                        |                                                                                                    |
|                                                |                                        |                                                                                                    |
| 🤧 start 🕑 🗿 🖙 🔊 🧼 ? 📮 z. 🔷 🖓 🖓 🖓 🖓 🖗 🕅 7:33 PM | 🤧 start 🕑 🙆 😂 🤌 📿 z. 🗧 😽 🗠 🙆 🛒 🗞 🖉 🕷 🕷 | 7:34 PM                                                                                                    |
|                                                |                                        |                                                                                                    |

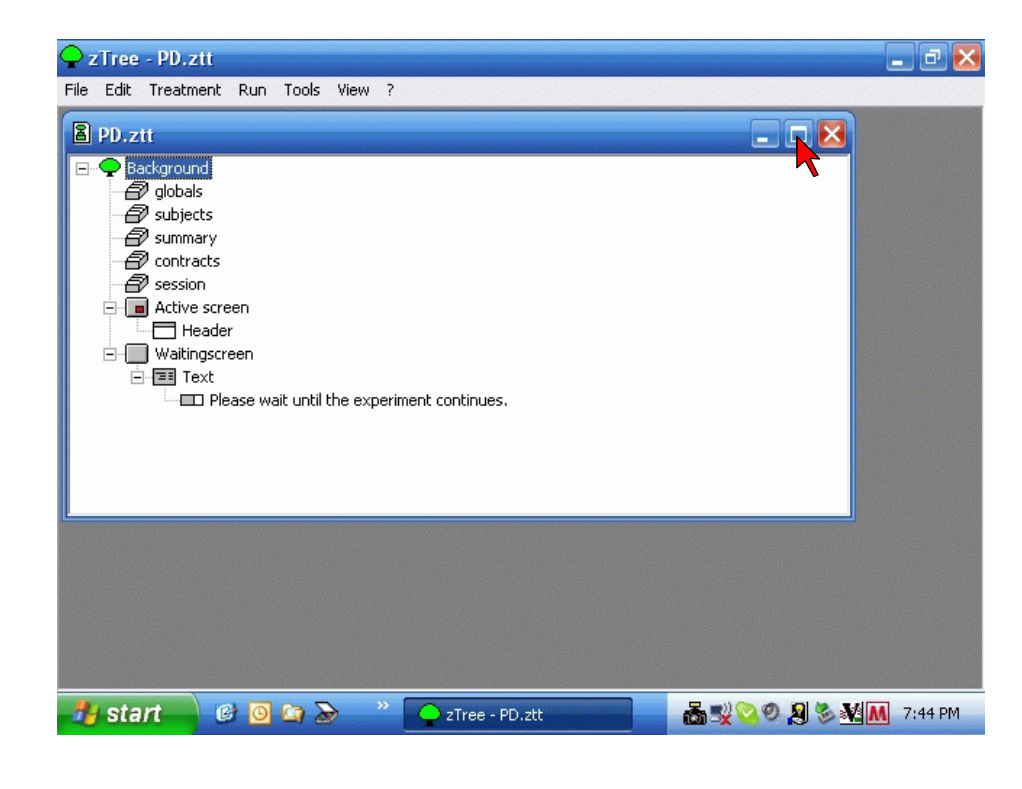

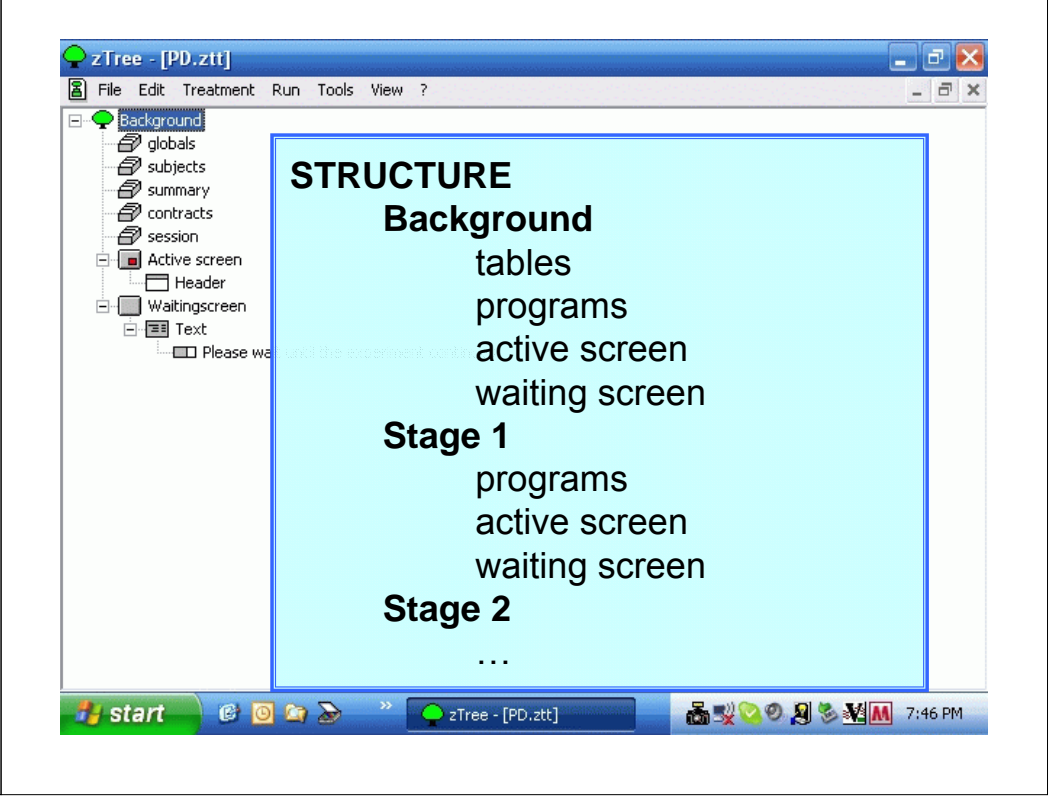

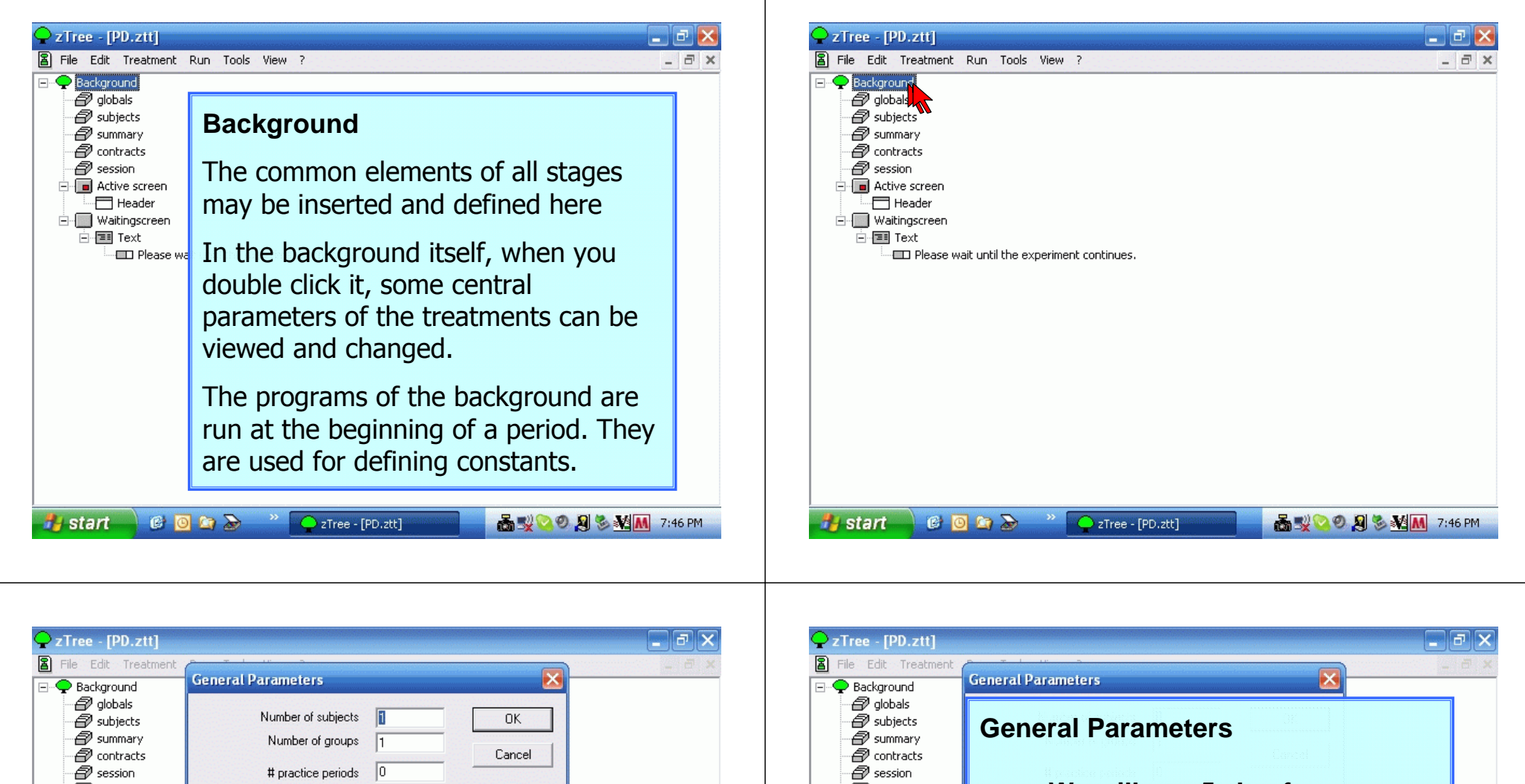

| 🖃 🗣 Background |                                      | 🖃 🔶 Background          |                                                 |
|----------------|--------------------------------------|-------------------------|-------------------------------------------------|
| globals        | Number of unbiasts                   | 🗐 globals               |                                                 |
| Subjects       |                                      | Subjects                | General Parameters                              |
| Summary        | Number of groups 1                   | Summary                 |                                                 |
| Contracts      | the section particular D             |                         |                                                 |
|                | # practice periods 0                 |                         |                                                 |
|                | # paying periods 1                   |                         | we will use 5 zLears                            |
|                |                                      |                         |                                                 |
| F Text         | Exch. rate [Fr./ECU] 1               |                         | i son rete Th. 2004 1                           |
| Please w       | Lump sum payment [ECU] 0             | Please v                | Subjects will receive                           |
|                | Show up fee [Fr.] 0                  |                         | Show as less [41] 0                             |
|                | Bankruptcy rules                     |                         | \$10 (Swiss francs) for showing                 |
|                | Compatibility                        |                         |                                                 |
|                | First boxes on top                   |                         |                                                 |
|                |                                      |                         |                                                 |
|                | Options                              |                         | + \$ 1 for each 2 experiment units              |
|                | Options                              |                         |                                                 |
|                | without Autoscope                    |                         | without Autoscope                               |
|                |                                      |                         |                                                 |
| · · · · ·      |                                      |                         |                                                 |
|                |                                      |                         |                                                 |
| 🦺 start 🛛 🙆 🧕  | 🖸 🏠 🧼 🤍 📿 zTree - [PD.ztt] 🛛 🗖 🖓 😒 🔇 | 🔊 🖇 🕺 📶 7:46 PM 💦 🛛 🚱 🚺 | 🖸 🏠 🔷 🕐 🔽 Tree - [PD.ztt] 🛛 🖓 🗞 🕺 🦉 🖉 🕅 7:46 PM |

| Tree - [PD.ztt]<br>File Edit Treatment |                         | Bankruptcy Rules                                                                 | X      |
|----------------------------------------|-------------------------|----------------------------------------------------------------------------------|--------|
| Background Genera                      | i Palalleleis           | Text "Do you invest your show up fee ?"                                          | 20     |
|                                        | Number of subjects      | You are making losses. Do you want to invest the showupfee in order to continue? |        |
| er summary                             | Number of groups Cancel | "yes" Yes Show up fee is invested and experiment goes on                         |        |
| 🖅 session                              | # practice periods 0    | "no" No. Message "RanguntShowunNo" appers in client's table"                     |        |
| Active screen                          | # paying periods        |                                                                                  |        |
| - Waitingscreen                        |                         | E Text "Do you want to go on"                                                    | _      |
| E Text                                 | Exch. rate [FI./ECU]    | You are making losses. Do you want to continue?                                  |        |
| Please w. Lu                           | mp sum payment [ECU]    |                                                                                  |        |
|                                        | Show up fee [Fr.]       | "yes" Yes Message "BancruptMoreYes" appers in client's table"                    |        |
|                                        |                         | "no" No Message "BancuptMoreNo" appers in client's table"                        |        |
|                                        | Bankruptcy rules        |                                                                                  |        |
| Come                                   | atibility               |                                                                                  |        |
|                                        | et boues on top         | Text "Please wait until the experimenter unlocks your PC."                       |        |
|                                        | st boxes on top         | Please wait until the experimenter unlocks your PC.                              | 1      |
|                                        |                         |                                                                                  |        |
| Optio                                  | ns                      |                                                                                  | -      |
|                                        | ithout Autoscope        | * The experimenter can either                                                    |        |
|                                        |                         | - give permission to go on (give a credit)                                       |        |
|                                        |                         | Cancel OK                                                                        |        |
|                                        |                         |                                                                                  |        |
| otart @ @ @ >                          | × 🔿                     |                                                                                  | 7.01.5 |
| Start 🙂 🛄 🖾                            |                         |                                                                                  | 7:21 P |

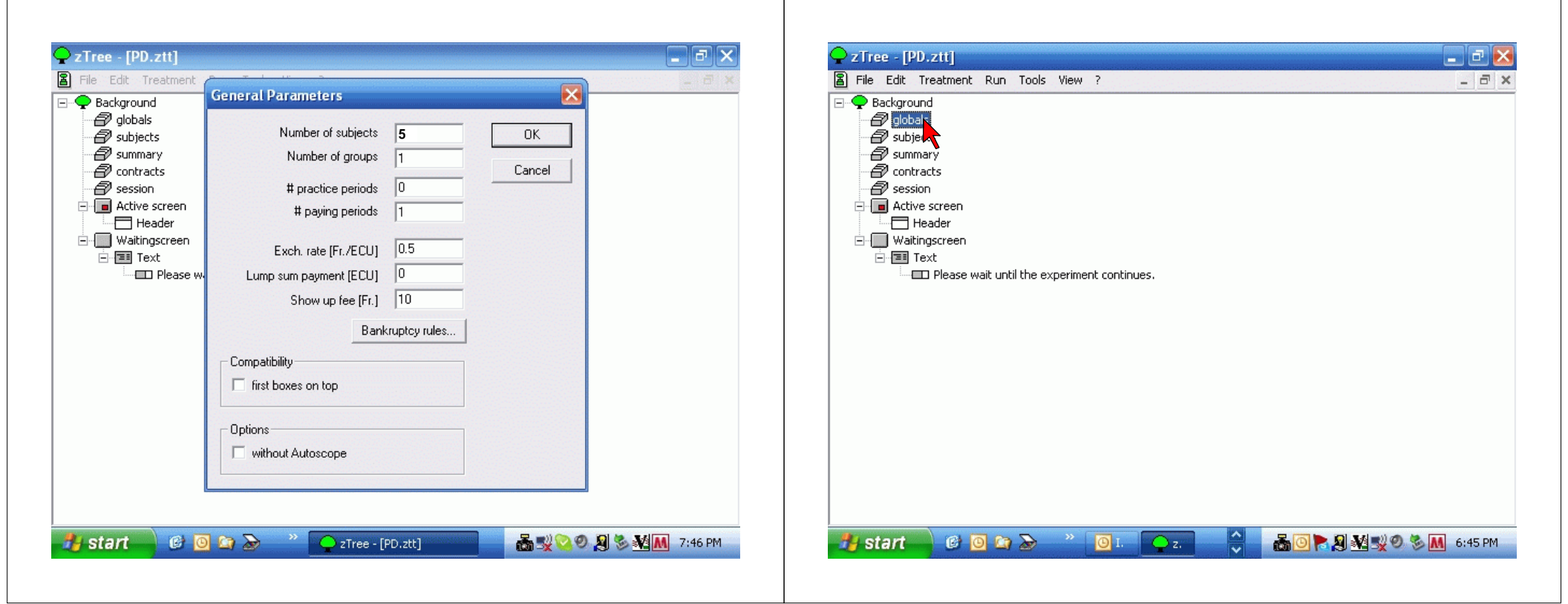

| Acti      Wai | a<br>Name | globals         Lifetime <ul> <li>Period</li> <li>Treatment</li> <li>Session</li> </ul> Program execution <ul> <li>When first subject enters stage</li> <li>Always when a subject enters stage</li> </ul> |            | Government | New Stage<br>New Table<br>New Program<br>New Boxton<br>New Button<br>New Checker<br>Graphics<br>Expand All<br>Parameter Tabl | Ctrl+Alt+5<br>Ctrl+Alt+T<br>Ctrl+Alt+P<br>Ctrl+Alt+B<br>Ctrl+Alt+B<br>Ctrl+Alt+C<br>Ctrl+Alt+I<br>Ctrl+E<br>le | pontinues.                                                |
|---------------|-----------|----------------------------------------------------------------------------------------------------|------------|------------|----------------------------------------------------------------------------------------------------|----------------------------------------------------------------------------------------------------|-----------------------------------------------------------|
|               |           | <ul> <li>when last subject enters stage</li> </ul>                                                                                                    |            |            | Matching<br>Utilities<br>Langu                                                                                               | •                                                                                                    |                                                           |
|               | Prede     | efined tables cannot                                                                                                    | be changed |            | Pre<br>I                                                                                                    | edefine<br>but you                                                                                             | ed tables cannot be changed<br>u can make your own table. |

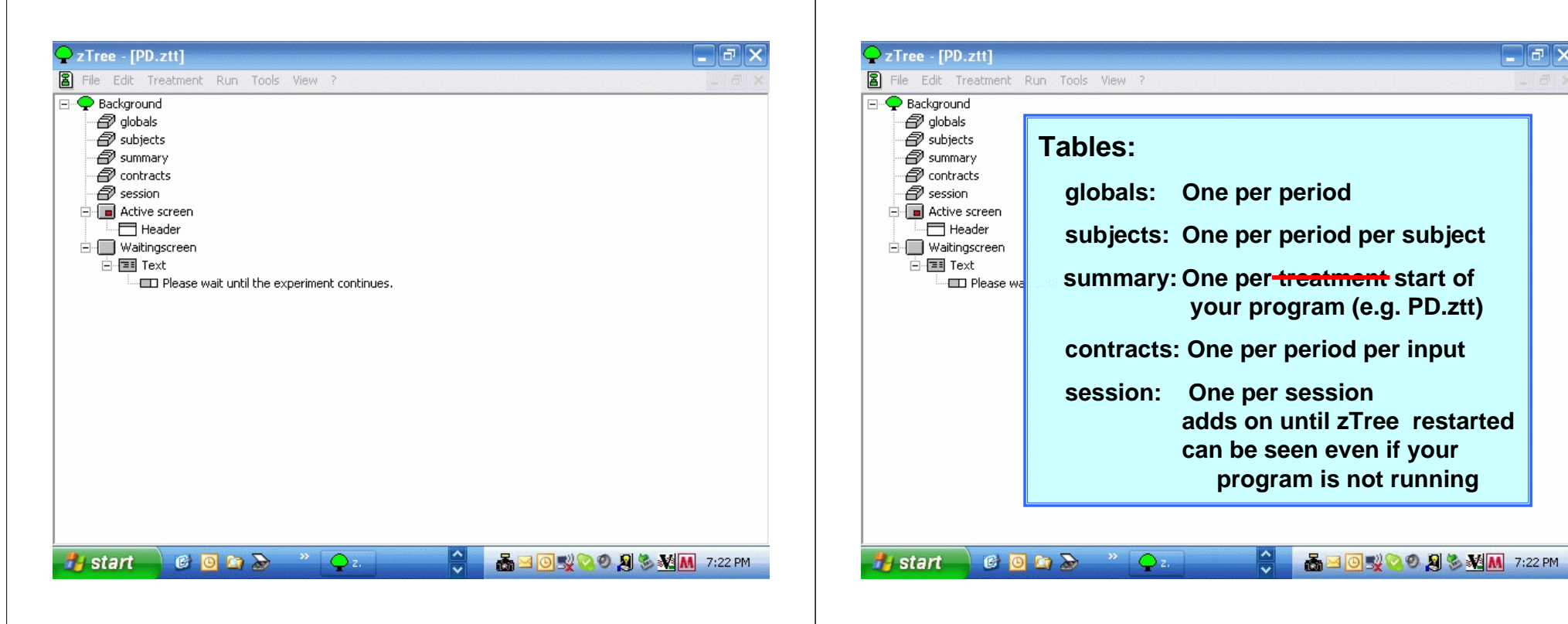

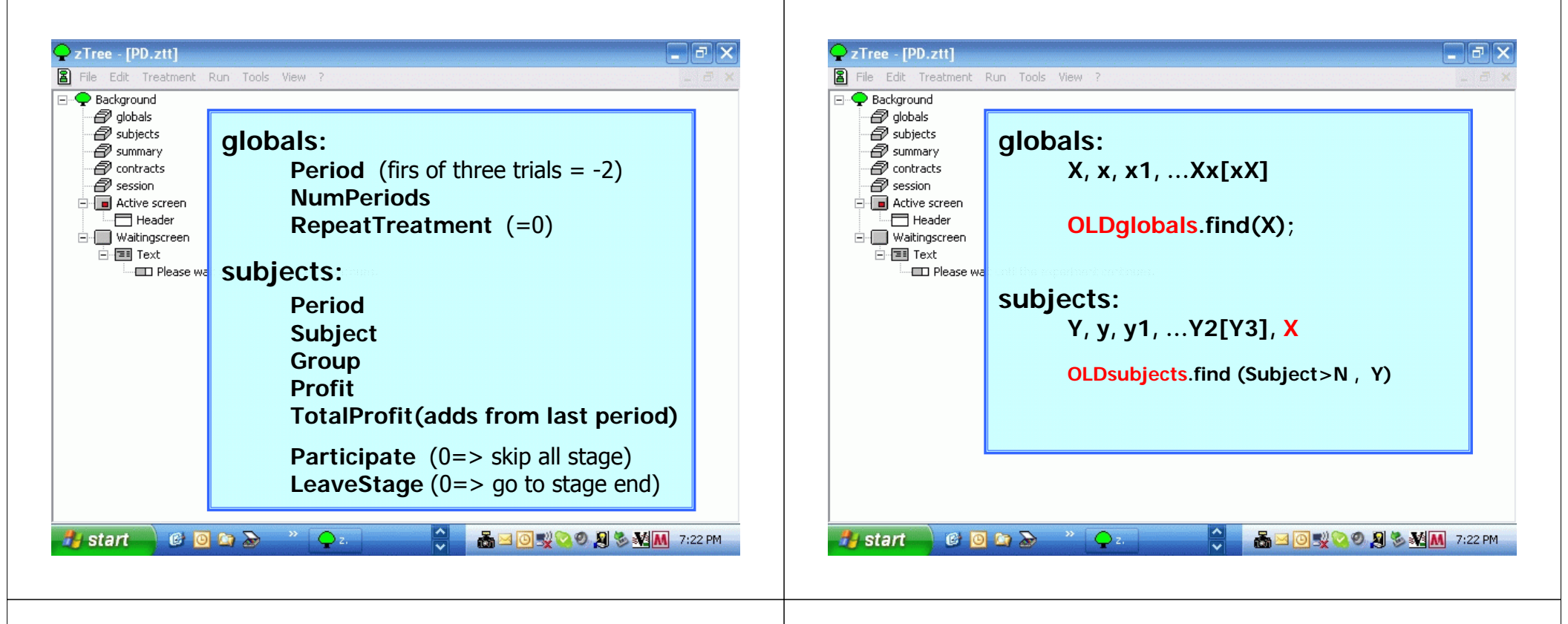

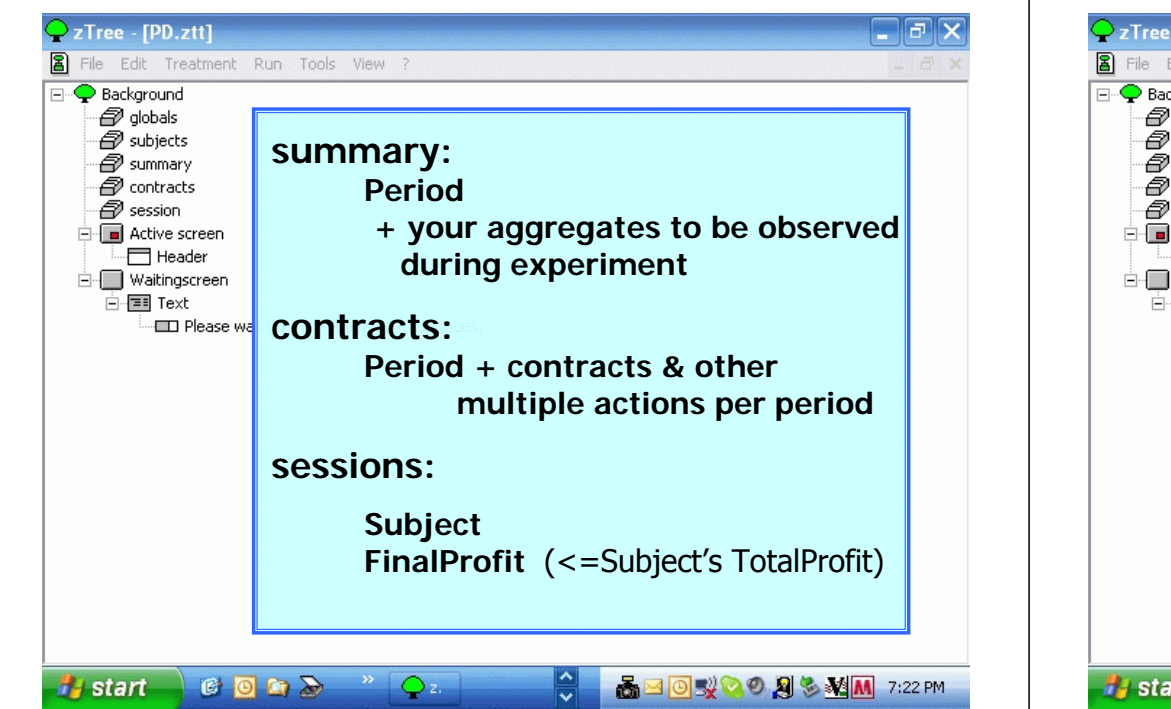

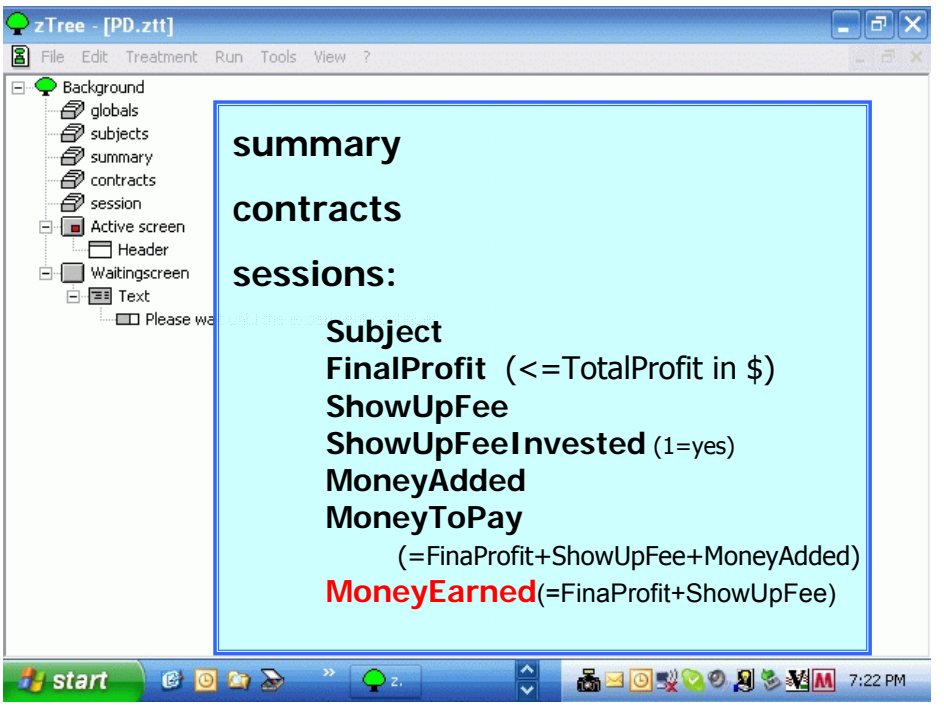

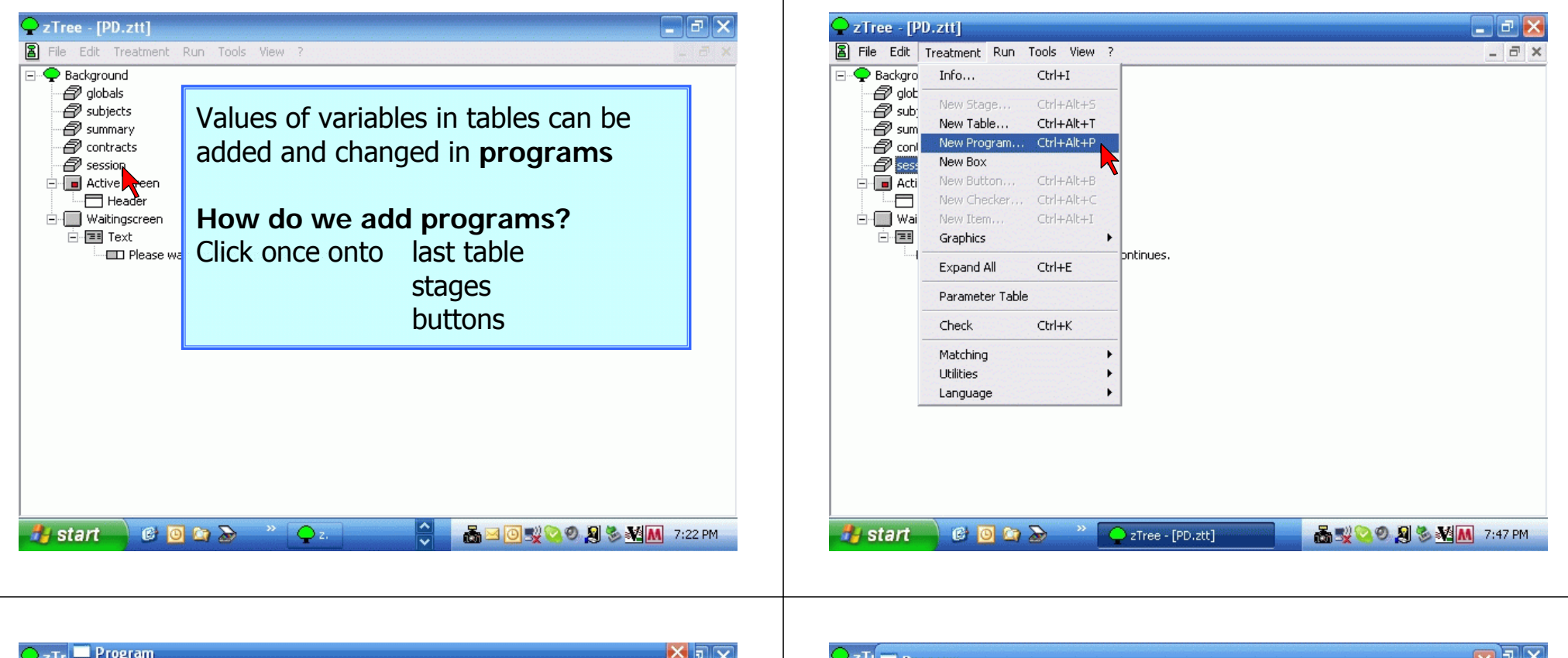

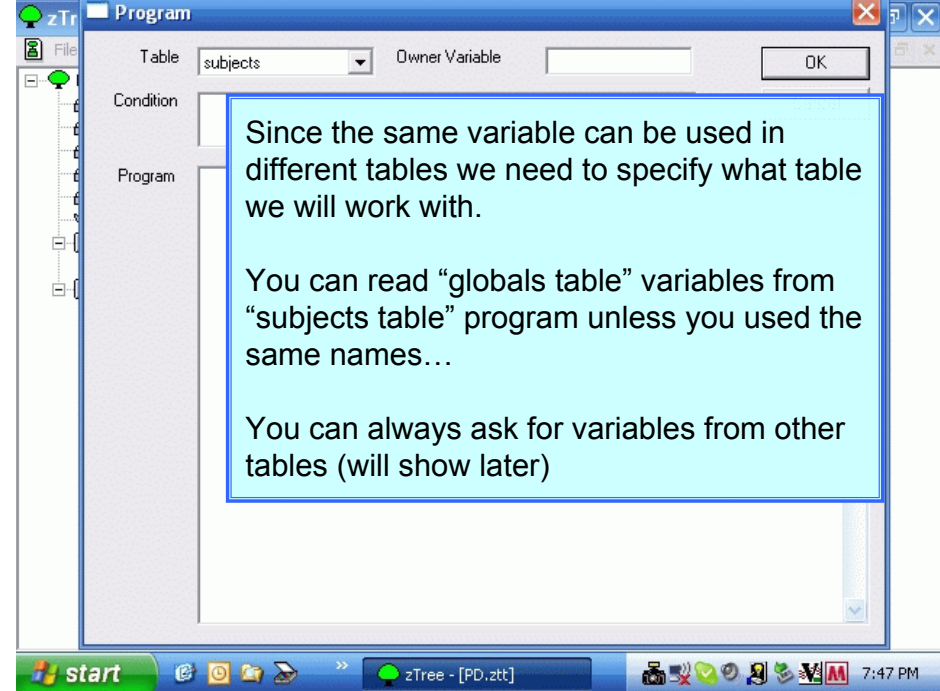

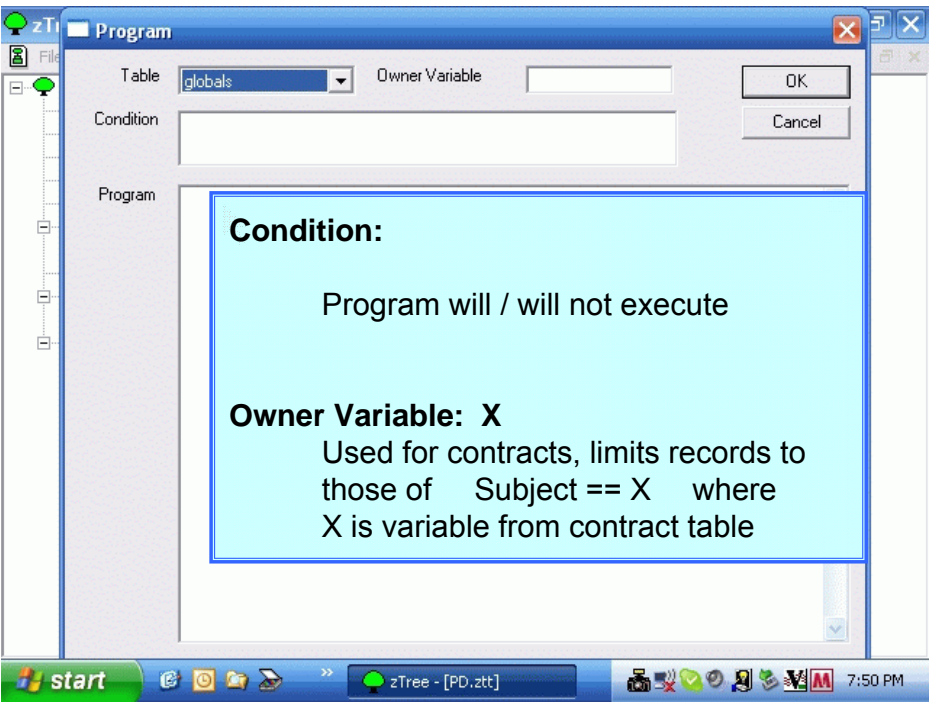

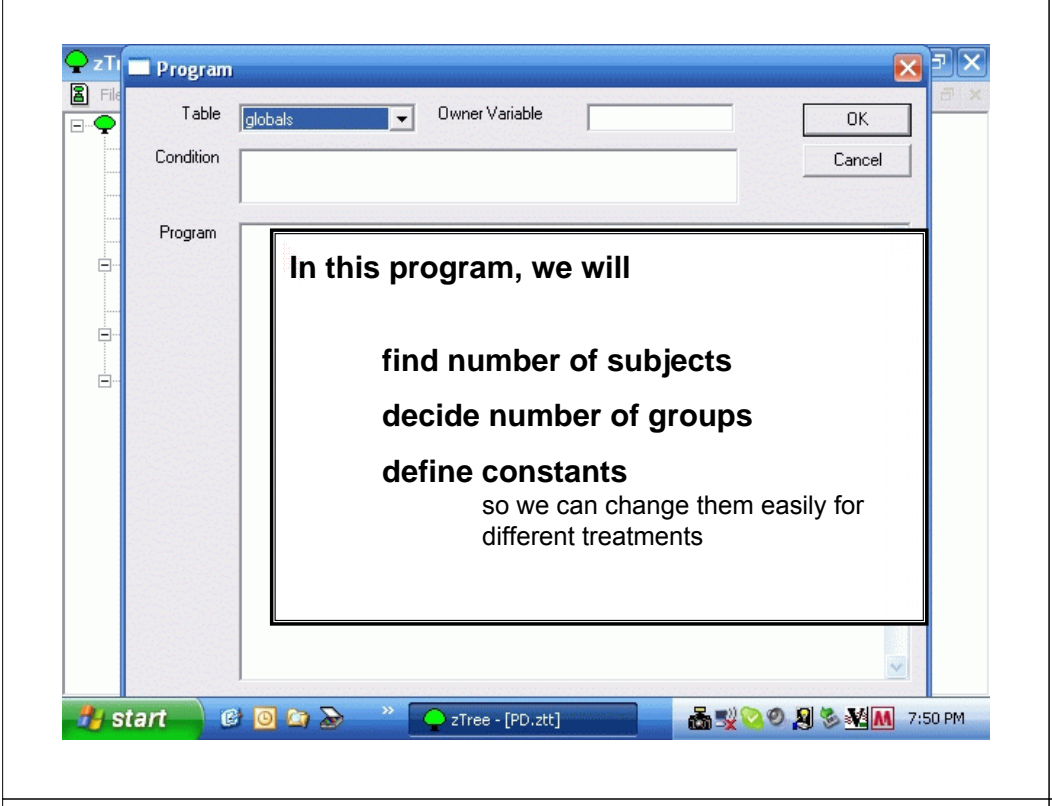

| 🖵 zTI 📰 Progra      | m 🛛 🔁                                                                                                    |
|---------------------|----------------------------------------------------------------------------------------------------|
| ăj File<br>∃…♀ Tabl | e globals Owner Variable OK                                                                                                    |
| Conditio            | Cancel                                                                                                    |
| <br>Program<br>B⊷   | // Parameters SUBS = subjects.count(); GRPS = rounddown( SUBS / 2 , 1); TimeStage1 = 30; TimeStage2 = 30; CC = 5; CD = 0; DC = 8; DD = 2; |
| e-                  | We could also define strategies by names<br>e.g. cooperation = 1;<br>defection = 0;<br>but we will just remember this.                    |
|                     |                                                                                                    |
| 🎁 start             | 🕼 🙆 🏠 🦢 🦈 🚺 Crree - [PD.ztt] 📩 🖓 🗞 🍇 📶 8:01 PM                                                                                            |

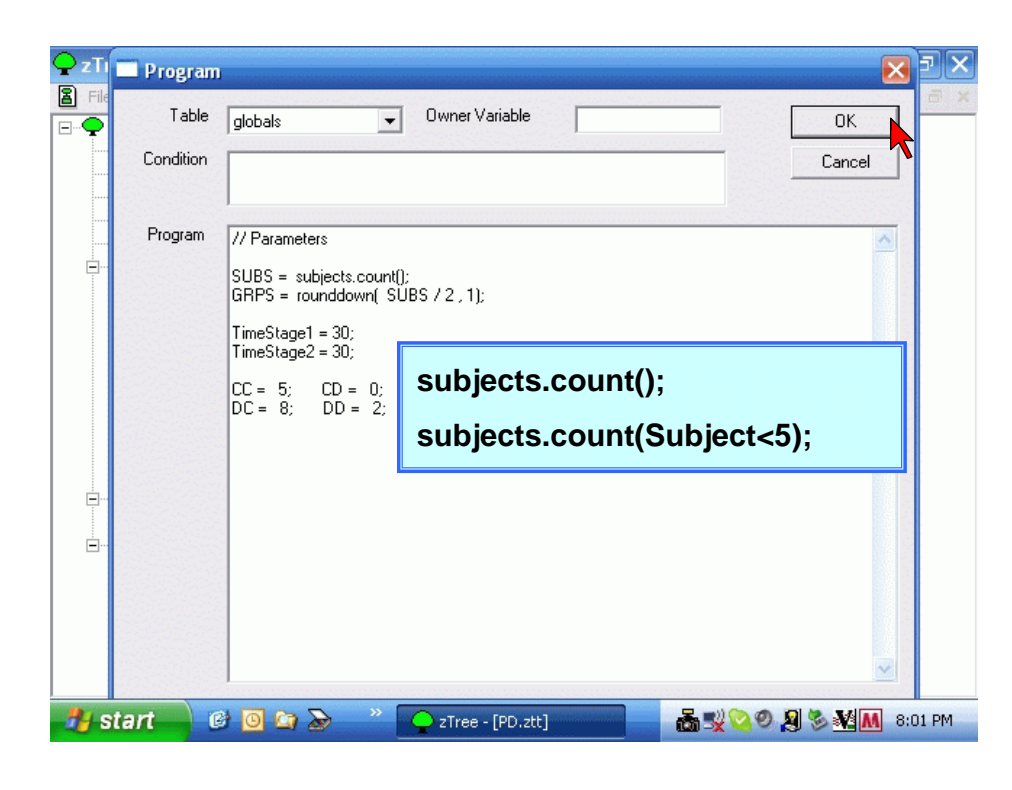

| Ç zTı | 🔲 Program |                                                                                                    |                                                                                                    |
|-------|-----------|----------------------------------------------------------------------------------------------------|----------------------------------------------------------------------------------------------------|
|       | Table     | globals 🗸 Own                                                                                                    | ner Variable OK                                                                                                    |
|       | Condition |                                                                                                    | Cancel                                                                                                    |
|       | Program   | // Parameters                                                                                                    |                                                                                                    |
|       |           | SUBS = subjects.count();<br>GRPS = rounddown( SUBS / ;<br>TimeStage1 = 30;<br>TimeStage2 = 30;<br>CC = 5; CD = 0;<br>DC = 8; DD = 2; | TABLE FUNCTIONS:T.count(a)T.average(a,x) first value: T.find(a,x)T.maximum(a,x)T.minimum(a,x)T.sum(a,x)T.product(a,x)T.regressionslope(a,x)T = table<br>x = variable<br>a = condition (i.e. Group==Subject) |
| 🦺 s   | tart 🚺 🕼  | -<br>9 🙆 😂 🔷 💽 z1                                                                                                    | free - [PD.ztt] 💑 🛒 📎 Ø 🖉 🐝 📶 8:01 PM                                                                                                    |

| Program   |                                                              |             |
|-----------|--------------------------------------------------------------|-------------|
| Table     | globals   Owner Variable                                     | ОК          |
| Condition |                                                              | Cancel      |
| Program   | // Parameters                                                |             |
|           | SUBS = subjects.count();<br>GRPS = rounddown(_SUBS / 2 , 1); |             |
|           | TimeStage1 = 30;<br>TimeStage2 = 30;                         |             |
|           | CC = 5; CD = 0;<br>DC = 8; DD = 2;                           |             |
|           |                                                              |             |
|           |                                                              |             |
|           |                                                              |             |
|           |                                                              |             |
|           |                                                              |             |
| art       |                                                              | ) 🔊 🔊 🔊 🖉 🔊 |

| <b>♀</b> zTi | 🔲 Program |                                                        |                                                                                                    |  |  |
|--------------|-----------|--------------------------------------------------------|----------------------------------------------------------------------------------------------------|--|--|
|              | Table     | globals  Owner Variable OK                             |                                                                                                    |  |  |
|              | Condition |                                                        | Cancel                                                                                                  |  |  |
|              | Program   | // Parameters                                          | A.                                                                                                    |  |  |
|              |           | SUBS = subjects.count();<br>GRPS = rounddown( SUBS / ; | FUNCTIONS:                                                                                              |  |  |
|              |           | TimeStage1 = 30;<br>TimeStage2 = 30;                   | if( a, x, y) (ie. Equals to y if a is FALSE)                                                            |  |  |
|              |           | CC = 5; CD = 0;<br>DC = 8; DD = 2;                     | $abs(x)$ $sqrt(x)$ $power(x,y)$ $sin(x)$ $random() \in [0, 1]$                                          |  |  |
|              |           |                                                        | min(x,y) max(x,y) mod(x,y)<br>round(x,y) = multiples of y<br>roundup(x,y) = nearest higher (-3.2 => -3) |  |  |
|              |           |                                                        | and(a,b) or(a,b) not(a)                                                                                 |  |  |
|              |           |                                                        | gettime() # of seconds since computer<br>was turned on                                                  |  |  |
|              |           |                                                        | CONSTANTS: TRUE FALSE                                                                                   |  |  |
| 🦺 s          | tart 🛛 🕻  | 🤊 🧿 🏠 💊 🔹 💽 🕈                                          | Iree - [PD.ztt] 🚜 👷 📀 🖉 🗞 🕺 Mail 8:01 PM                                                                |  |  |

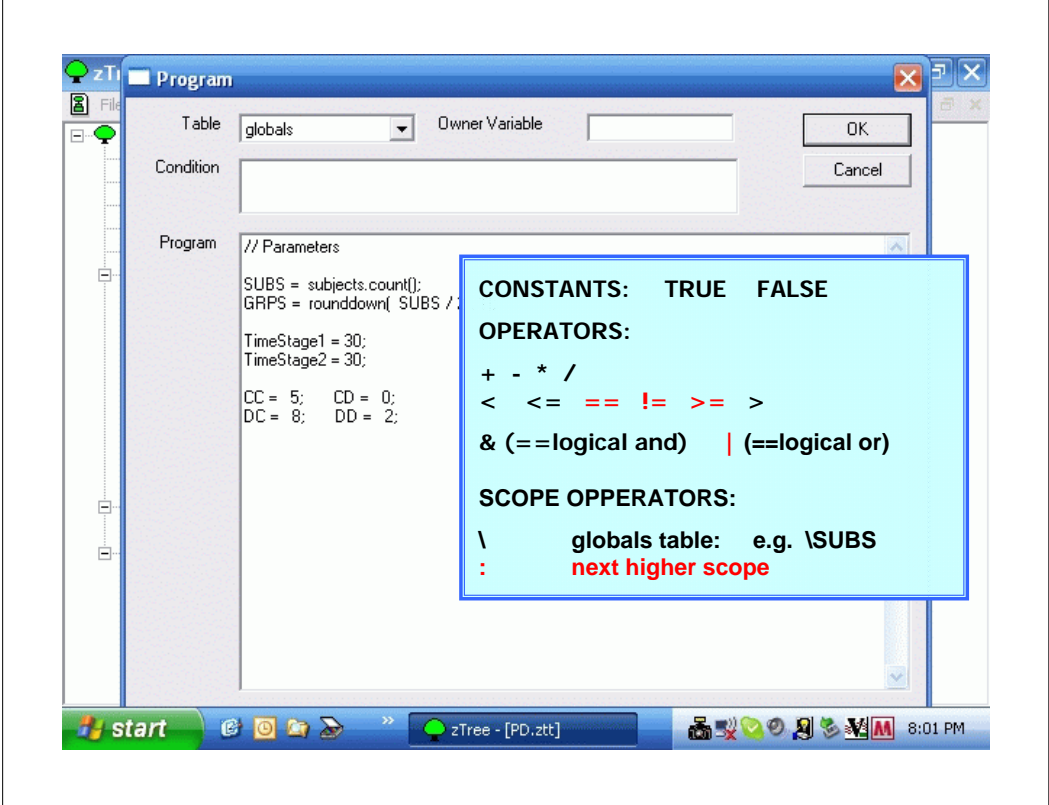

| ♀ zTi | Program            |                                                                                                    |                                                                                                    |
|-------|--------------------|----------------------------------------------------------------------------------------------------|----------------------------------------------------------------------------------------------------|
|       | Table<br>Condition | globals 💽 Ow                                                                                                    | ner Variable OK<br>Cancel                                                                                                    |
|       | Program            | // Parameters<br>SUBS = subjects.count();<br>GRPS = rounddown( SUBS / ;<br>TimeStage1 = 30;<br>TimeStage2 = 30;<br>CC = 5; CD = 0;<br>DC = 8; DD = 2; | CONSTANTS: TRUE FALSE<br>OPERATORS:<br>+ - * /<br>< <= == != >= ><br>& (==logical and)   (==logical or)<br>SCOPE OPPERATORS:<br>\ globals table: e.g. \SUBS<br>: next higher scope<br>e.g. ":Subject" is ID of subject that<br>asked to see a table<br>(you will see example later) |
| 🦺 sta | art 🛛 🕼            | ) 🖸 😂 📎 🔷 🔽                                                                                                    | Tree - [PD.ztt] 💑 🛒 🛇 🖉 🗞 📶 8:01 PM                                                                                                    |

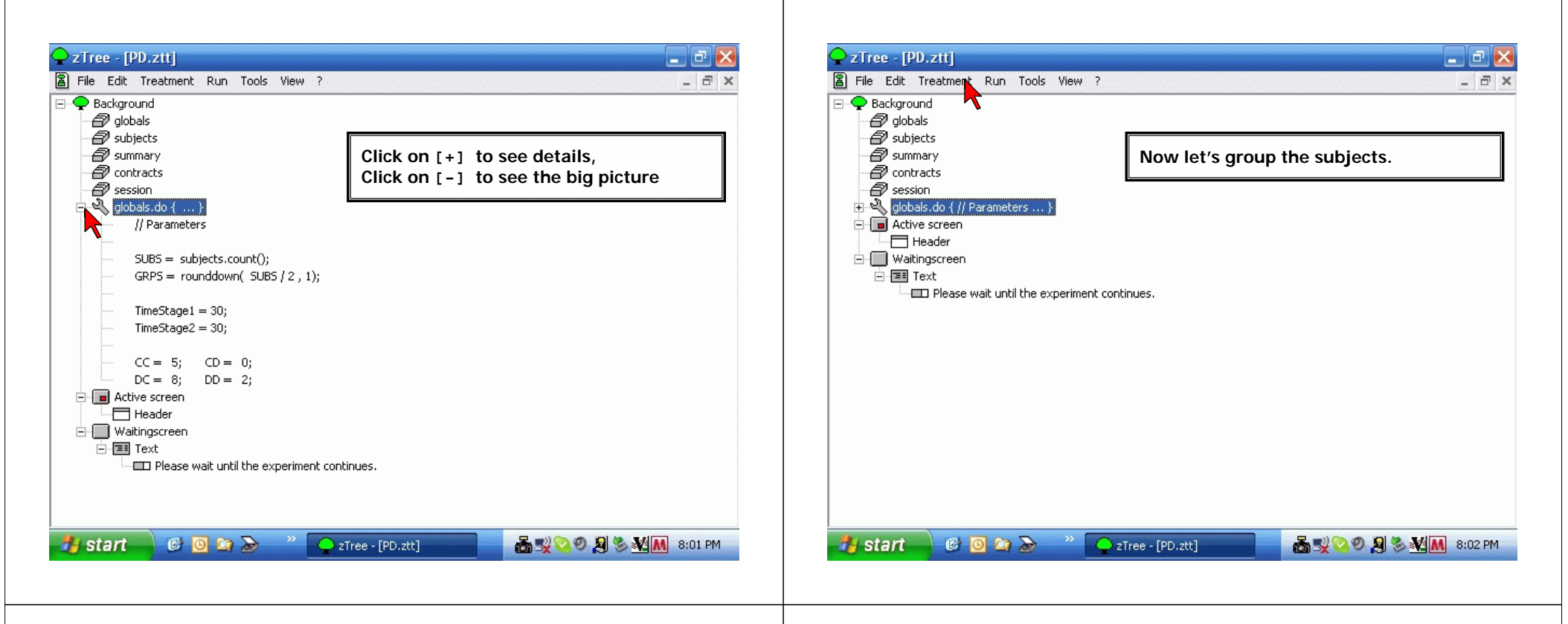

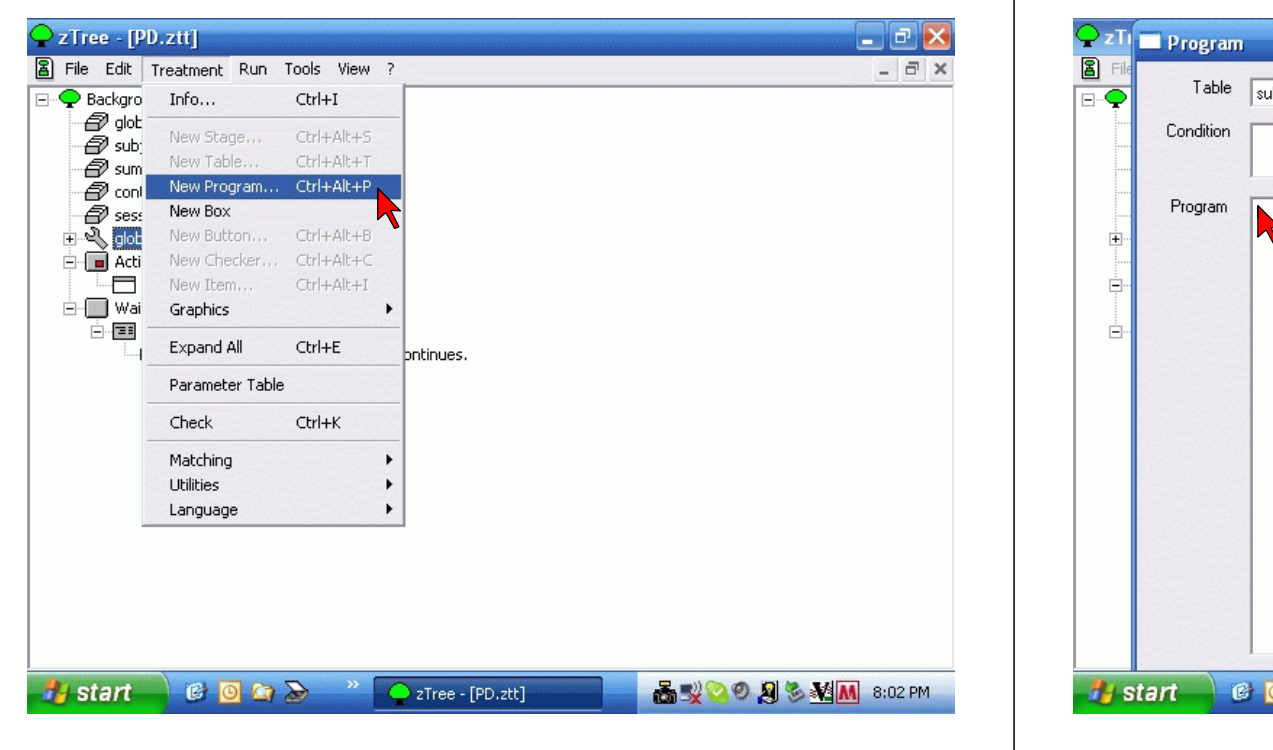

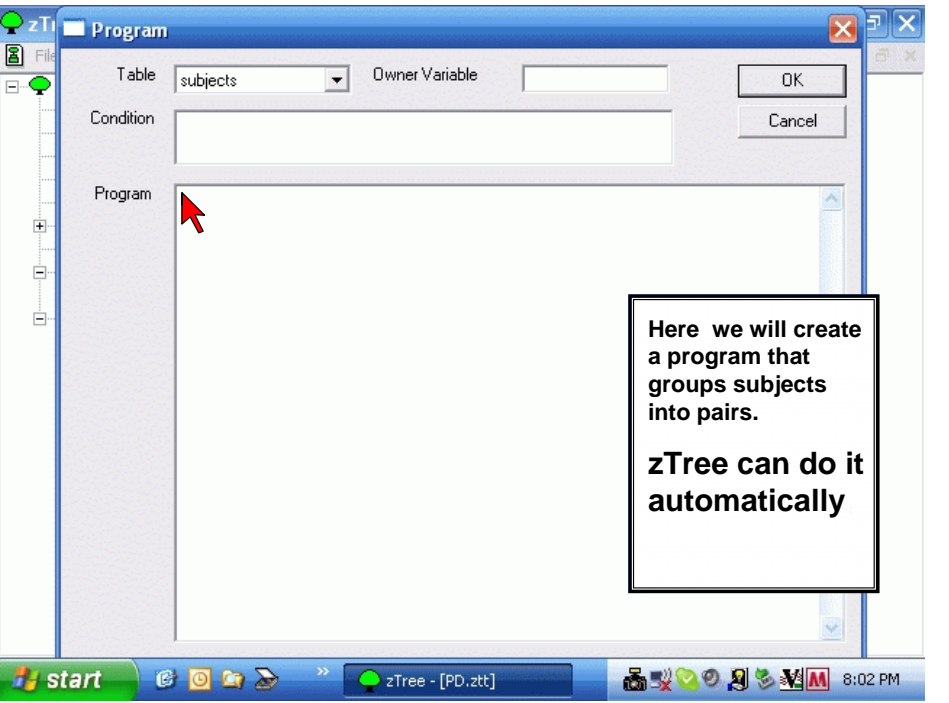

#### I DO NOT USE THIS 📿 zTree - [PD.ztt] ΞX 🖀 File Edit Treatment **General Parameters** × 🖃 🌩 Background 💊 🗃 globals Number of subjects 0K 🗃 subjects 🔊 summary Number of groups 1 🔊 contracts Cancel 🗃 session # practice periods 0 🗄 💼 Active screen # paying periods 1 -Header Waitingscreen Exch. rate [Fr./ECU] 1 Here we will create E Text Lump sum payment [ECU] 0 D Please w a program that Show up fee [Fr.] 0 groups subjects into pairs. Bankruptcy rules... zTree can do it Compatibility First boxes on top automatically Options without Autoscope 6 🖸 🙆 🔊 🛃 start 🔷 zTree - [PD.ztt] 💑 🕵 🔕 🧶 📎 🌠 📶 7:46 PM

#### I DO NOT USE THIS 📿 zTree - [PD.ztt] \_\_ Ē 📐 E File Edit Treatment Run Tools View ? - 8 × 🖃 🌩 Backgro 🛛 Info... Ctrl+I 🗗 glot 🔊 subj New Table... Ctrl+Alt+T 🗗 sum on New Program... Ctrl+Alt+P Ses: New Box 🗄 💼 Acti 🗄 🔚 Wai Here we will create Graphics . bntinues. a program that Ctrl+E Expand All groups subjects Parameter Table into pairs. Check Ctrl+K zTree can do it Matching . Utilities ۲ automatically Language ь 💑 🗿 🍡 🕺 💐 🧶 🗞 M 6:46 PM 😢 🖸 🔄 🌛 🧼 🦉 🚺 I. 🔷 2. ê 🛃 start

| 🖺 File Edit | Treatment Run   | Tools View      | ?  |             | 100000   |
|-------------|-----------------|-----------------|----|-------------|----------|
| - 🌩 Backgro | Info            | Ctrl+I          |    |             |          |
|             | New Stage       | Ctrl+Alt+S      |    |             |          |
| a sum       | New Table       | Ctrl+Alt+T      |    |             |          |
| a cont      | New Program     | Ctrl+Alt+P      |    |             |          |
| 🗗 sess      | New Box         |                 | •  |             |          |
| 🖃 🔲 Acti    | New Button      | Ctrl+Alt+B      |    |             |          |
|             | New Checker     | Ctrl+Alt+C      |    |             |          |
| ⊡  Wai      | New Item        | Ctrl+Alt+I      | 23 | Here we wil | l croato |
|             | Graphics        | 9 - A. B. A. A. | 2  | a program t | hot      |
| Ì           | Expand All      | Ctrl+E          | 26 | a program u | iai      |
|             | Parameter Table |                 |    | into pairs. | ects     |
|             | Check           | Ctrl+K          | Č. |             |          |
|             | Matching        |                 |    | zTree car   | ו do it  |
|             | Utilities       |                 |    | automati    | cally    |
|             | Language        |                 | •  | automativ   | carry    |
|             |                 |                 |    | or manua    | ally     |
|             |                 |                 |    |             | -        |

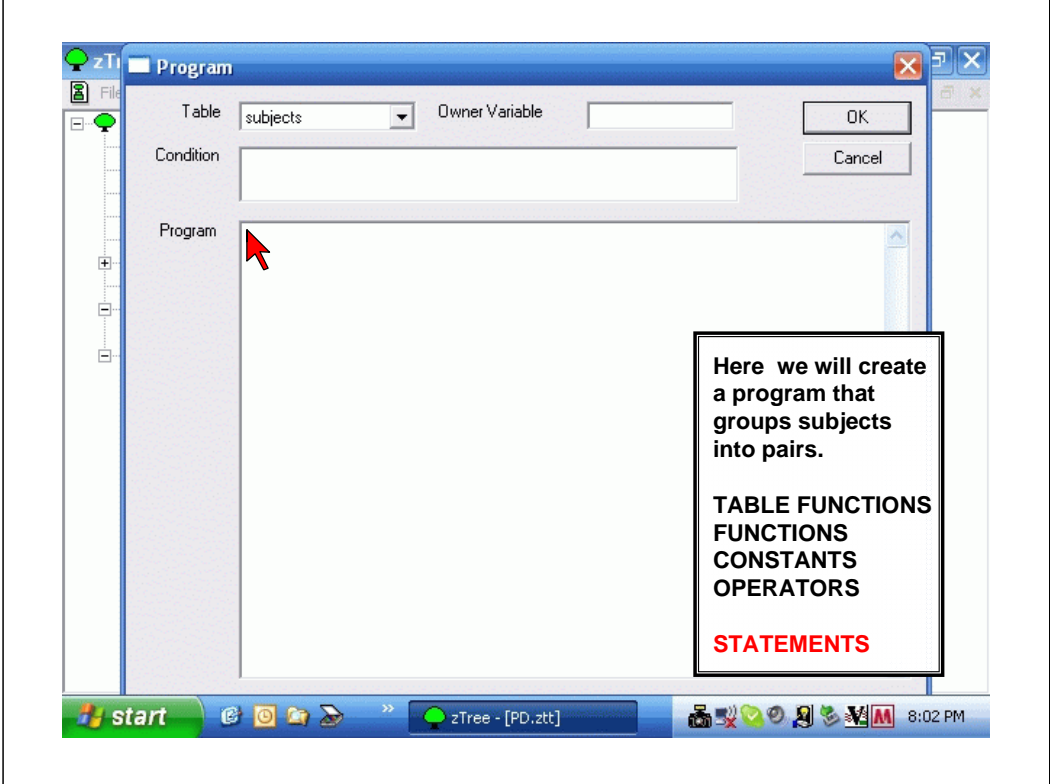

| 📿 zTi 🗖 Program | 1                                                                                                    | N P X           |
|-----------------|----------------------------------------------------------------------------------------------------|-----------------|
|                 | subjects  Owner Variable                                                                                                    | ОК              |
| Condition       |                                                                                                    | Cancel          |
| Program         | // Grouping<br>  if (Subject <= GRPS ) (Group = Subject; )<br>elsif (Subject <= 2*GRPS ) (Group = Subject - GRPS; )<br>else (Group = 0;) |                 |
| 🦺 start 🔰 🛛     | 🗿 🗿 🟠 🍣 🌔 zTree - [PD.ztt] 👘 🚮 🛒 🧐 🖉                                                                                                    | 🔊 🇞 🏹 🕅 8:08 РМ |
|                 |                                                                                                    |                 |

| zTi  | Program   |                                                                                                    |
|------|-----------|----------------------------------------------------------------------------------------------------|
|      | Table     | subjects   Owner Variable  OK                                                                                                   |
|      | Condition | Cancel                                                                                                    |
| ÷    | Program   | // Grouping  if (Subject <= GRPS _) {Group = Subject; } elsif (Subject <= 2"GRPS ) {Group = Subject - GRPS; } else {Group = 0;} |
|      |           | STATEMENTS (#):                                                                                                    |
|      |           | $\mathbf{X} = \mathbf{y};$ if (a) { #1·} elsif { Y2·} elsif { Y3·}                                                              |
|      |           | while (a) $\{\#1\}$                                                                                                    |
|      |           | repeat {#1} while (a); does #1 at least once\                                                                                   |
|      |           |                                                                                                    |
| 🐴 st | art 🤅     | 🛛 🗿 🔄 🍛 🤲 📿 zTree - [PD.ztt] 👘 🖓 🏷 🖉 🕅 8:08 PM                                                                                  |

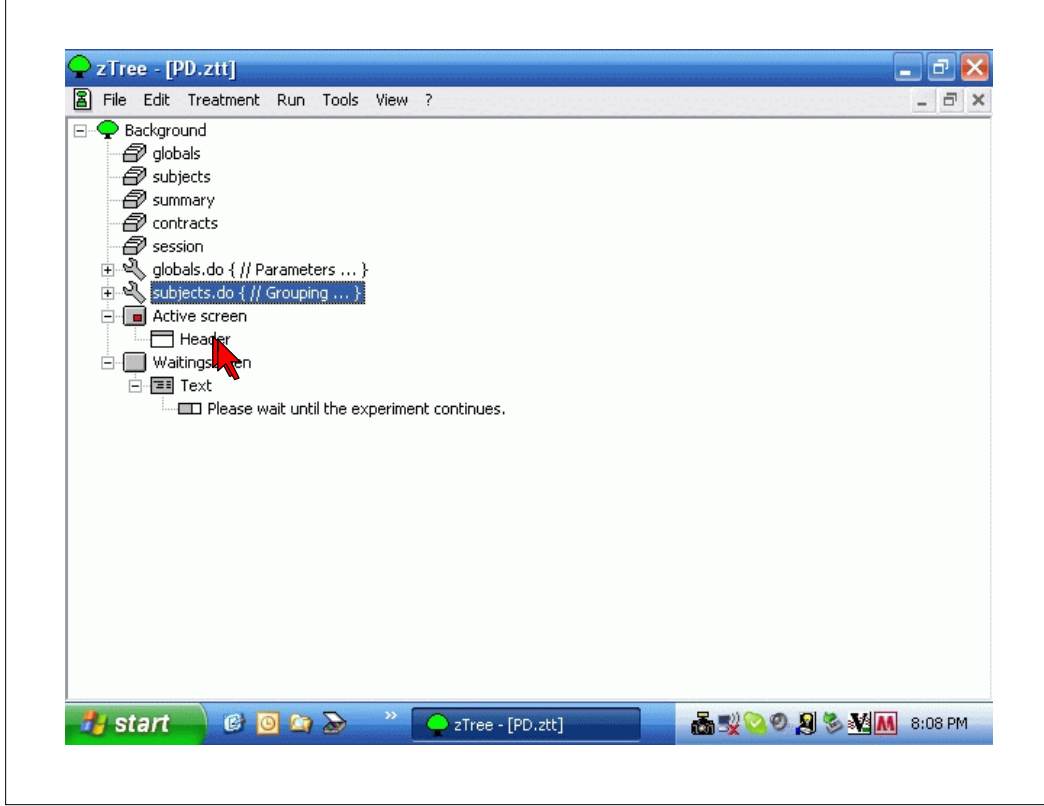

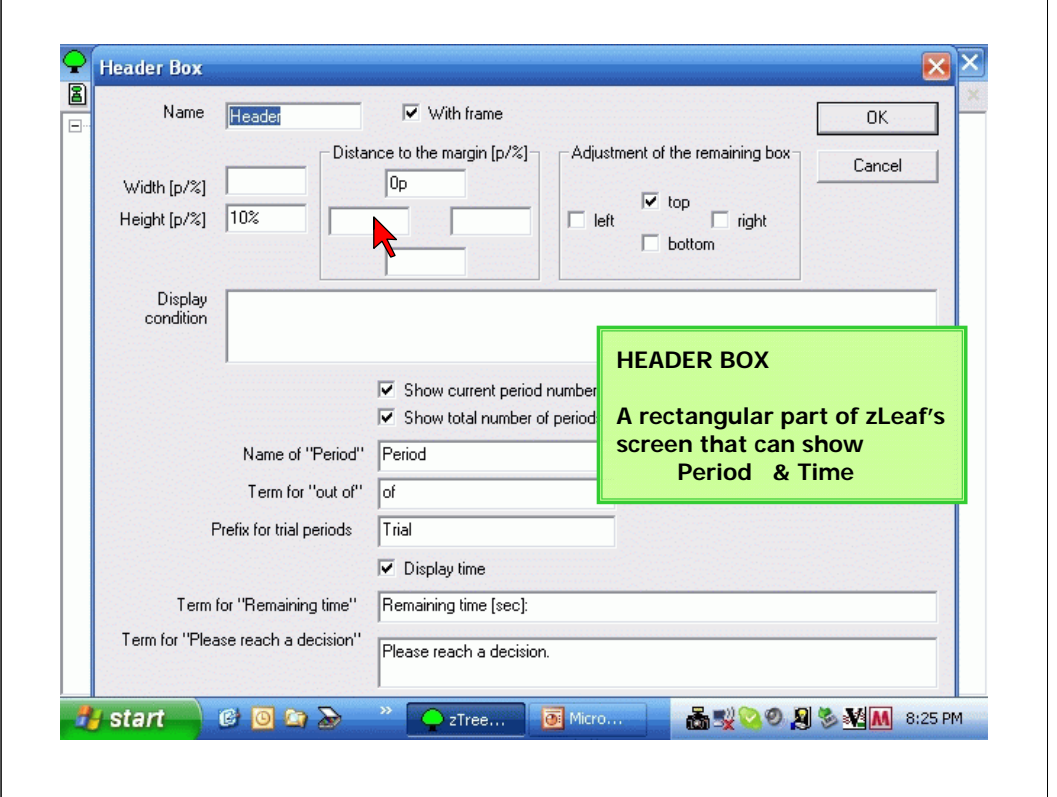

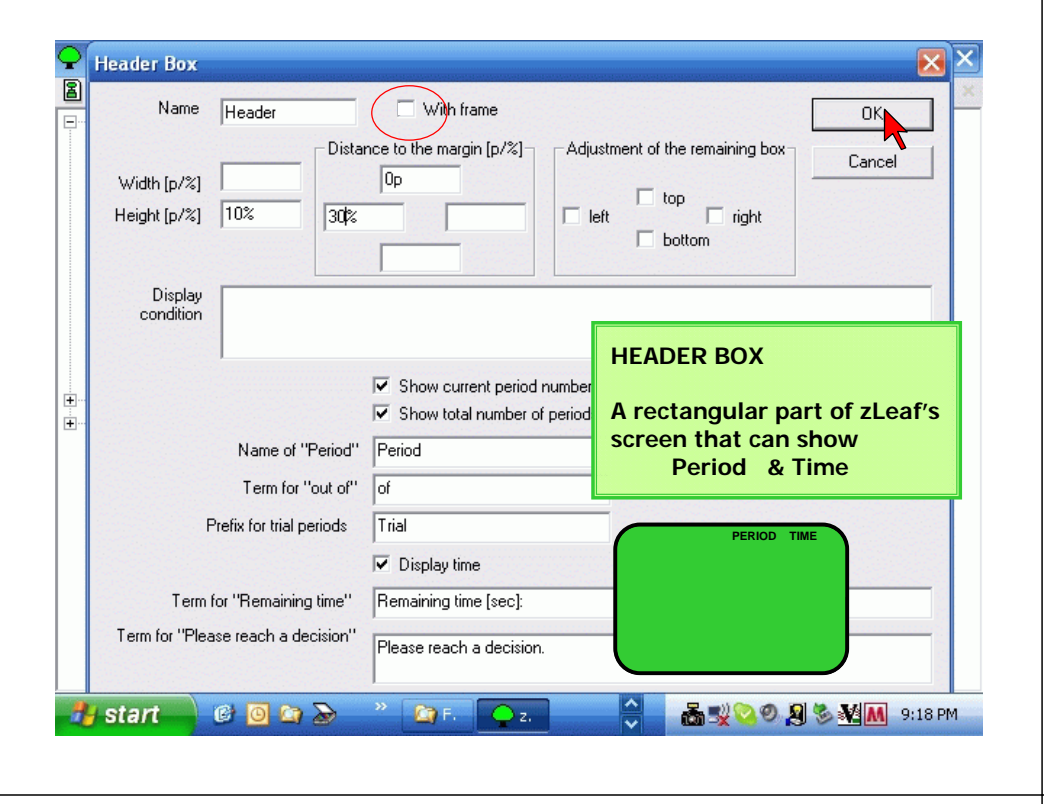

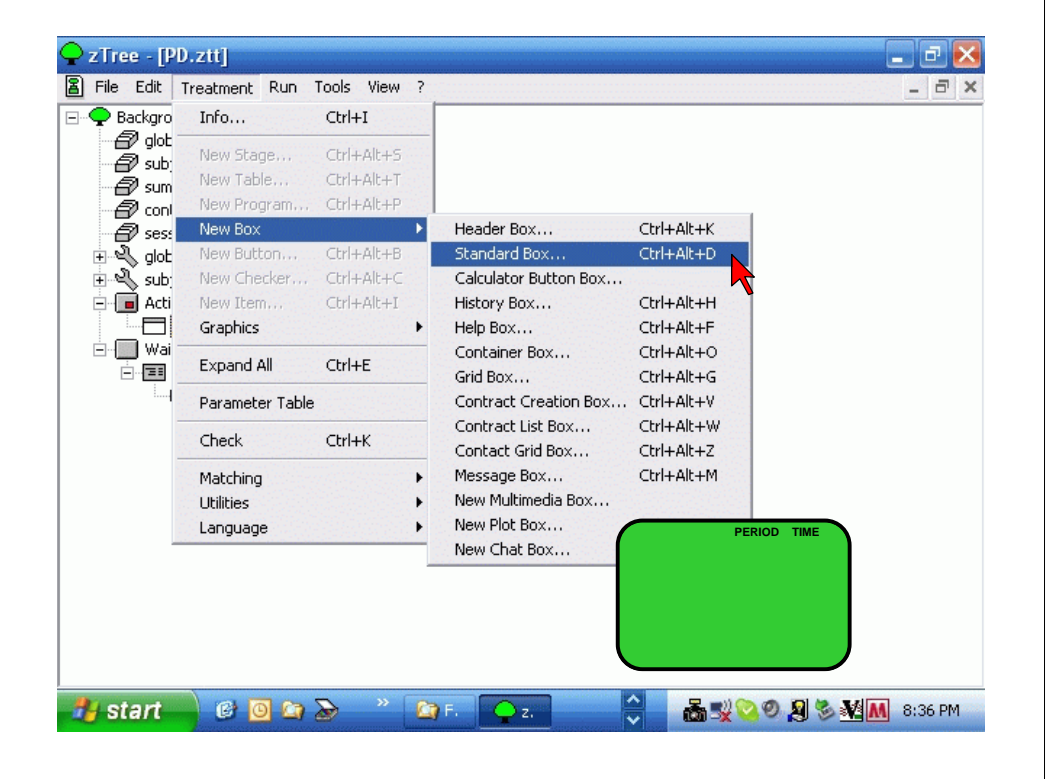

| Standard Box                |                |                                            |                                |        |
|-----------------------------|----------------|--------------------------------------------|--------------------------------|--------|
| Name                        | Subject's Name | e with Frame                               |                                | ОК     |
| Width [p/%]<br>Height [p/%] | 30%<br>10%     | Distance to the margin [p/%]               | Adjustment of the remaining bo | Cancel |
| Display<br>condition        |                |                                            |                                |        |
| Buttons                     |                | C Arrangement<br>C In rows<br>C In columns | PERIOD                         | Тіме   |

| File Edit |                 |            |            |             | _       |
|-----------|-----------------|------------|------------|-------------|---------|
|           | Treatment Run   | Tools View | ?          |             | 1949330 |
| 🗣 Backgro | Info            | Ctrl+I     |            |             |         |
| all glob  | New Stage       | Ctrl+Alt+S |            |             |         |
| a sur     | New Table       | Ctrl+Alt+T | 6.51       |             |         |
| a con     | New Program     | Ctrl+Alt+P |            |             |         |
| 🗐 ses     | New Box         |            | •          |             |         |
| 🗄 🔍 glot  | New Button      | Ctrl+Alt+B |            |             |         |
| 🗄 🔍 sub   | New Checker,    | Ctrl+Alt+C |            |             |         |
| 🚊 间 Acti  | New Item        | Ctrl+Alt+I |            |             |         |
|           | Graphics        |            |            |             |         |
| E- Wai    | Expand All      | Ctrl+E     |            |             |         |
|           | Parameter Table |            | potiques   |             |         |
|           | Check           | Ctrl+K     | Si landosi |             |         |
|           | Matching        |            | •          |             |         |
|           | Utilities       |            | •          |             |         |
|           | Language        |            | •          | PERIOD TIME |         |

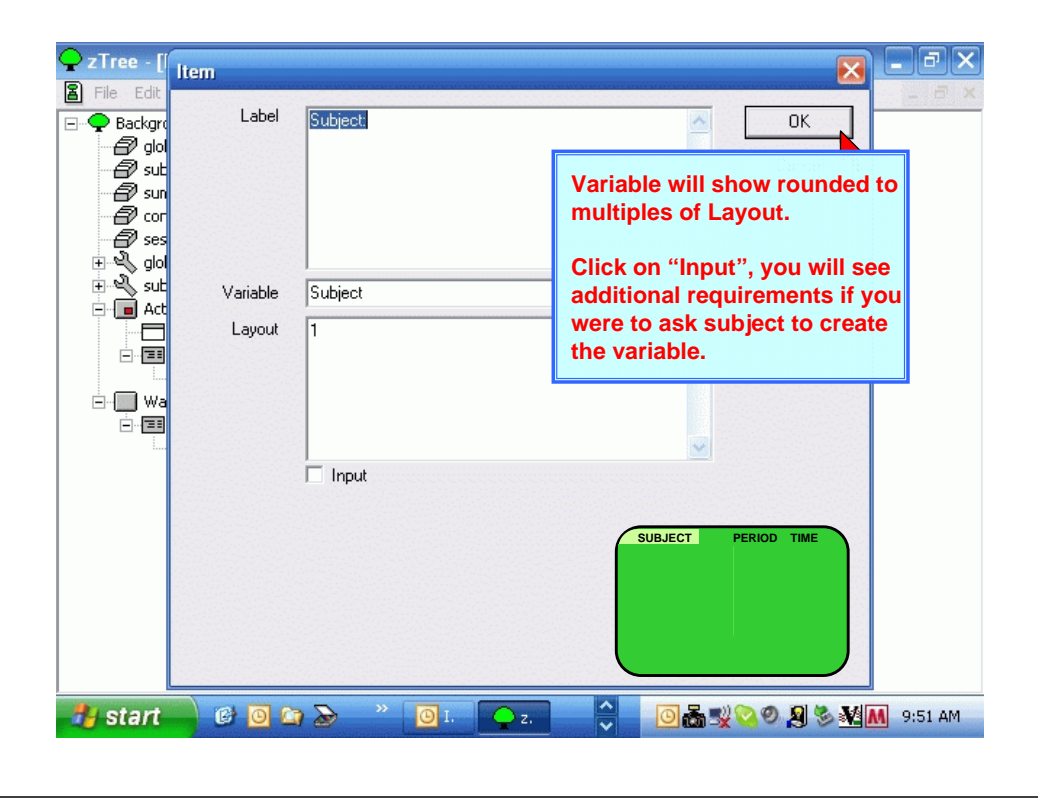

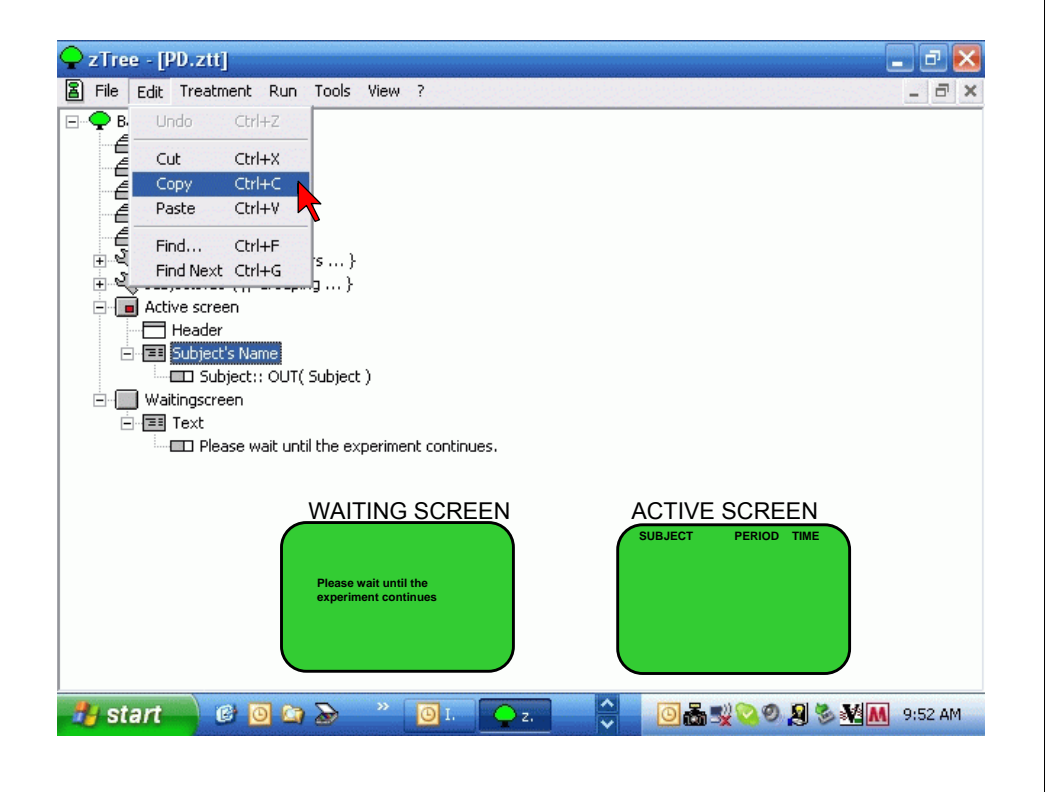

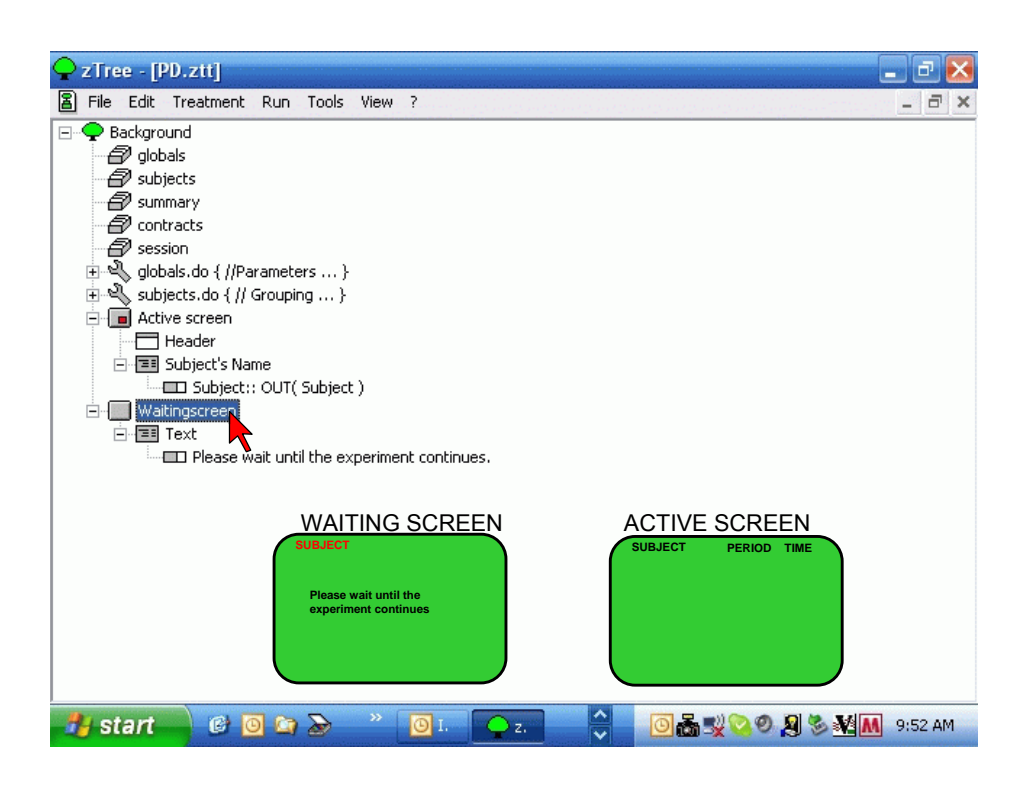

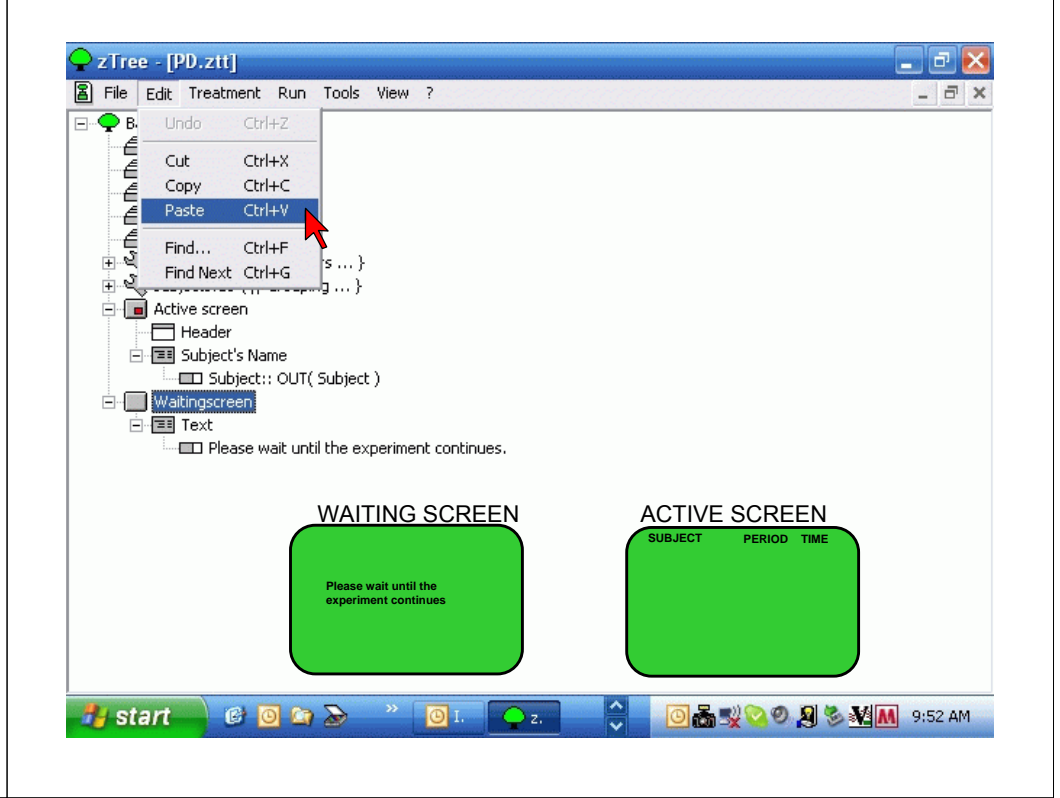

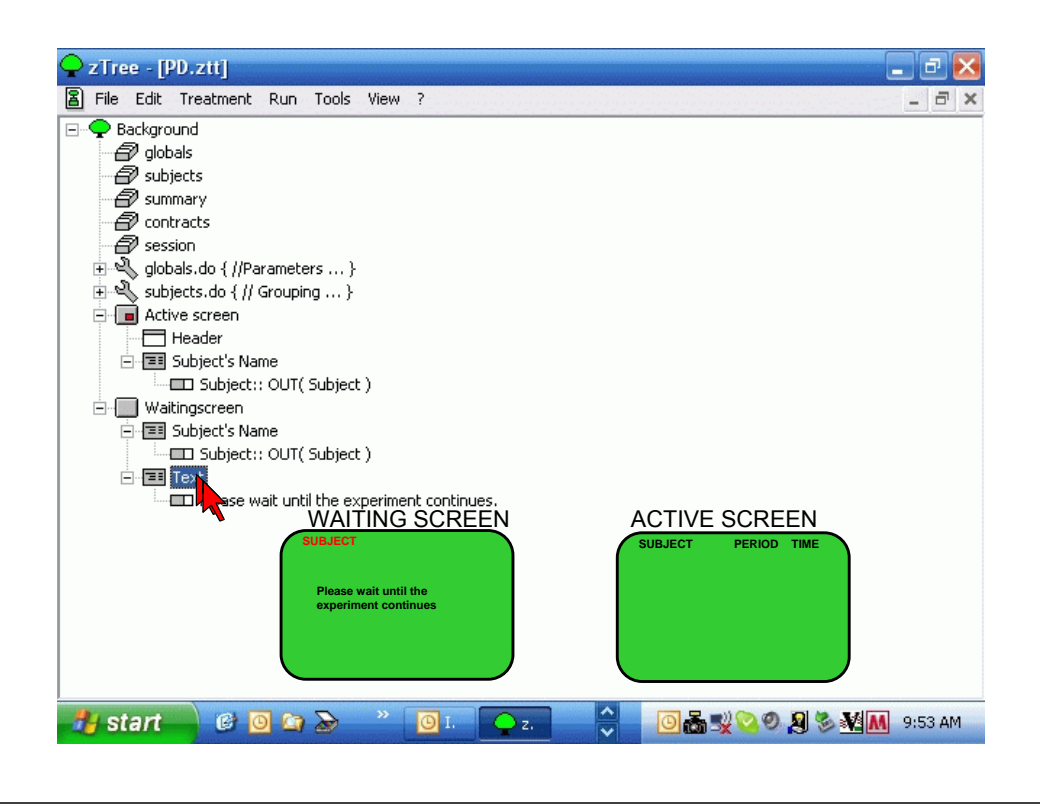

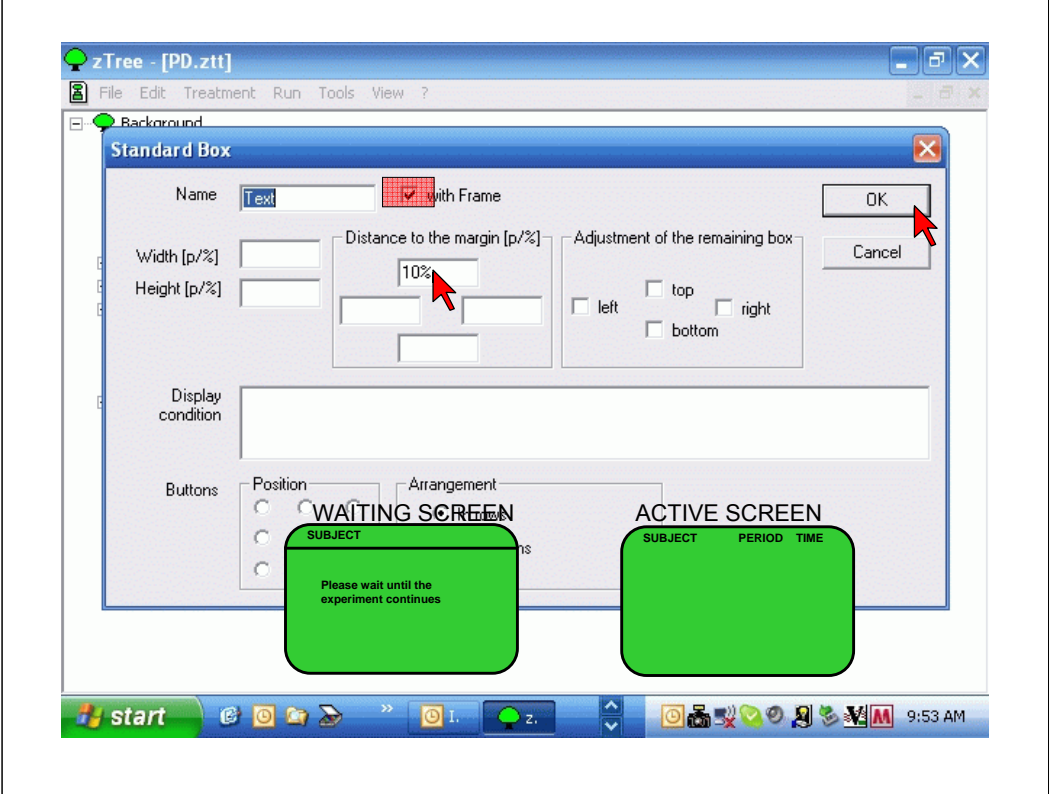

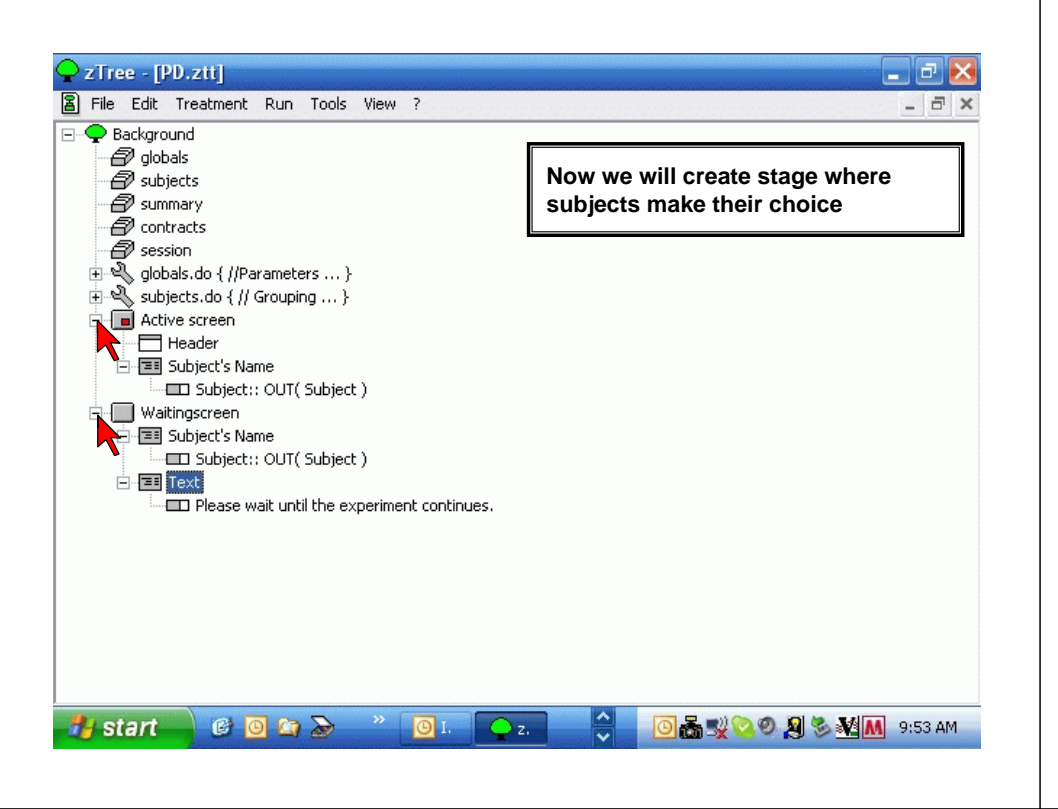

| an subj  | New Stage<br>New Table | Ctrl+Alt+5<br>Ctrl+Alt+T |   | Now we will create stage where |
|----------|------------------------|--------------------------|---|--------------------------------|
| a cont   | New Program            | Ctrl+Alt+P               | ~ | subjects make their choice     |
| 🗐 sess   | New Box                |                          | • |                                |
| 🗄 🔍 glot | New Button             | Ctrl+Alt+B               |   |                                |
| 🗄 💐 sub; | New Checker            | Ctrl+Alt+C               |   |                                |
| 🕀 💼 Acti | New Item               | Ctrl+Alt+I               |   |                                |
| 🗄 🔛 Wai  | Graphics               |                          | • |                                |
|          | Expand All             | Ctrl+E                   |   |                                |
|          | Parameter Table        |                          |   |                                |
|          | Check                  | Ctrl+K                   |   |                                |
|          | Matching               |                          | • |                                |
|          | Utilities              |                          | • |                                |
|          | Language               |                          | • |                                |
|          |                        |                          |   |                                |
|          |                        |                          |   |                                |

| <b>ZTree</b> - [PD.ztt]                                                                                                    | Stage                                                     |                                                           |                                                                                                    |                                                                    |                                                   |
|----------------------------------------------------------------------------------------------------|-----------------------------------------------------------|-----------------------------------------------------------|----------------------------------------------------------------------------------------------------|--------------------------------------------------------------------|---------------------------------------------------|
| Background     Background     Background     Background     Background     Background     Background     Subjects     Subjects     Subjects     Background     Active scree     Background     Stage == (30)     Background     Background     Background     Stage == (30)     Background     Background | Name<br>Start<br>Vait for all<br>Start if pos<br>Start if | Stage1<br>sible<br>jects in Stage<br>e per group in stage | START:       globals program         1 <sup>st</sup> subject program         2 <sup>nd</sup> subject program         3 <sup>rd</sup> subject program         last subject program         summary program |                                                                    | program<br>program<br>program<br>program<br>ogram |
|                                                                                                    | Leave stage at                                            | fter timeout<br>O Yes                                     | O No                                                                                                    |                                                                    |                                                   |
|                                                                                                    |                                                           |                                                           | If no input<br>YES if th<br>take<br>NO if su<br>som                                                                                                    | : =<br>ere are no acti<br>n by subject<br>bject is suppo<br>ething | ions to be<br>sed to do                           |
| 🦺 start 🛛 🧯                                                                                                    | ) 🖸 🖾 🍃                                                   | - × 🔄 F. 📿                                                | z. 🗸                                                                                                    |                                                                    | 🌮 👯 🚺 8:41 PM                                     |

| alobals                                                                                                    | Name Stage1                                                 | ОК     |  |
|----------------------------------------------------------------------------------------------------|-------------------------------------------------------------|--------|--|
| Subjects Summary Summary Summary Summary Summary Summary Summary Summary Subjects Subjects S | Start<br>Wait for all<br>Start if possible<br>Start if      | Cancel |  |
| Active scree<br>Waitingscre                                                                                                    | Number of subjects in Stage At most one per group in stage  |        |  |
|                                                                                                    | Leave stage after timeout                                   |        |  |
|                                                                                                    | If no input C Yes C No           Timeout         TimeStage1 |        |  |
|                                                                                                    |                                                             |        |  |

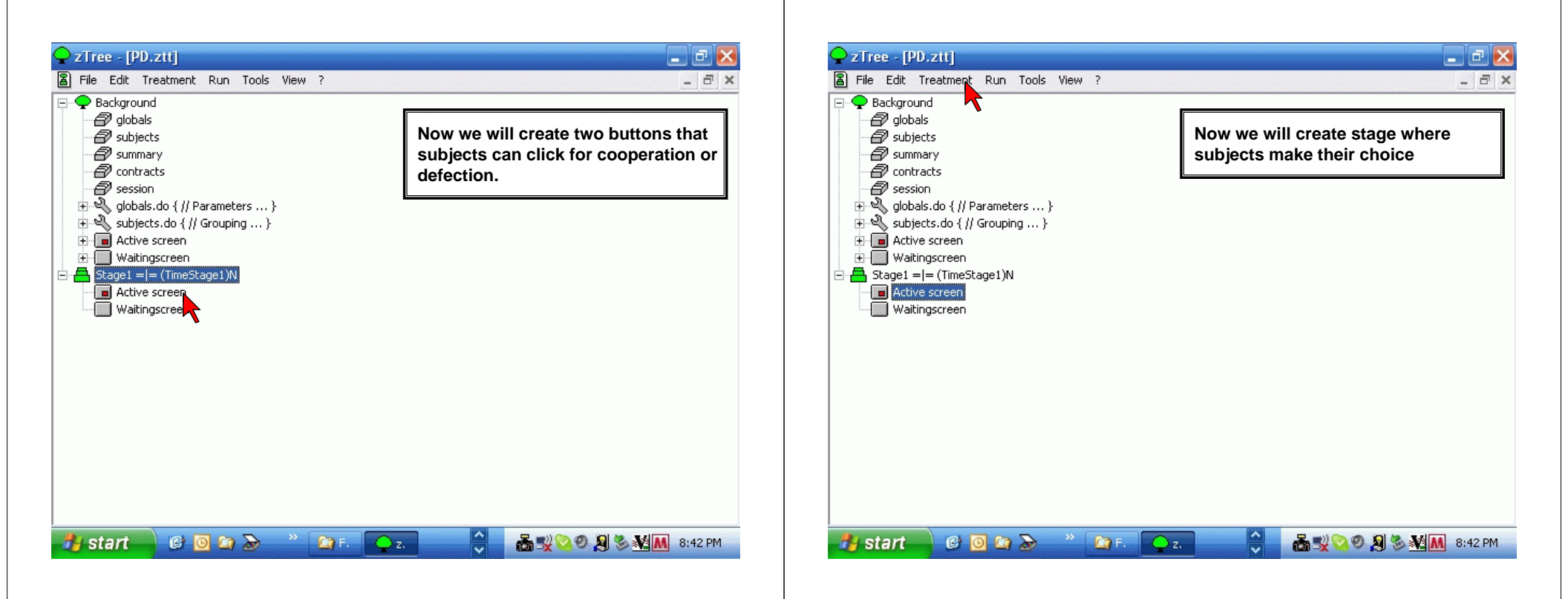

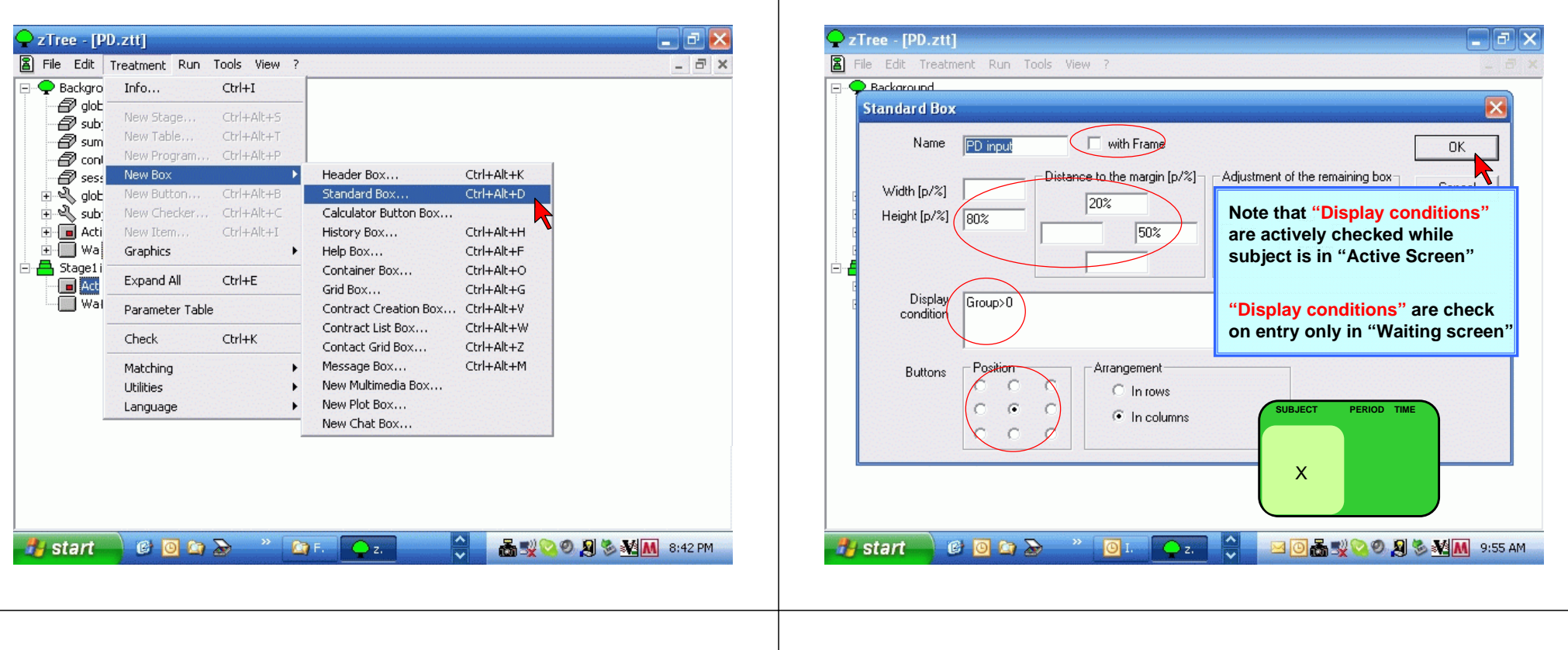

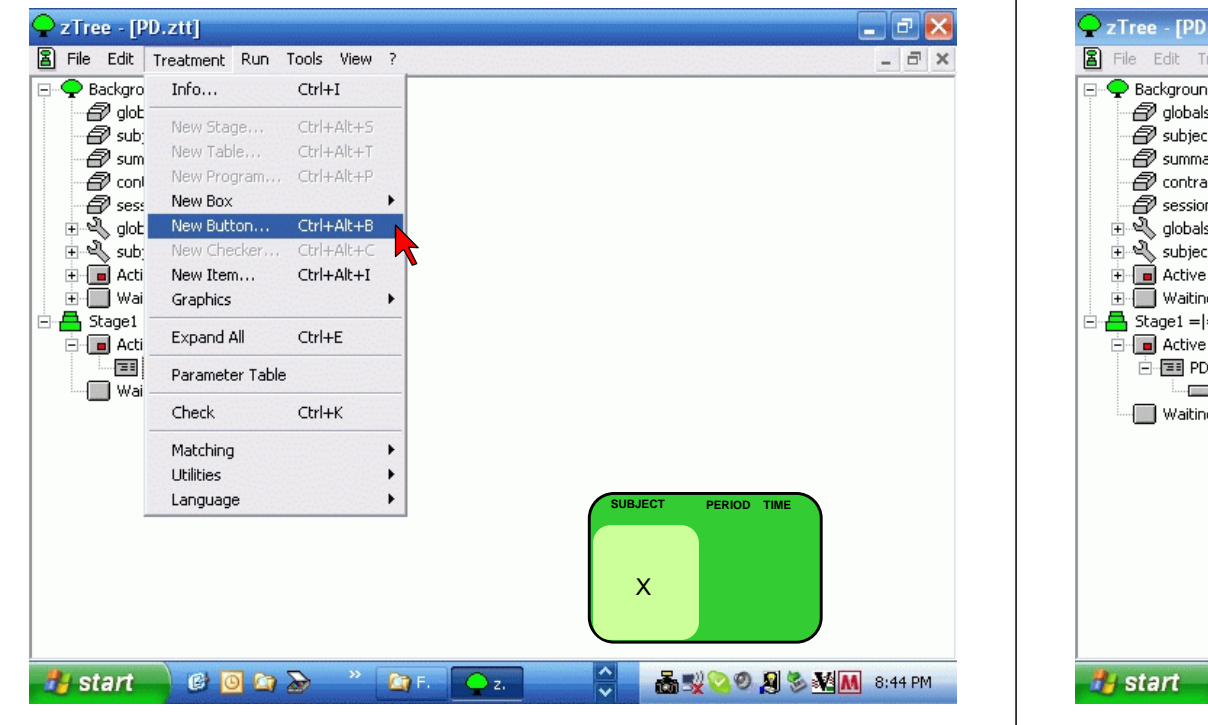

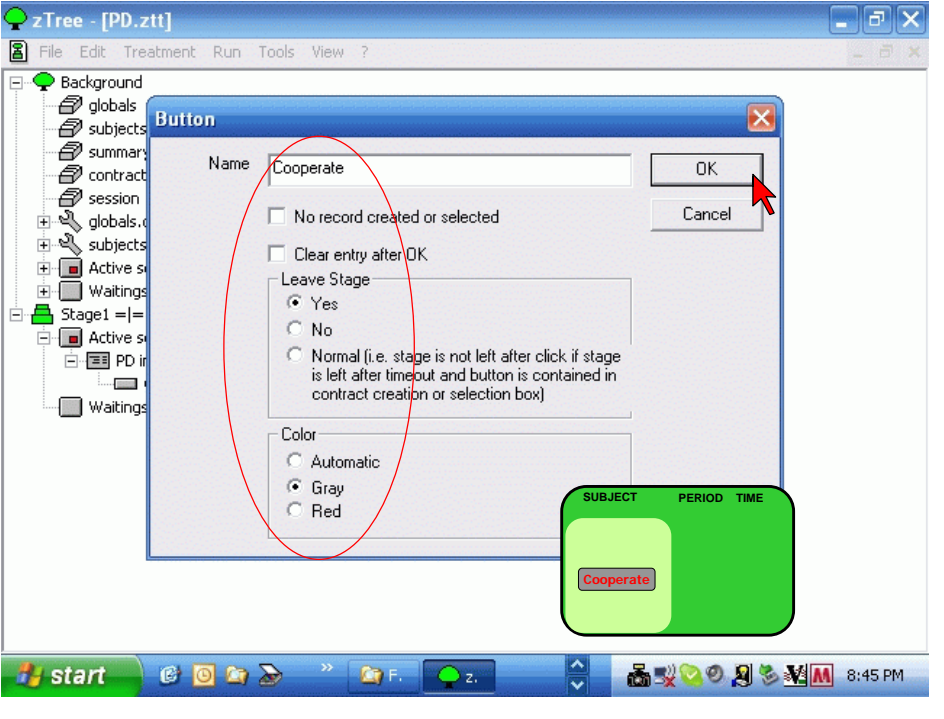

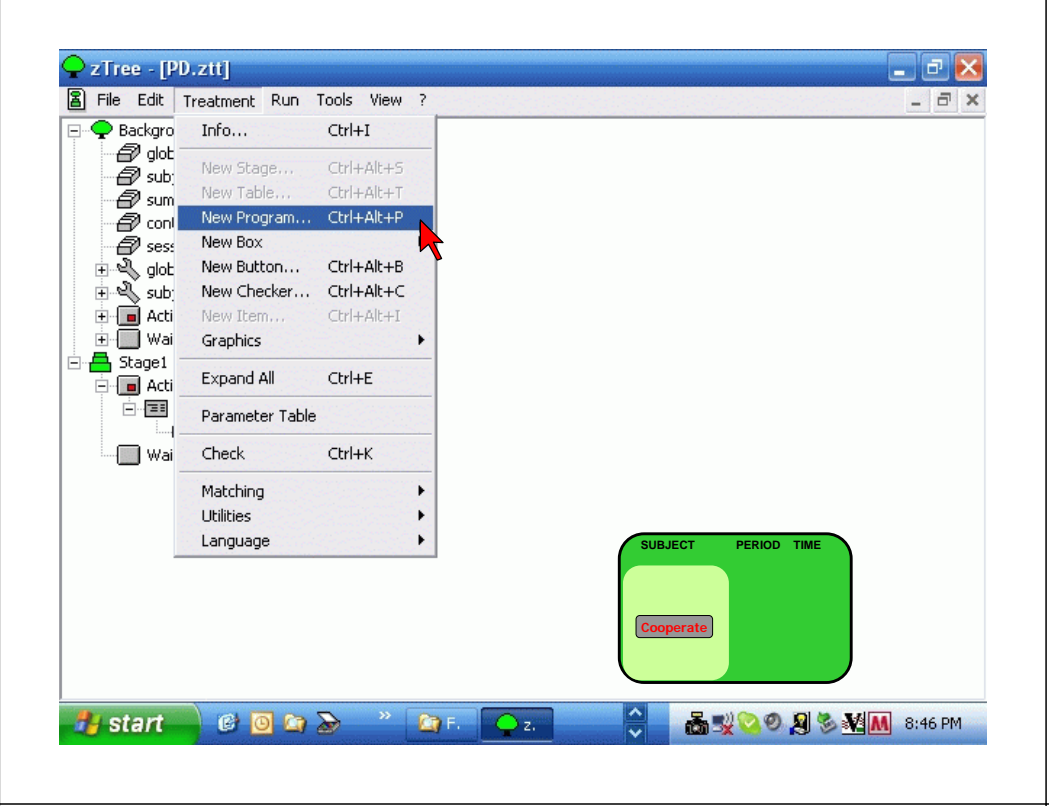

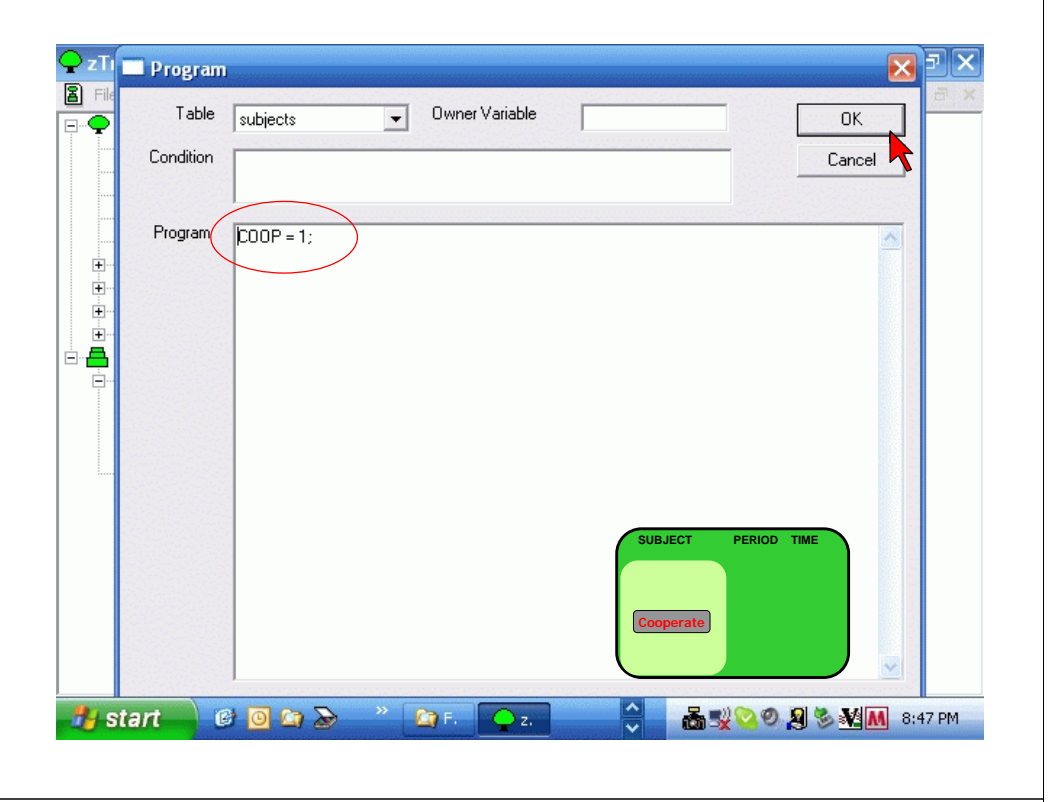

| 🗣 zTree - [PD.ztt]                                                                                                    | - | Ð   |     |
|----------------------------------------------------------------------------------------------------|---|-----|-----|
| File Edit Treatment Run Tools View ?          B       Undo       Ctrl+Z         Cut       Ctrl+X         Copy       Ctrl+Z         Cut       Ctrl+X         Paste       Ctrl+Y         Find       Ctrl+F         Find Next       Ctrl+G         Image: Stage1 = [= (TimeStage1)N         Subjects.do       Participate = if(Group == 0, 0, 1); }         Image: Staget = [= (Coperate         Image: Waitingscreen         Image: Staget = [= (Coperate         Image: Waitingscreen |   | - ť | 5 > |
| SUBJECT PERIOD TIME<br>Cooperate                                                                                                    | 9 | :54 | AM  |

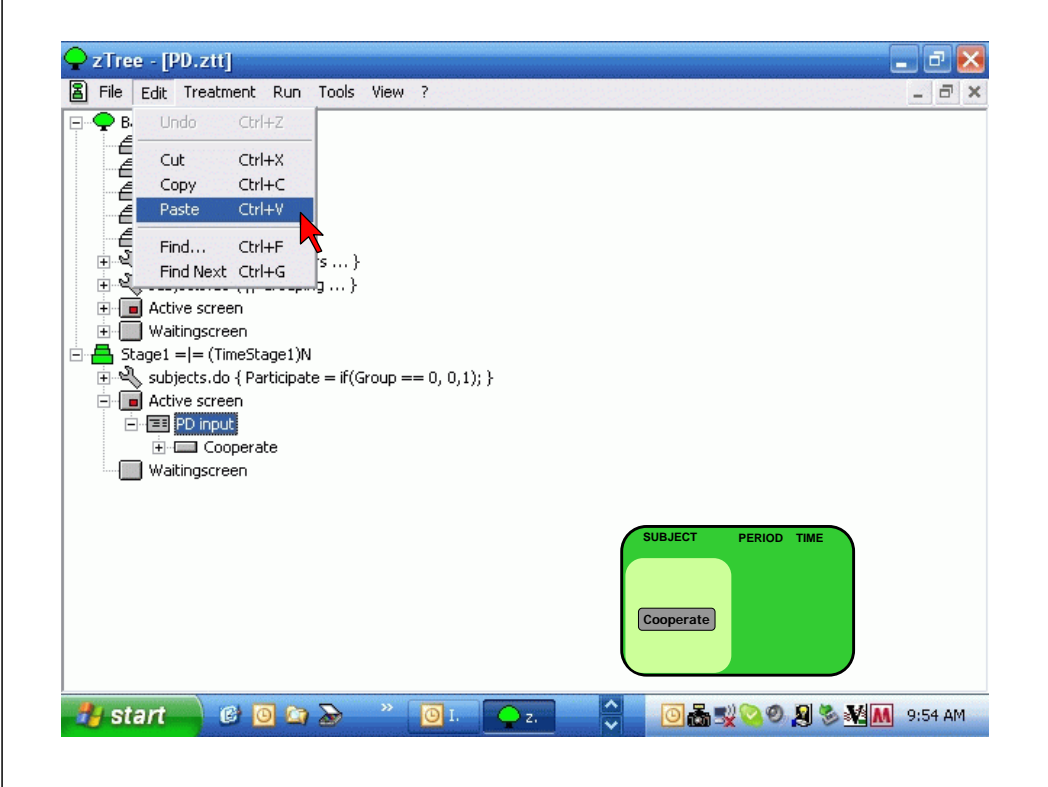

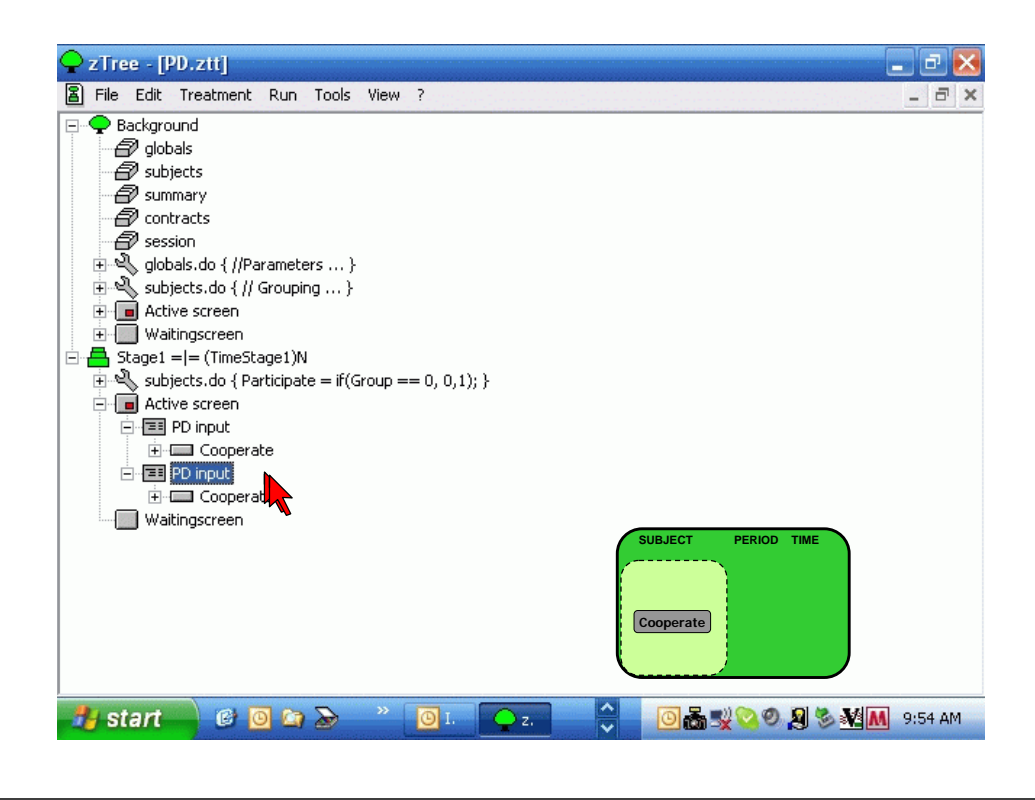

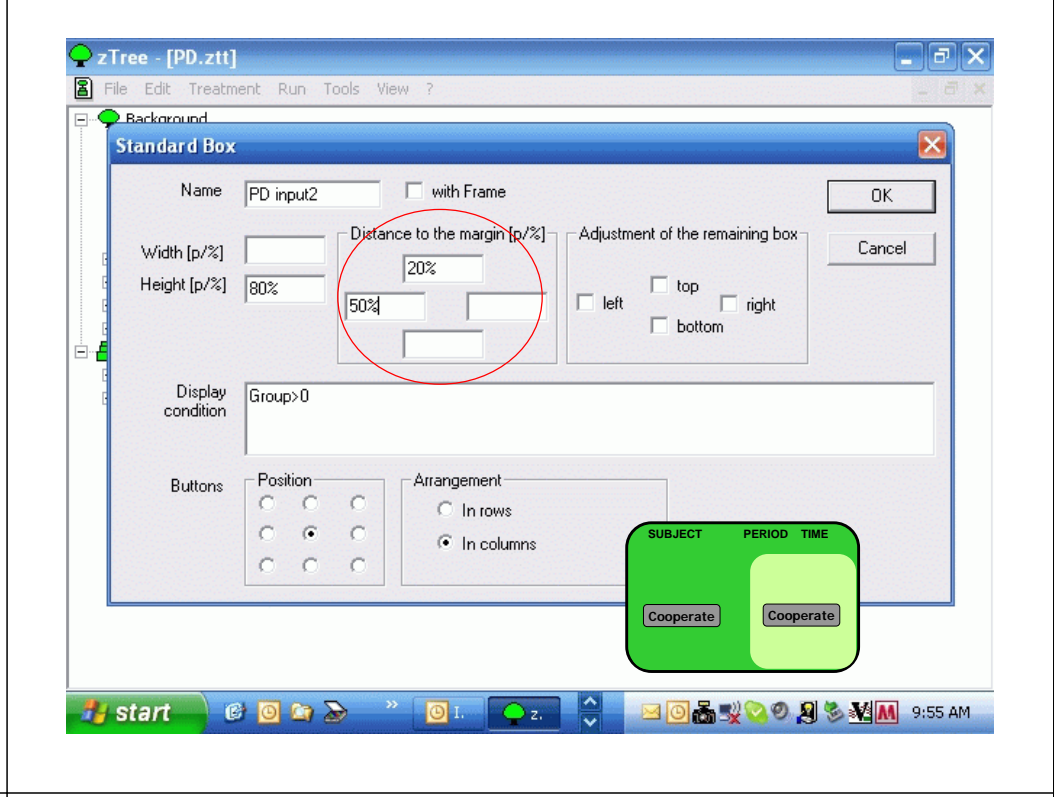

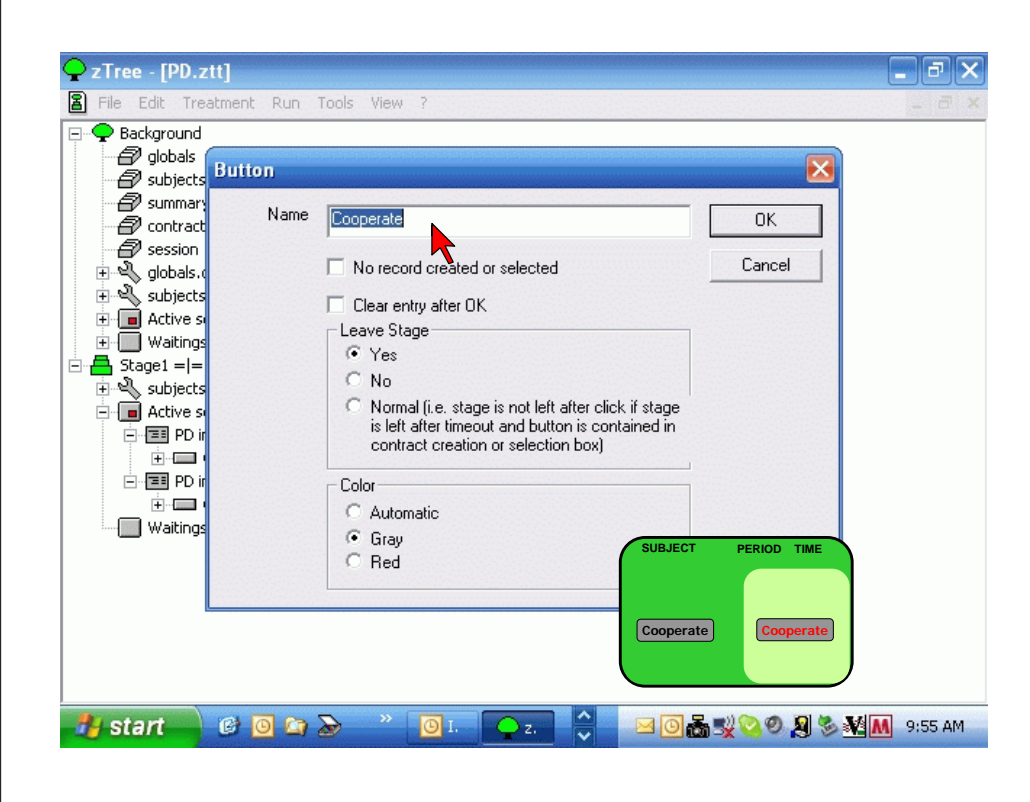

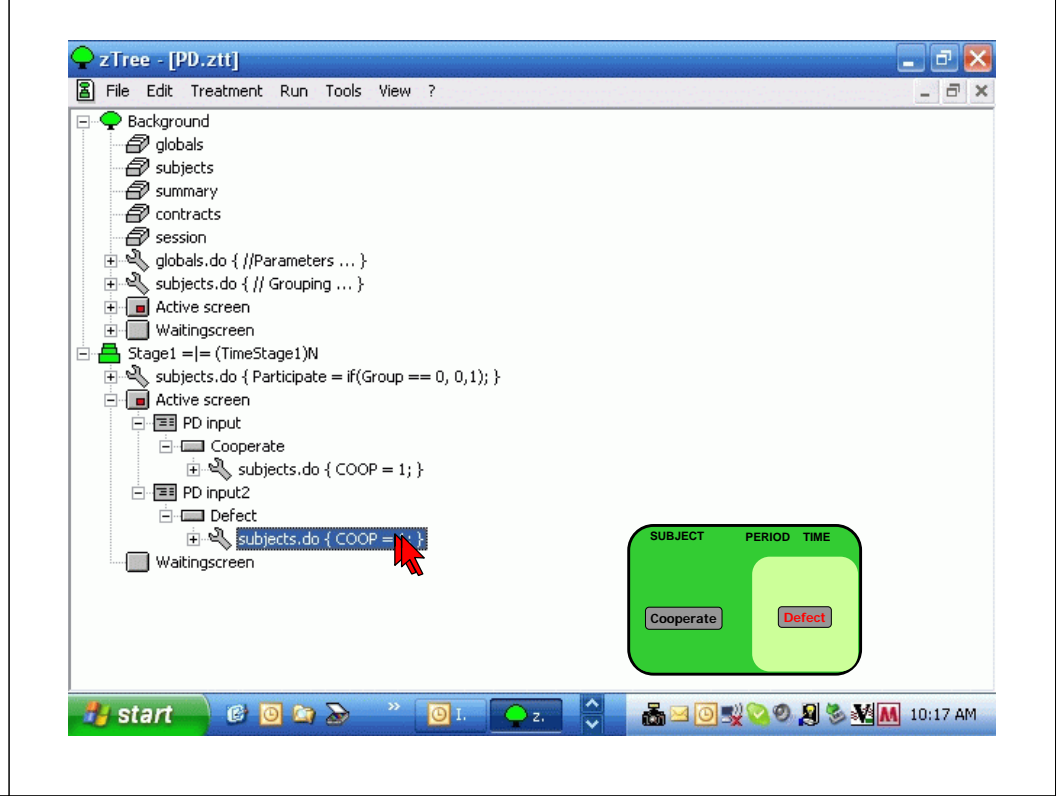

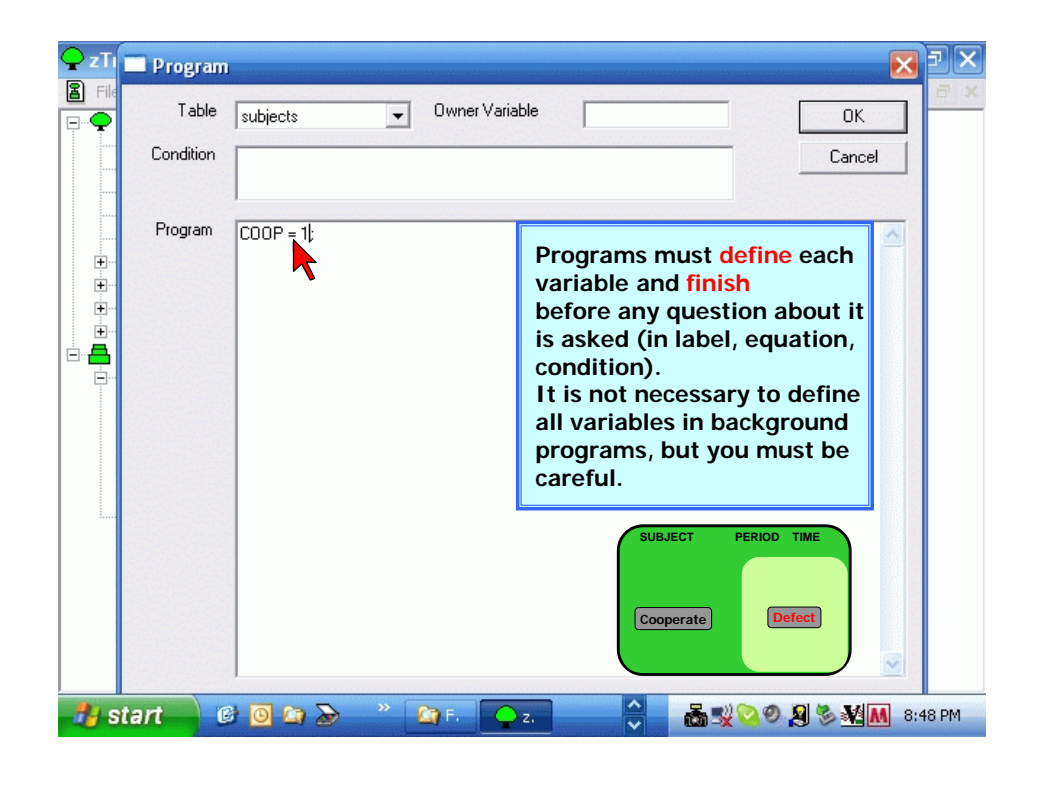

| 📿 zTi 📰 Program                           | ı<br>ا                                                                                                    | ×   |
|-------------------------------------------|----------------------------------------------------------------------------------------------------|-----|
|                                           | subjects Owner Variable OK                                                                                                    | 5 🗙 |
| Condition                                 | Cancel                                                                                                    |     |
| ●<br>●<br>●<br>●<br>●<br>●<br>●<br>●<br>● | COOP = 0                                                                                                    |     |
| <b>#</b> start                            | SUBJECT PERIOD TIME<br>Cooperate Defect<br>© © > > > > > Control of the second second | PM  |

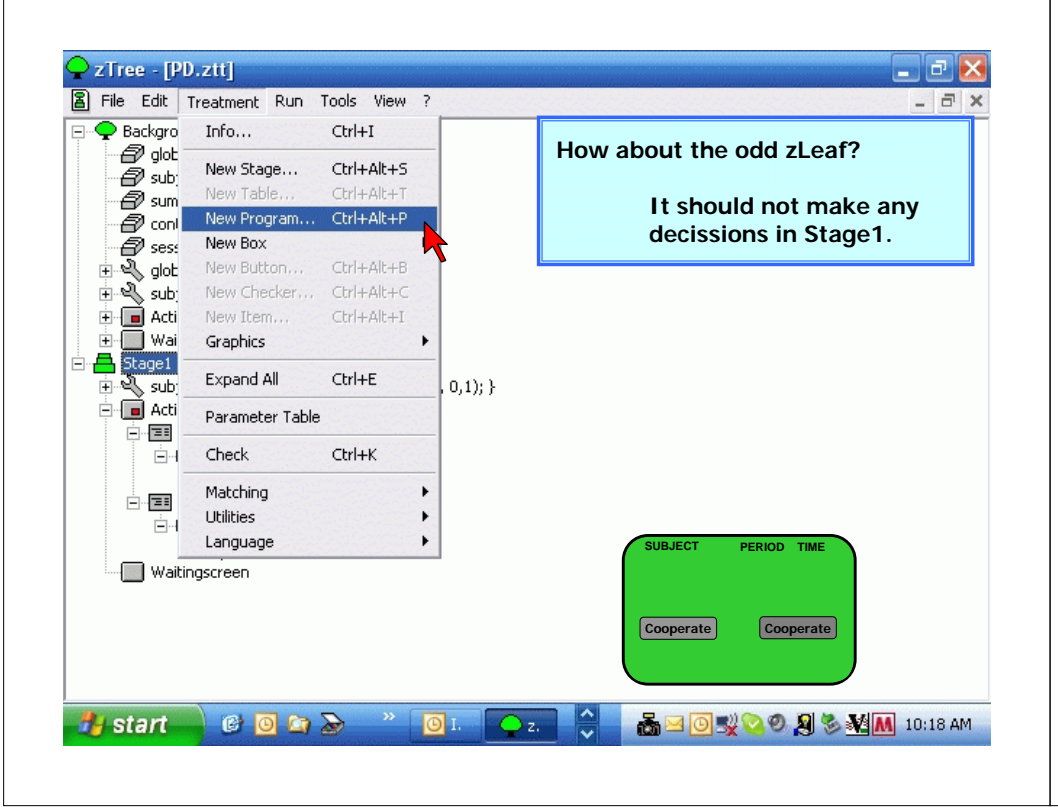

| 🗣 zTı                                 | Program   | m                                        |         | r X  |
|---------------------------------------|-----------|------------------------------------------|---------|------|
|                                       | Table     | subjects   Owner Variable                | ок      | ∂ ×  |
|                                       | Condition |                                          | Cancel  |      |
| · · · · · · · · · · · · · · · · · · · | Program   | Participate = if(Group==0,0,1);          |         |      |
|                                       |           | Any alternative way t<br>do it? Yes, man | o<br>y. |      |
| ÷                                     |           |                                          |         |      |
|                                       |           |                                          |         |      |
|                                       |           |                                          |         |      |
|                                       |           |                                          |         |      |
| 🦺 st                                  | art 🤅     | 6) 🖸 🔄 📚 🔷 🧕 🖬 💽 I. 💽 Z. 🗧 💑 🖂 💽 😒 🎗 🤇   | MM 10:1 | 8 AM |

| 📿 zTi 📰 Program |                                                     | N I X  |
|-----------------|-----------------------------------------------------|--------|
|                 | subjects 🗸 Owner Variable                           | ОК     |
| Condition       |                                                     | Cancel |
| Program         | If (Group==0) {Participate = 0;}                    |        |
|                 |                                                     | XEN    |
| B File          |                                                     |        |
|                 | subjects   Owner Variable                           | ОК     |
| Condition       | Group == 0:                                         | Cancel |
|                 |                                                     |        |
| Program         | Destricingto 0                                      | 100    |
|                 | Participate = 0;                                    |        |
| 📿 zTı 📰 Program |                                                     | X = X  |
| E File          | Quines Visible                                      | ē×     |
|                 | subjects variable                                   | OK     |
| Condition       |                                                     | Cancel |
|                 |                                                     |        |
| Program         | Participate = 1 - rounddown (Subject/(2*GRPS+1) 1): |        |
| · • •           |                                                     |        |
|                 |                                                     |        |

| 📿 zTi | Program   |                       |             |      |                    |           | J X   |
|-------|-----------|-----------------------|-------------|------|--------------------|-----------|-------|
|       | Table     | subjects              | Owner Varia | able |                    | ОК        | 5 ×   |
|       | Condition |                       |             |      |                    | Cancel 🔨  |       |
|       | Program   | Participate = if(Grou | ιp==0,0,1); |      |                    |           |       |
|       |           |                       |             |      |                    | ~         |       |
| 🦺 sta | art 🤅     | 6 🖸 🧿                 | » 💽 I. 🧲    | z. 🔷 | 5 <u>- 0</u> - 2 0 | 🔊 🗞 🕅 10: | 18 AM |

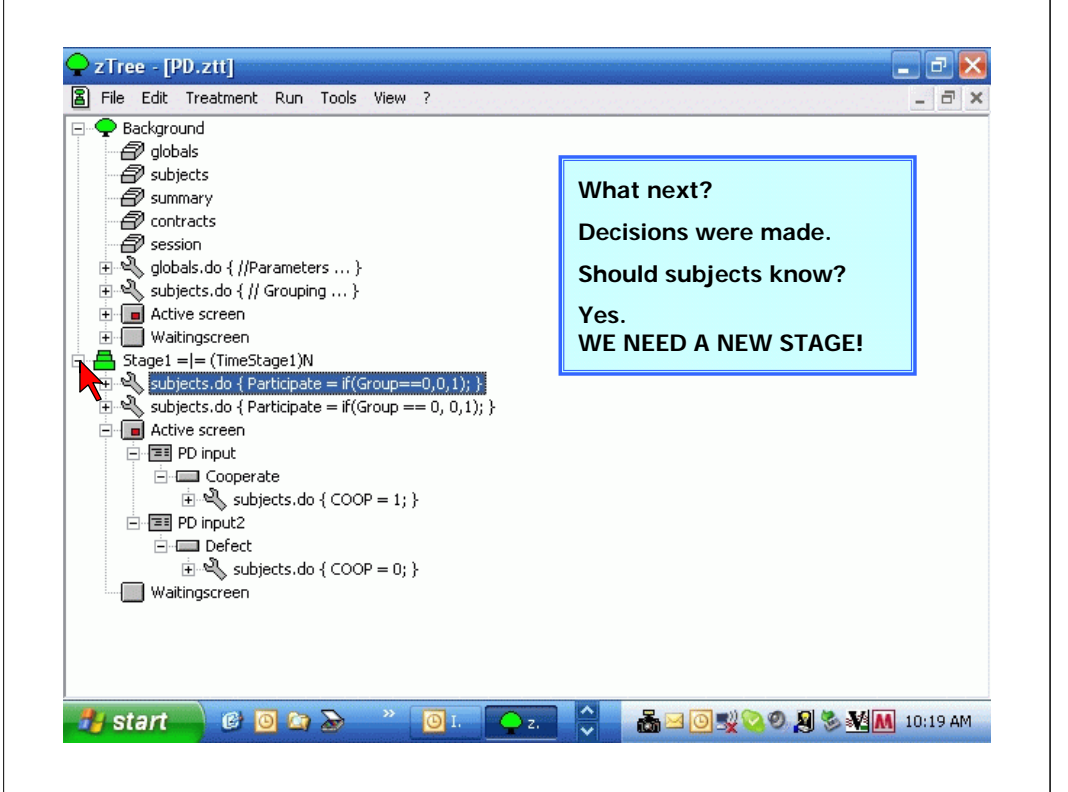

| 🛓 File Edit | Treatment Run   | Tools View | ? | _ 6 |
|-------------|-----------------|------------|---|-----|
| 🗧 🌩 Backgro | Info            | Ctrl+I     |   |     |
| all sub-    | New Stage       | Ctrl+Alt+S |   |     |
| a sum       | New Table       | Ctrl+Alt+T | 7 |     |
| a cont      | New Program     | Ctrl+Alt+P |   |     |
| 🔊 🗐 ses:    | New Box         |            | • |     |
| 🗄 🔍 glot    | New Button      | Ctrl+Alt+B |   |     |
| 🕀 🔍 subj    | New Checker     | Ctrl+Alt+C |   |     |
| 🕀 💼 Acti    | New Item        | Ctrl+Alt+I |   |     |
| 🛨 🔛 Wai     | Graphics        |            | • |     |
| + 🕂 Stage1  | Expand All      | Ctrl+E     |   |     |
| -           | Parameter Table |            |   |     |
|             | Check           | Ctrl+K     |   |     |
|             | Matching        |            | • |     |
|             | Utilities       |            | • |     |
|             | Language        |            | • |     |
| _           |                 |            |   |     |
|             |                 |            |   |     |
|             |                 |            |   |     |
|             |                 |            |   |     |
|             |                 |            |   |     |
|             |                 |            |   |     |

| <b>ZTree</b> - [PD.ztt]                                                                                                    | Stage                                                                                                    |                                                                                                   |
|----------------------------------------------------------------------------------------------------|----------------------------------------------------------------------------------------------------|---------------------------------------------------------------------------------------------------|
| <ul> <li>File Edit Treatm</li> <li>Background</li> <li>globals</li> <li>subjects</li> <li>summary</li> <li>contracts</li> <li>session</li> <li>Subjects.do</li> <li>subjects.do</li> <li>Ative screet</li> <li>Wativescreet</li> </ul> | Name Stage2<br>Start<br>Wait for all<br>Start if possible<br>Start if                                             | UK<br>Cancel<br>We need to wait for all<br>(actually at least for the rest<br>of each group, but) |
| <ul> <li>➡ Stage1 = = (Tir</li> <li>➡ Stage = = (30)</li> <li>➡ Active scree</li> <li>➡ Waitingscree</li> </ul>                                                                                                    | Number of subjects in Stage<br>At most one per group in stage<br>Leave stage after timeout<br>If no input  Yes No | We can leave it "If no input"<br>but change it to "Yes"                                           |
| 👫 start 🖉                                                                                                    | TimeStage2                                                                                                    | 💑 🖂 🗿 🛒 🗞 🧶 🏷 ¥ 🚺 10:19 AM                                                                        |

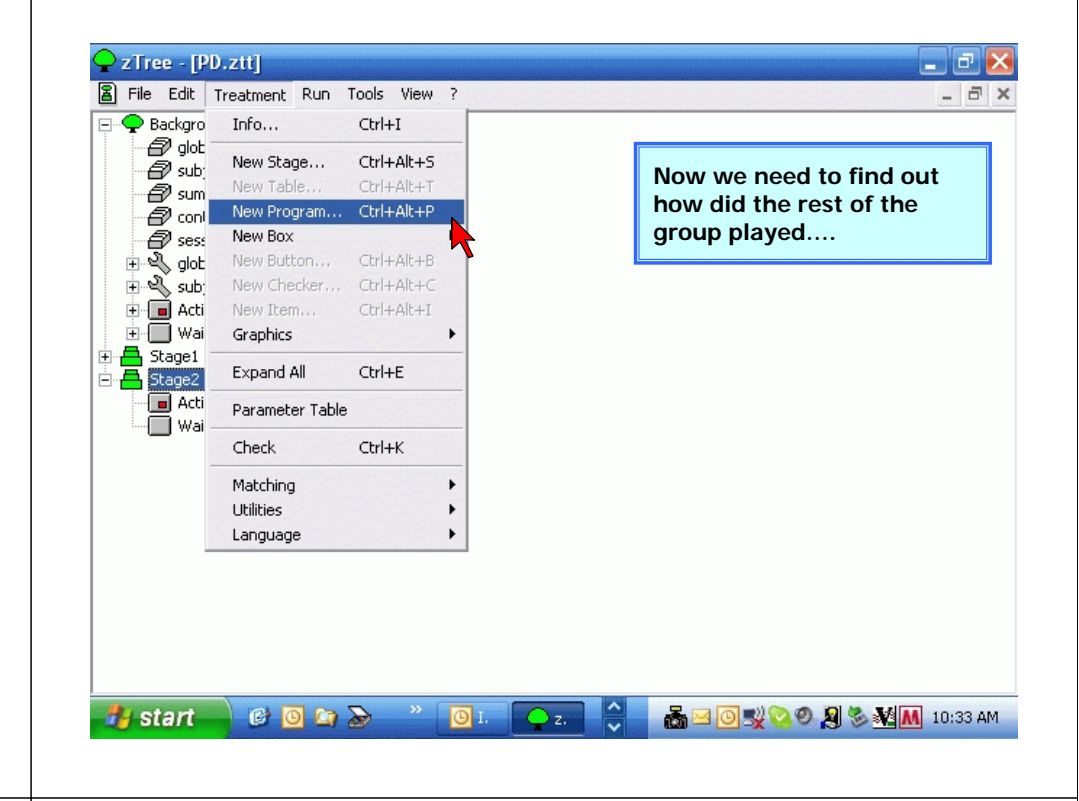

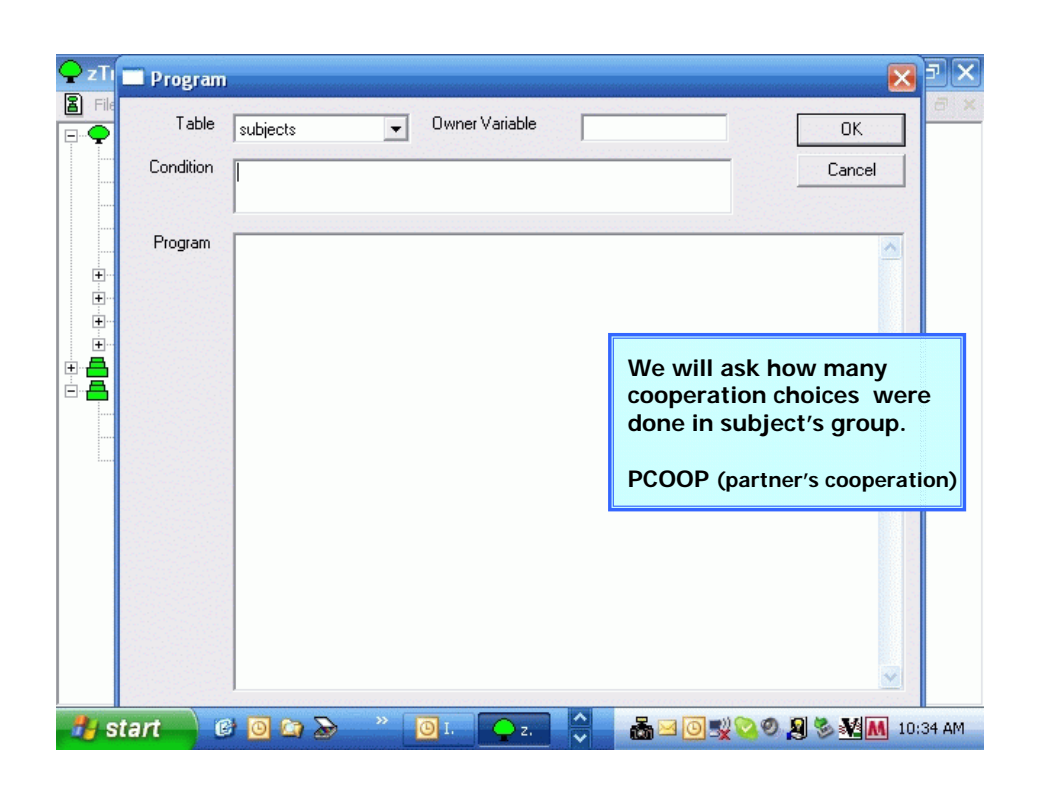

| Program   |                                                                                                    |            |
|-----------|----------------------------------------------------------------------------------------------------|------------|
| Table     | subjects • Owner Variable                                                                                                    | ОК         |
| Condition | Group>0                                                                                                    | Cancel     |
| Program   | // Profit Calculation<br>PCOOP = subjects.sum (Group ==:Group, CC<br>if(COOP == 1) {Profit=if(PCOOP==1,CC,CD<br>else {Profit=if(PCOOP==1,DC,DD<br>SCOPI | ioP)-COOP; |
|           |                                                                                                    | ~          |
|           |                                                                                                    | V          |

| 📿 zTı | Program   | l                                                   |                    | 📿 zTı    | Program   | n 🛛 🔁                                               |
|-------|-----------|-----------------------------------------------------|--------------------|----------|-----------|-----------------------------------------------------|
|       | Table     | subjects • Owner Variable                           | ОК                 |          | Table     | subjects  Owner Variable OK                         |
|       | Condition | Group>0                                             | Cancel             |          | Condition | Group>0 Cancel                                      |
|       | Program   | // Profit Calculation                               |                    |          | Program   | // Profit Calculation                               |
| +     |           | PCOOP = subjects.sum (Group ==:Group, COOP) - COOP; |                    | +        |           | PCOOP = subjects.sum (Group ==:Group, COOP) - COOP; |
| +     |           | if(COOP == 1) {Profit=if(PCOOP==1,CC,CD);}          |                    | <b>±</b> |           | if(COOP == 1) {Profit=if(PCOOP==1,CC,CD);}          |
|       |           | else {Profit=if(PCOOP==1,DC,DD);}                   |                    |          |           | else {Profit=if(PC00P==1,DC,DD);}                   |
| Alte  | rnative:  | PCOOP =                                             |                    | Alter    | native:   | PCOOP =                                             |
|       | tout      |                                                     |                    | subj     | jects.f   | find(and(same(Group),not(same(Subject))),COOP);     |
| S     | art u     |                                                     | 🥙 🌉 🏷 📲 🥅 10:34 AM | Sta      |           | 🧐 🕒 🔄 🌌 💛 I. 📿 Z. 🔽 📸 🗠 🕘 🗶 🔇 🏹 🦓 📶 10:34 AM        |

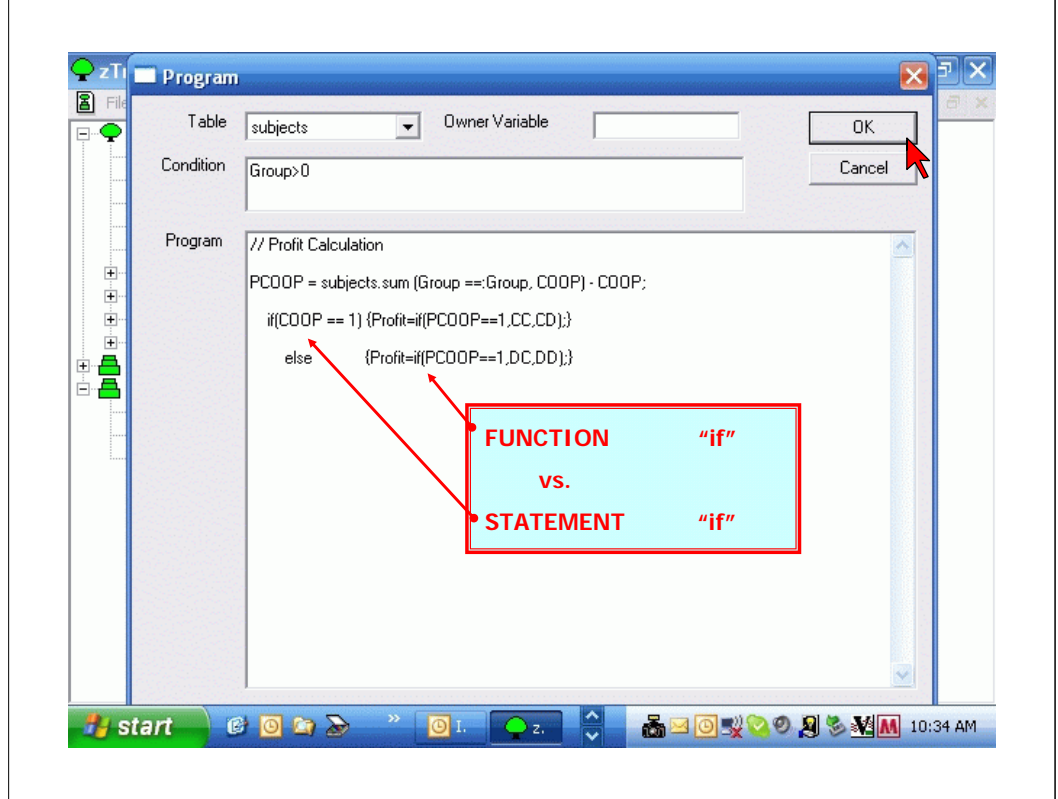

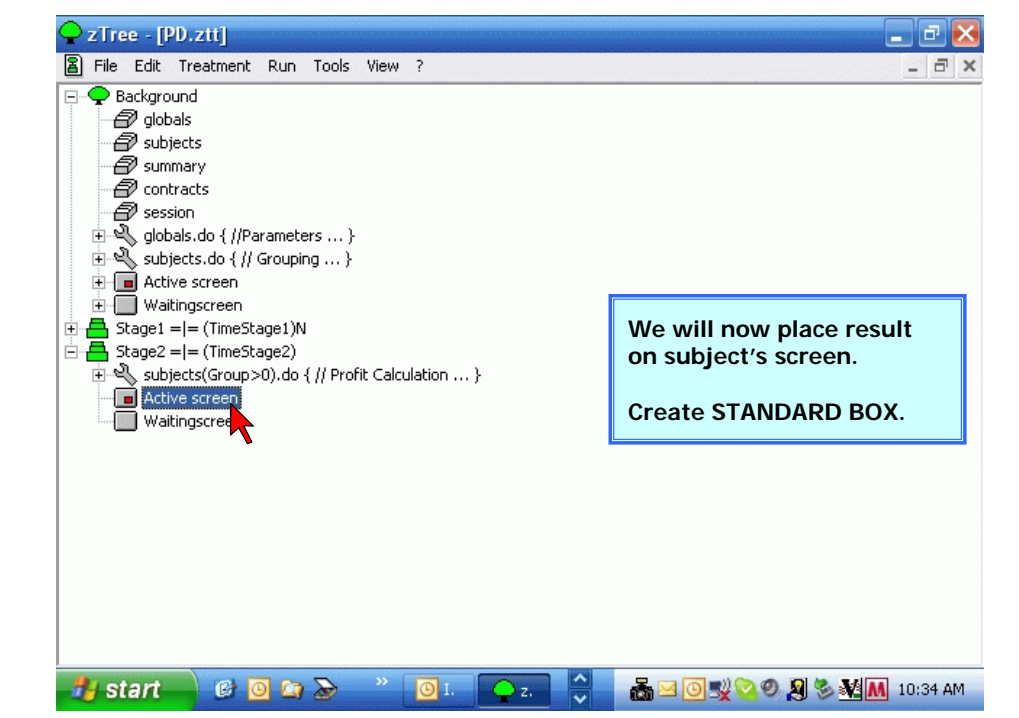

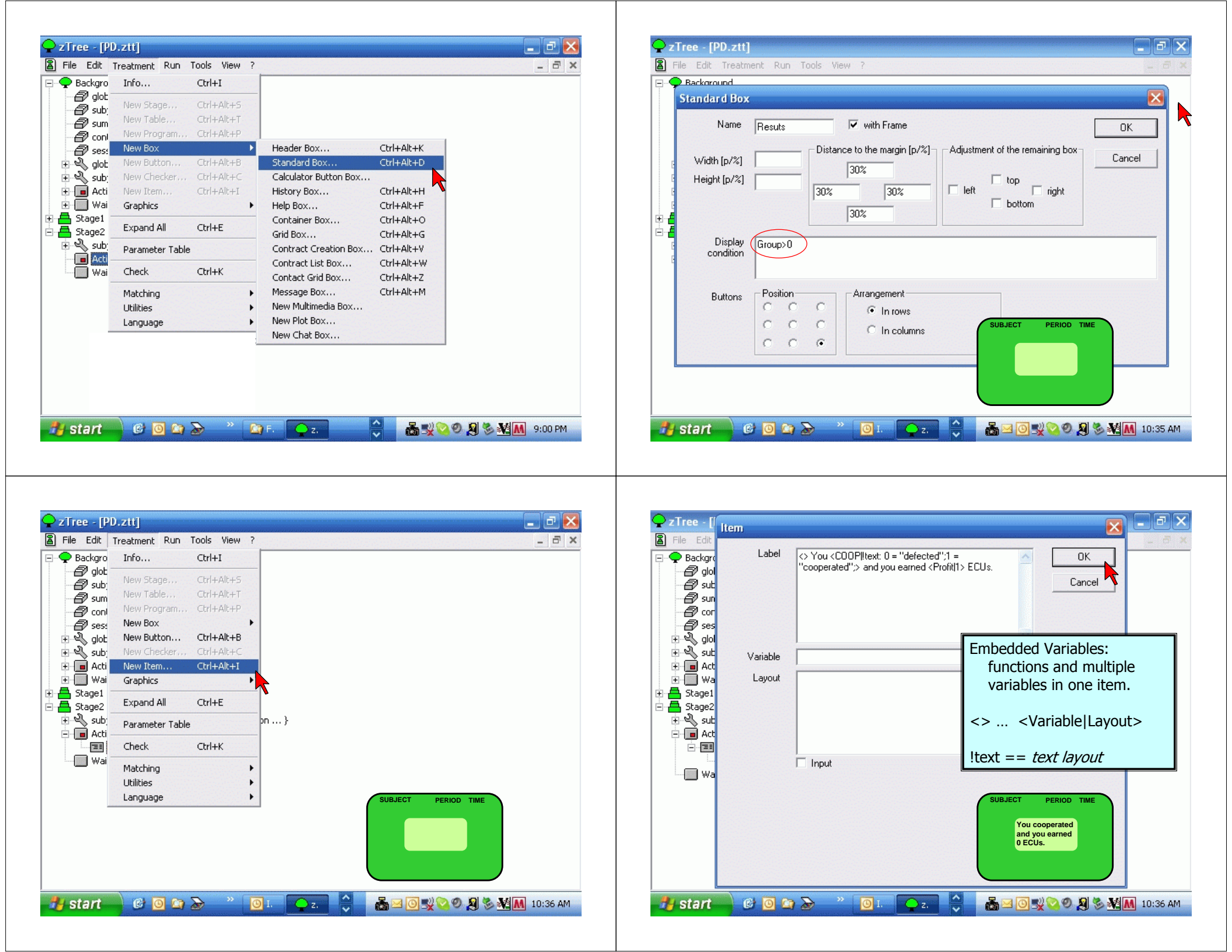

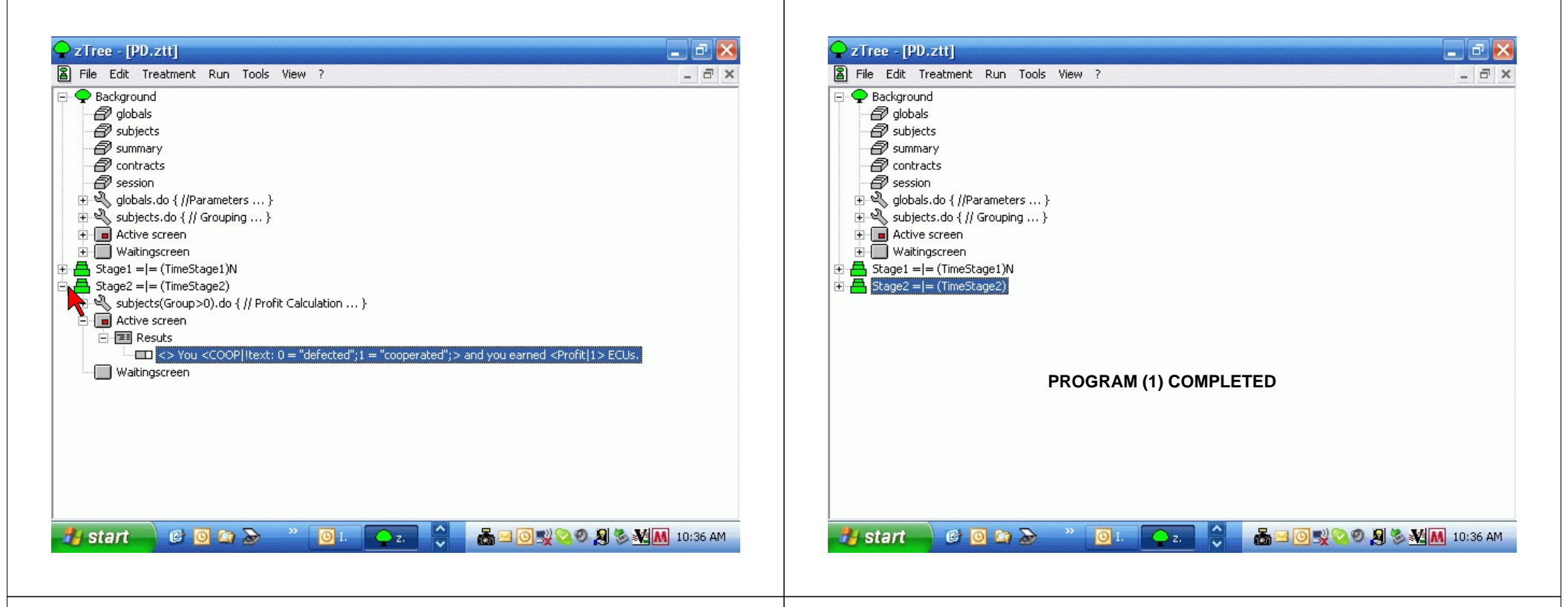

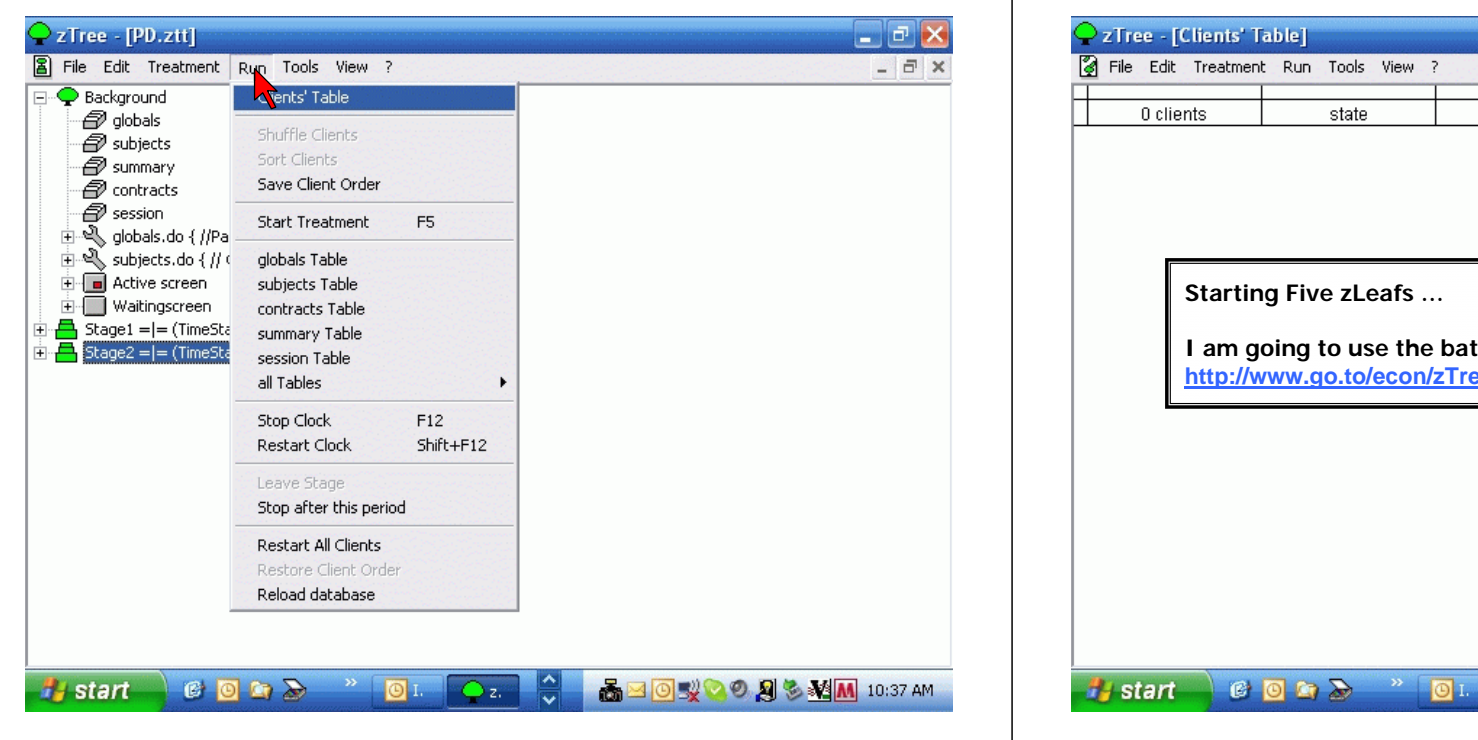

| ZTre   | e - [C  | Clients' T          | able]        |               |       |                                                                 | _ 7 🛛   |
|--------|---------|---------------------|--------------|---------------|-------|-----------------------------------------------------------------|---------|
| 👌 File | Edit    | Treatment           | Run          | Tools         | View  | ?                                                               | _ @ ×   |
|        | 0 clier | nts                 |              | state         |       | time                                                            |         |
|        |         |                     |              |               |       |                                                                 |         |
|        |         |                     |              |               |       |                                                                 |         |
|        |         |                     |              |               |       |                                                                 |         |
|        |         | Startin             | a Fiv        | <u>م تا ہ</u> | afe   |                                                                 |         |
|        |         |                     |              |               |       |                                                                 |         |
|        |         |                     |              |               | - 16  | - hat file from                                                 |         |
|        |         | I am ge<br>http://w | bing<br>ww.g | to us         | e the | ···<br>e bat file from<br><u>/zTree/SampleBats</u> /ABCDEBigScr | een.bat |
|        |         | I am ge<br>http://w | bing<br>ww.g | to us         | e the | e bat file from<br>/ <mark>zTree/SampleBats</mark> /ABCDEBigScr | een.bat |
|        | _       | I am go<br>http://w | oing<br>ww.g | to us         | e the | e bat file from<br>/ <u>/zTree/SampleBats</u> /ABCDEBigScr      | een.bat |
|        |         | I am go<br>http://w | oing<br>ww.g | to us         | e the | e bat file from<br>/ <u>zTree/SampleBats</u> /ABCDEBigScr       | een.bat |
|        |         | I am ge<br>http://w | oing<br>ww.c | to us         | e the | e bat file from<br>/ <u>/zTree/SampleBats</u> /ABCDEBigScr      | een.bat |
|        |         | I am go<br>http://w | bing<br>ww.c | to us         | e the | e bat file from<br>/ <u>zTree/SampleBats</u> /ABCDEBigScr       | een.bat |

🔷 z.

🚠 🖂 🧿 🕵 🥺 🖉 🕺 10:37 AM

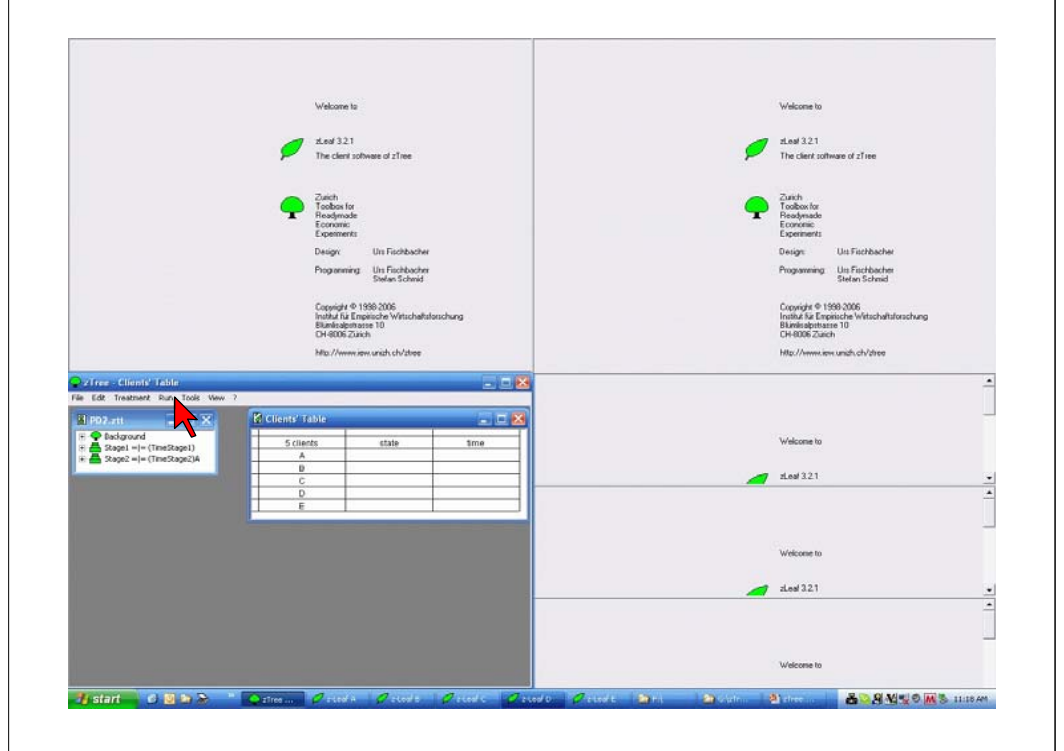

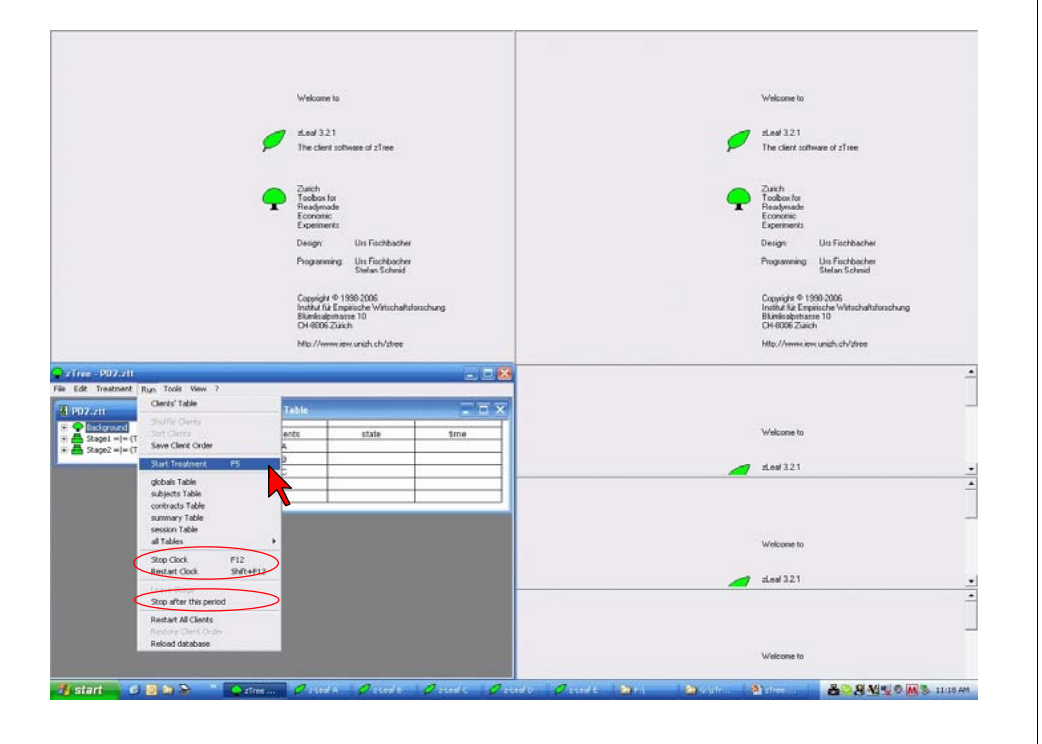

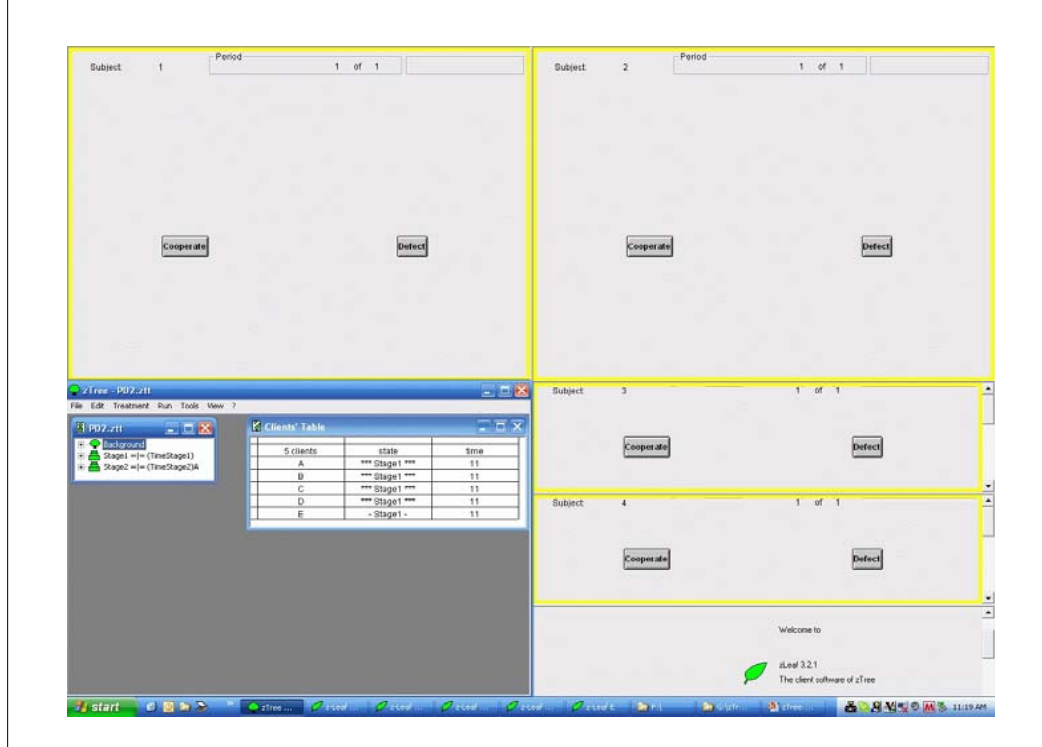

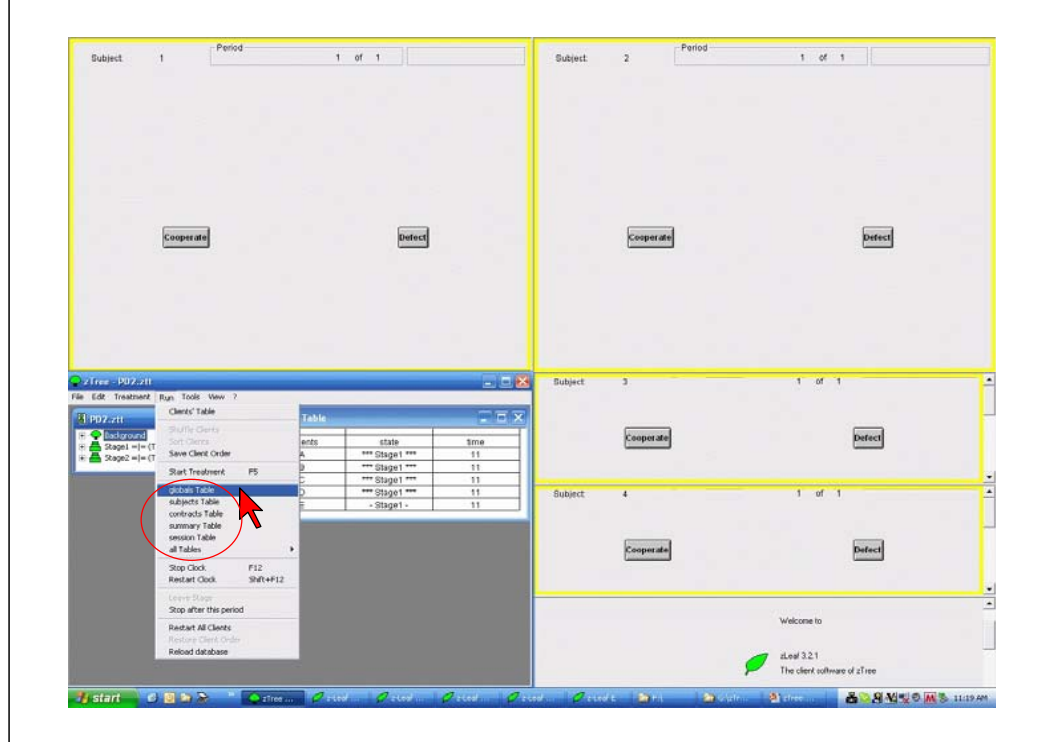

| Bubject 1                                                                                                    | od t                                                                 | of 1 Ret                                                                                                    | maining Sme 8                                                        | Subject | 2 Period               | 1 of 1 Remaining time 8          |
|----------------------------------------------------------------------------------------------------|----------------------------------------------------------------------|----------------------------------------------------------------------------------------------------|----------------------------------------------------------------------|---------|------------------------|----------------------------------|
| Cooperate                                                                                                    |                                                                      | Defect                                                                                                    |                                                                      |         | Cooperate              | Lorenz                           |
| ffres-subjects table<br>Edit Treatment Run Tools View 1                                                                                                    | Clients' Jable                                                       | _                                                                                                    | 8                                                                    | Subject | 3                      | 1 of 1 Remaining time 9          |
| and a second second sec |                                                                      |                                                                                                    |                                                                      |         |                        |                                  |
| PD.ett   PD.ett  PD.ett PD.ett  PD.ett  PD.ett  PD.ett  PD.ett  PD.ett  PD.ett  PD.ett | S clients<br>A<br>B<br>C                                             | state<br>*** Stage1 ***<br>*** Stage1 ***<br>*** Stage1 ***                                                                                                    | 3me<br>8<br>8<br>8                                                   |         | Cooperate              | Defect                           |
| PD.att<br>Discipand<br>Discipand<br>Discipand<br>Discipand<br>Provide Subject & Links<br>T 1 1 0 0<br>1 2 2 0<br>Links<br>T 2 0<br>Links<br>T 1 0 0<br>1 2 2 0<br>Links<br>T 1 0 0<br>1 2 2 0<br>Links<br>T 1 0 0<br>1 2 2 0<br>Links<br>T 1 0 0<br>1 2 2 0<br>Links<br>T 1 0 0<br>1 2 2 0<br>Links<br>T 1 0 0<br>1 2 2 0<br>Links<br>T 1 0 0<br>1 2 0<br>Links<br>T 1 0 0<br>1 2 0<br>Links<br>T 1 0 0<br>1 2 0<br>Links<br>T 1 0 0<br>1 2 0<br>Links<br>T 1 0 0<br>Links<br>T 1 0<br>Links<br>T 1 0<br>Links<br>T 1 0<br>Links                                                                                                    | 5 ctents           A           B           C           D           E | state           *** Stage1 ***           *** Stage1 ***           *** Stage1 ***           *** Stage1 ***           ** Stage1 ***           ** Stage1 ***           • Stage1 - | 3me<br>8<br>8<br>8<br>8<br>8<br>8<br>8<br>8<br>8<br>8<br>8<br>8<br>8 | Subject | Cooperate<br>Cooperate | percet<br>1 of 1 Remaining Ime 8 |

| Parted                                                                                                    |         |   | Derind                                |                        |
|----------------------------------------------------------------------------------------------------|---------|---|---------------------------------------|------------------------|
| Subject 1 1 of 1 Remaining time 5                                                                                                    | Subject | 2 | 1 of 1                                | Remaining time         |
| You cooperated and you earned 5 ECUs.                                                                                                    |         |   | You defected and you earmed 2 ECUs.   |                        |
|                                                                                                    |         |   |                                       |                        |
| Free-globals table                                                                                                    | Subject | 3 | 1 of 1                                | Remaining time 9       |
| Sopel -(-freeSopel)         Sopel -(-freeSopel)         9                                                                                                    |         |   | You cooperated and you earned 5 ECUs. |                        |
| D **** Stape2 *** 9<br>E **** Stape2 *** 9                                                                                                    | Subject | 4 | 1 of 1                                | Remaining time         |
| Independent independent         Image: Cooperative independent independent indepen |         |   | You defected and you earned 2 ECUs.   |                        |
| $\begin{array}{c ccccccccccccccccccccccccccccccccccc$                                                                                                    | Subject | 5 | 1 of 1                                | Remaining time 9       |
| Sobalt table Constant SLOS ORPS TimeStap TimeStap 2 CC CD DC DD Authority (s)                                                                                                    |         |   |                                       |                        |
|                                                                                                    | -       |   |                                       | and a stand as provide |

| Please wait until the experiment continues.     Please wait until the experiment continues.       Please wait until the experiment continues.     Subject: 3       Please wait until the experiment continues.     Subject: 3       Please wait until the experiment continues.     Subject: 4       Please wait until the experiment continues.     Subject: 4       Please wait until the experiment continues.     Subject: 4       Please wait until the experiment continues.     Subject: 4       Please wait until the experiment continues.     Subject: 4       Please wait until the experiment continues.     Subject: 4       Subjects table     Subject: 4       Subjects table     Subject: 5       Subjects table     Subject: 5                                                                                                    |                                                                                                    |                                                                                                    |               |                                                                                                    |                                                             |              | Subject            | 2       |                                             |  |
|----------------------------------------------------------------------------------------------------|----------------------------------------------------------------------------------------------------|----------------------------------------------------------------------------------------------------|---------------|----------------------------------------------------------------------------------------------------|-------------------------------------------------------------|--------------|--------------------|---------|---------------------------------------------|--|
| Dirate     Bodet     3       Plant     Service     Service       Statistics     Service     Service       Statistics     <                                                                                                    |                                                                                                    | Pirase wa                                                                                                    | l undi the ex | igerfiment con                                                                                                    | ntinues.                                                    |              |                    |         | Please wait until the experiment continues. |  |
| Product Table     Product Table       Image: Construction of table     Image: Construction of table       Image: Construction of table     Image: Construction of table       Image: Construle     Image: Construction of table                                                                                                    |                                                                                                    |                                                                                                    |               |                                                                                                    |                                                             |              |                    |         |                                             |  |
| Operation         Owned Table         Table         Table           ************************************                                                                                                    |                                                                                                    | al de                                                                                                    |               |                                                                                                    |                                                             |              | Subject            | 3       |                                             |  |
| Separate of table     Separate of table     Separate of table     Separate of table       Separate of table     D     Ready                                                                                                    | 🔁 :: Free - globals to<br>lie Edit Treatment                                                                                                    | ible<br>Run Took View 2                                                                                                    | -             |                                                                                                    |                                                             | 8            | Subject            | 3       |                                             |  |
|                                                                                                    | Viftee - globals to<br>File Edit Treatment<br>II PD-att                                                                                                    | nble<br>Run Tools Wew 7<br>Clercs' Table                                                                                                    |               | Fable                                                                                                    |                                                             | - <b>- ×</b> | Subject            | 3       |                                             |  |
| Ready     -       global falle     D       global falle     D       global falle                                                                                                    | v from - globals to<br>rie Edit Treatment<br>PD.att<br>+ PBadiground                                                                                                    | Num Tools Wew ?<br>Clerks Table<br>Shuffe Clerks                                                                                                    |               | Table                                                                                                    | state                                                       | ×            | Subject            | 3       | Please wait until the experiment continues. |  |
| Solaiset Table     D     Ready     -       Author Table     Ready     -       Solaiset Table     Ready     -       Solaiset Table     Ready     -                                                                                                    | Cline globals to<br>in Edit Treatment<br>PDLatt<br>C Badground<br>C Sagal == (1)<br>C Sagal == (1)                                                                                                    | Ibilis<br>Run Tools Wew ?<br>Clents Toble<br>Stuff Clents<br>Sort Clents<br>Save Clent Order                                                                                                    |               | Table<br>ents                                                                                                    | state<br>Ready                                              | ×            | Subject            | 3       | Please wat until the experiment continues.  |  |
| Adjent Table     Orders Table     Orders     Adjent Table     Annum Yolde     Adjent     Adjent     Adjen                                                                                                    | Construct - globals for<br>File Edit Treatment  <br>■ PD.ztt<br>= ● Background<br>= ▲ Staget = = (Ti<br>= ▲ Staget = = (Ti                                                                                                    | Run Tools View ?<br>Clents Toole<br>Stuffe Clents<br>Save Clents<br>Save Clent Order<br>24 Treatment 15                                                                                                    |               | Table<br>ents                                                                                                    | state<br>Ready<br>Ready<br>Ready                            | ×            | Subject            | 3       | Please wall until the experiment continues. |  |
| Option Stable<br>Summary Table         Option Stable<br>Summary Table         Option Stable<br>Summary Table         Option Stable<br>Summary Table         Option Stable<br>Summary Table         Piesse wait until the experiment continues.           Sum Code         File<br>Summary Table         Summary Table         Summary Table         Summary Table           Sum Code         File<br>Summary Table         Summary Table         Summary Table         Summary Table           Sum Code         Summary Table         Summary Table         Summary Table         Summary Table           Sum Code         Summary Table         Summary Table         Summary Table         Summary Table           Sum Code         Summary Table         Summary Table         Summary Table         Summary Table           Sum Code         Summary Table         Summary Table         Summary Table         Summary Table           Sum Code         Summary Table         Sum Code         Summary Table         Summary Table           Sum Code         Sum Code         Sum Code         Summary Table         Summary Table                                                                                                    | Xifee = globals to     Get Treatment     PD.ztt     PD.ztt     Quarts     Quarts                                                                                                    | Run Tools View 7<br>Clenty Toble<br>Shuffle Clents<br>Save Clent Order<br>Save Clent Order<br>Start Treforent P5<br>chols Table                                                                                                    |               | Table<br>ents<br>A<br>2                                                                                           | state<br>Ready<br>Ready<br>Ready<br>Ready                   | ×            | Subject            | 3       | Please wait until the experiment continues  |  |
| Constraint of the second states     Constraint of the second states                                                                                                    | ZTree = globals to<br>is Edit Treatment<br>PD.ztt<br>⊕ Qladiground<br>T = Sage1 = = (Ti<br>B Sage2 = = (Ti                                                                                                    | able<br>Run Tools View ?<br>Clerch Table<br>Stuffe Clerch<br>Sont Clerch<br>Save Clerch Coler<br>Save Clerch Coler<br>Save Clerch Tool<br>globals Table<br>subject Table                                                                                                    |               | Fable<br>ents<br>A<br>B<br>C<br>C<br>C<br>C<br>C<br>C<br>C<br>C<br>C<br>C<br>C<br>C<br>C<br>C<br>C<br>C<br>C<br>C | state<br>Ready<br>Ready<br>Ready<br>Ready<br>Ready          | X            | Subject<br>Subject | 3       | Please wait until the experiment continues. |  |
| Al Tables     Stop Cook.     Start with a spectra Cook.     Start with a spectra cook.     Start with a spectra cook.                                                                                                    | California – globala tr<br>Ne Edit Treatment<br>PD.ztt<br>→ Placiground<br>→ 2 sept1 = = (Ti<br>→ 2 sept2 = = (Ti                                                                                                    | Able<br>Run Took View 2<br>Clerks Table<br>Stuffle Clerks<br>Sort Clerks<br>Save Clerk Coder<br>Ruch Table<br>subjects Table                                                                                                    |               | Table<br>ents<br>A<br>D<br>D<br>D                                                                                 | state<br>Ready<br>Ready<br>Ready<br>Ready<br>Ready          | - • • •      | Subject            | 3       | Please wait until the experiment continues. |  |
| Strochods         F12           Strochods         F12           Strochods         Strochods           Strochods         Strochods           Strochods         Strochods           Strochods         Strochods           Strochods         Strochods           Strochods         Strochods           Strochods         Strochods           Strochods         Strochods           Strochods         Strochods                                                                                                    | Afree -globals in<br>is Edit Treatment -<br>PD                                                                                                    | Able<br>Run Toolt View 2<br>Clerch Tobie<br>Suffe Clerch<br>Sot Clerch<br>Save Clerch Coler<br>Save Clerch Coler<br>Sale Table<br>Suffers Table<br>Summers Table<br>Summers Table                                                                                                    |               | Table<br>ents<br>A<br>D<br>D<br>D                                                                                 | state<br>Ready<br>Ready<br>Ready<br>Ready<br>Ready          |              | Subject<br>Subject | 3       | Please wait until the experiment continues  |  |
| Reduct Clock Split eP2<br>Gree Range<br>Stop after the penet<br>Belace Al Clock -<br>Redocd Gatabase Piezoe wait until the experiment continues. Piezoe wait until the experiment continues.                                                                                                    | X free = globals to     Ge Treatmare     Ge Treatmare     PD.ett     © 100-ground     © 30-ground == (Ti     © 30-ground == (Ti     © 30-ground == (Ti     © 30-ground == (Ti                                                                                                    | Able Tool View 7 Clients Table Surt Control Sure Clients Sure Client Coder Biol Thermony F5 globals Table controls Table controls Table descent Table descent Table descen                                                                                                    |               | Table<br>ents<br>A<br>B<br>D<br>D<br>E                                                                            | state<br>Roady<br>Roady<br>Roady<br>Roady<br>Roady<br>Roady | X            | Subject<br>Subject | 3       | Please wait until the experiment continues. |  |
| Constraints prod<br>Souther this prod<br>Souther this prod<br>Prod Souther this prod<br>Souther this prod<br>Souther | S free globals in<br>G (dr. Teatmer<br>P 0:24<br>P 0:24<br>Sept = (1<br>Sept = (1<br>Sept = (1)<br>Sept = (1)<br>Sept | Able<br>Run Tools Week 2<br>Clerks Table<br>Surf Clerks<br>Save Clerk Croler<br>Save Clerk Croler<br>Save Clerk Croler<br>Sat Trachers Table<br>summary Table<br>summary Table<br>Stop Clock FT                                                                                                    |               | Table<br>ents<br>A.<br>D.<br>D.<br>E.                                                                             | state<br>Ready<br>Ready<br>Ready<br>Ready<br>Ready          |              | Subject<br>Subject | 3       | Please wait until the experiment continues  |  |
| Stop after this period  Sedent Al Genes  Sedent Al Genes  Sedent Al Genes  Reidod database  Pinase wait until the experiment continues.                                                                                                    | C free globals (<br>GC Treatment )<br>PD-att<br>C Deatt<br>C Deatt<br>C                                                                                                    | Able Reg Tools Veev 7 Cleres' Table 90/16 Cleres' Save Clere Save Clere Clere Save Clere Clere Save Clere Clere Save Clere Clere Save Clere Sav                                                                                                    | Refiz         | Table<br>ents<br>A<br>B<br>C<br>D<br>D<br>E                                                                       | state<br>Ready<br>Ready<br>Ready<br>Ready<br>Ready          |              | Subject            | 3       | Please wait until the experiment continues. |  |
| Register table Search Al Caret Search Come Search Come Search Come Come Search Come Come Come Come Come Come Come Come                                                                                                    | Z Tree globals f<br>Go Cob Trednert<br>⊉ PD art<br>⊉ Saget === (T)<br>Baget === (T)<br>Baget == (T)<br>Baget == (T)<br>Baget == (T)                                                                                                    | tiber<br>Reg Tools Veen 7<br>Centro Table<br>Burths Carlo<br>Control Centro<br>Control Centro<br>Save Centro Contro<br>Save Centro Contro<br>Save Centro Contro<br>Save Centro<br>Control Table<br>Control Table<br>Stat Table<br>Control Table<br>Stat Table<br>Stat Table<br>Stat Table<br>Stat Table<br>Stat Table<br>Save Centrol<br>Person Table                                                                                                    | R+F1Z         | Table                                                                                                    | slate<br>Roady<br>Roady<br>Roady<br>Roady<br>Roady<br>Roady |              | Subject<br>Bubject | 3       | Please wait until the experiment continues. |  |
| Relad database Please wait until the experiment continues.                                                                                                    | Afree skibols to<br>COL Treatment :<br>PD JH1     PD JH1     POJH1     POJH1                                                                                                    | Abiz<br>Run Todis User 7<br>Clerect Table<br>Sortic Date<br>Sortic Date<br>Sortic Date<br>Sortic Care<br>Sites Table<br>Sortic Table<br>Sortic Tab                                                             | Ref 12        | Table<br>ents A<br>B<br>D<br>D<br>E                                                                               | state<br>Ready<br>Ready<br>Ready<br>Ready<br>Ready<br>Ready |              | Subject<br>Subject | 3 4 4 5 | Please wait until the experiment continues  |  |
| Please wait until the experiment continues.                                                                                                    | Afree sybols to     Contract of the system     Contract of the system     Second of the system     Second of the system     Second of the system     Second of the system     Second of the system                                                                                                    | Abiz<br>Run Todis Veen 7<br>Clerict Table<br>Sorting Conno<br>Save Cleric Order<br>Save Cleric Order<br>Save Cleric Order<br>Save Cleric Order<br>Save Cleric Order<br>Save Cleric Order<br>Save Table<br>controls Table<br>controls Table<br>controls Table<br>controls Table<br>Save Cleric Order<br>Save Cleric Order<br>Bester Al Cleric Save<br>Scon There<br>Scon There This panod                                                                                                    | R+FIL         | Table<br>ents A<br>9 D<br>5 D<br>5 E                                                                              | stałe<br>Ready<br>Ready<br>Ready<br>Ready<br>Ready          |              | Subject<br>Subject | 3 4     | Please wait until the reperment continues.  |  |
|                                                                                                    | Afree skibals fr      Cor Treatment     Cor Treatment     Cor Treatment     Sages = C     Sages = C     Sages = C                                                                                                    | able<br>Run Tools Meer 7<br>Clerk C Table<br>Surfie Cures<br>San Carlo Cures<br>San Carlo Cures<br>San Cher Cures<br>San Cher Cher<br>San Cher Cher<br>San Cher<br>San Cher<br>San Cher |               | Table<br>ents A<br>9<br>0<br>5<br>5<br>E                                                                          | state<br>Ready<br>Ready<br>Ready<br>Ready<br>Ready<br>Ready |              | Subject<br>Subject | 3 4     | Please wait until the experiment continues  |  |

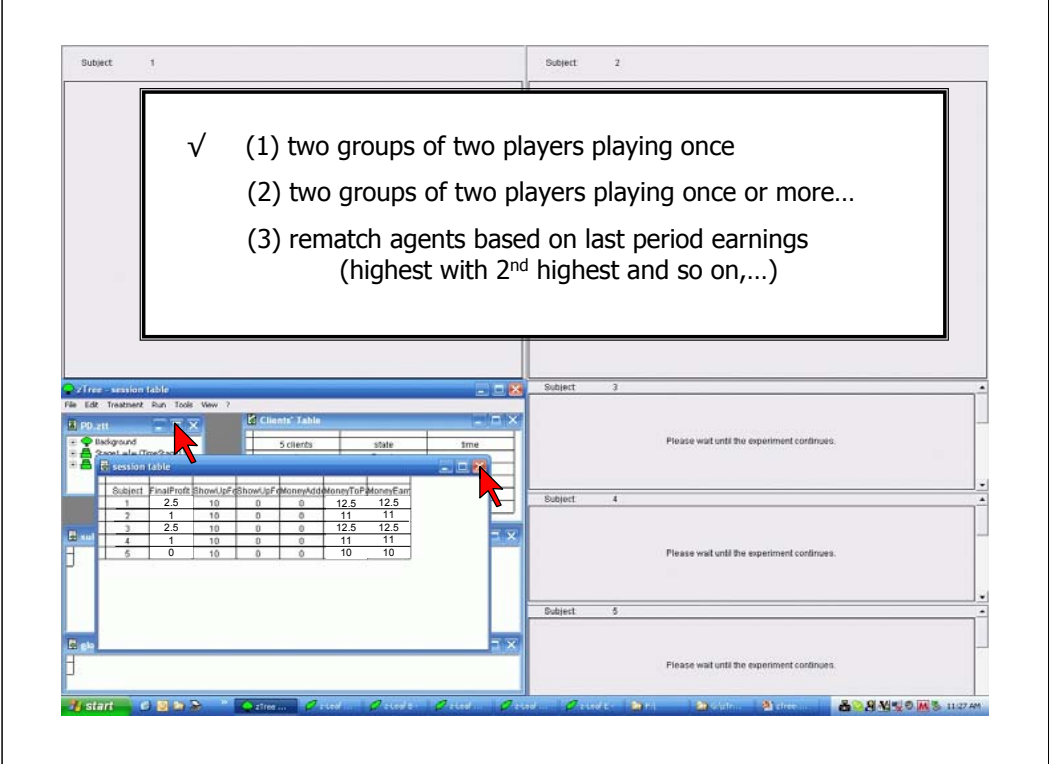

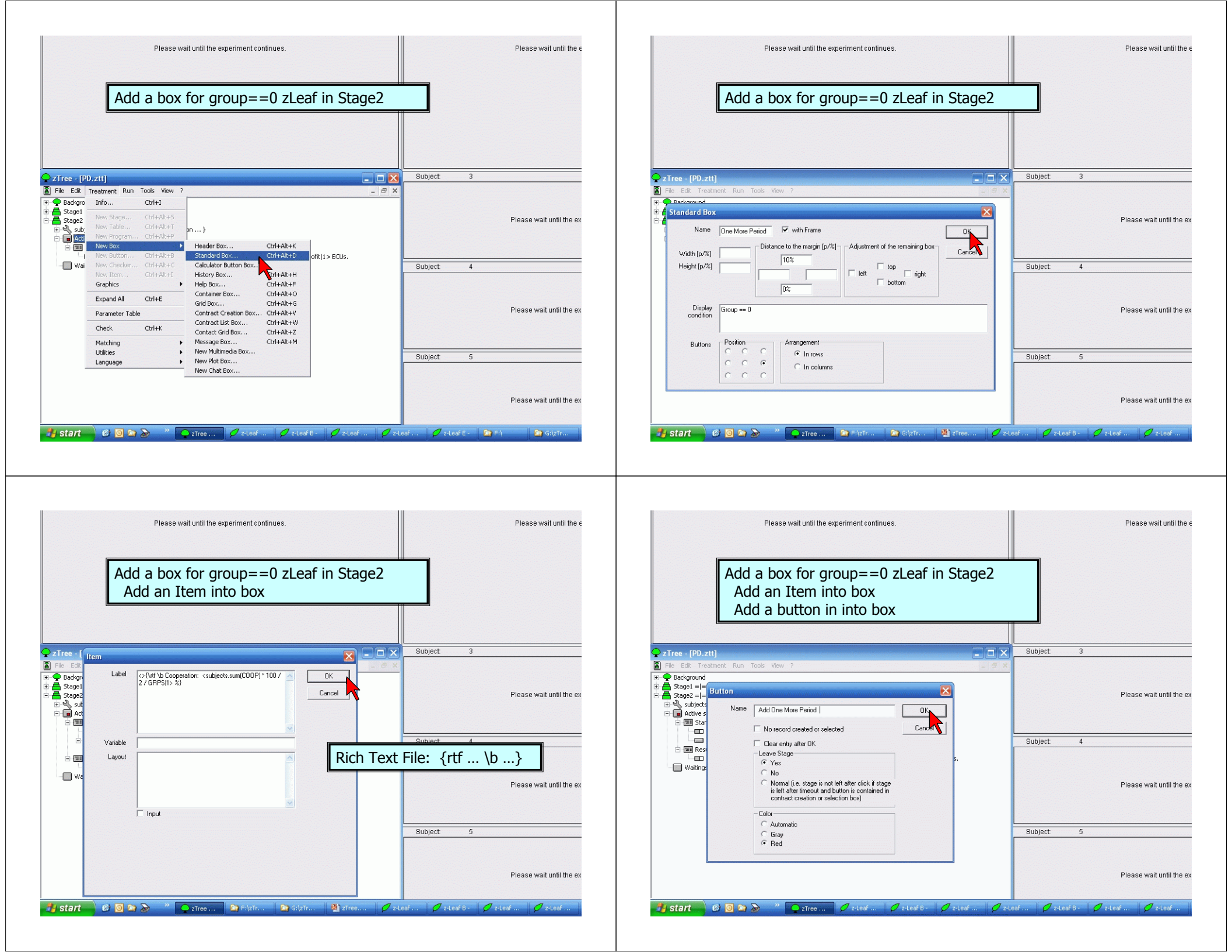

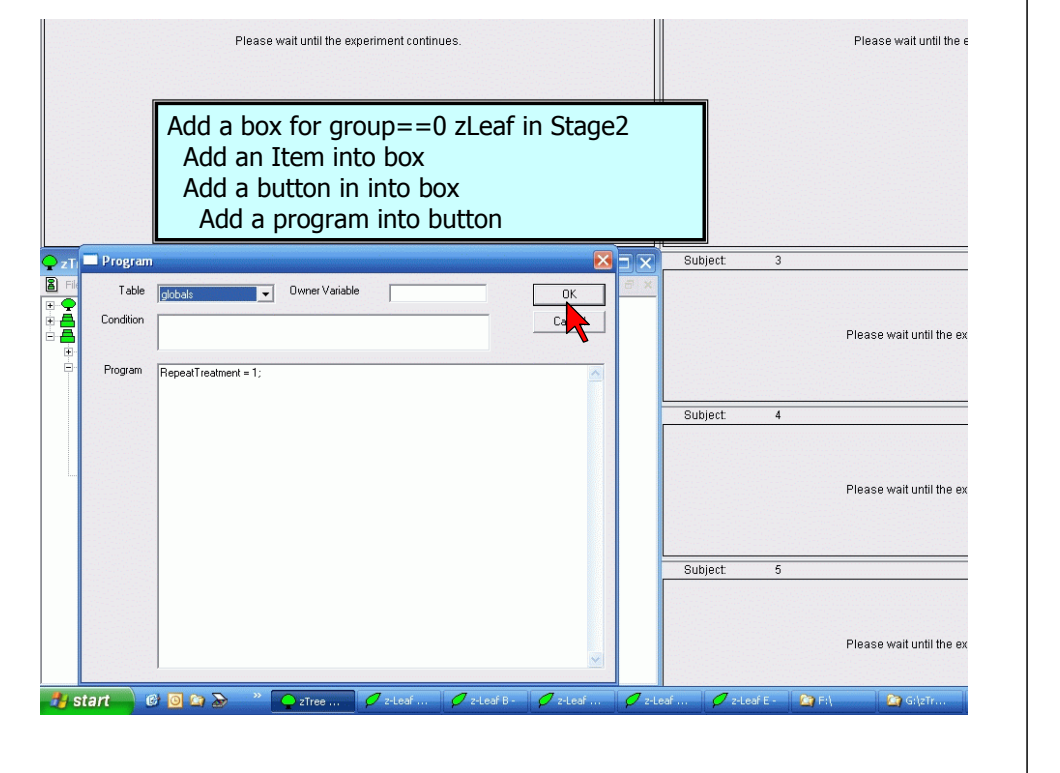

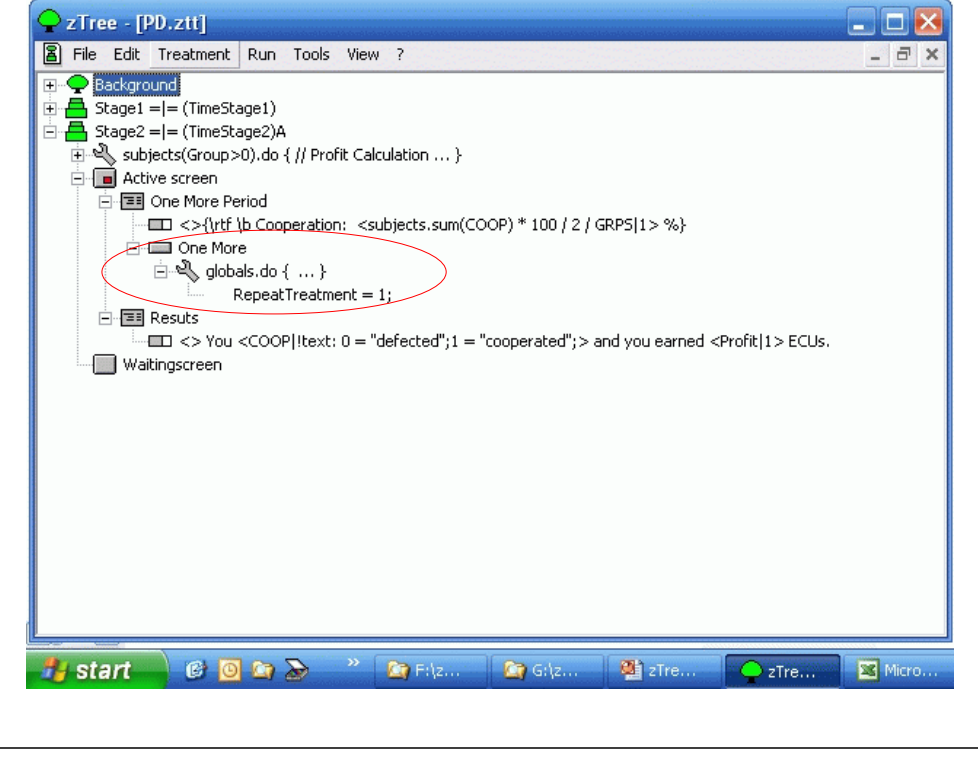

| Please wait until the experiment continues.                                                                                                    |    |       |        | Please wait until the e  |
|----------------------------------------------------------------------------------------------------|----|-------|--------|--------------------------|
|                                                                                                    | Su | bject | 3      |                          |
| Chief [p021]     Feb Eddground     For Restarch Run Tools View ?     Stage 1=(TimeStage1)     Stage 1=(TimeStage2)A     Subjects(Group-D0).do {// Profit Calculation }     One Horse Period     Too Period     De Too Period     De Too Period |    |       |        | Please wait until the ex |
| COOP A COOPERATION: <subjects.sum(coop) *="" 100="" 2="" grp5(1=""> %)</subjects.sum(coop)>                                                                                                    | SL | bject | 4      |                          |
| dobals.do { }         Repeat Treatment = 1;         Ell Results         Long <> You <coop itext: 0="defected" ;="" ;1="cooperated"> and you earned <profit 1> ECUs.         Waitingscreen</profit 1></coop itext:>                             |    |       |        | Please wait until the ex |
|                                                                                                    | Su | bject | 5      |                          |
|                                                                                                    |    |       |        | Please wait until the ex |
| 🔧 start 🛛 C 🗿 🔉 🔊 🔉 Filz 🖉 Gilz 🖄 zīre 💽 Vicro                                                                                                    | Ø2 | Le    | 🖉 z-Le | 9 z-Le                   |

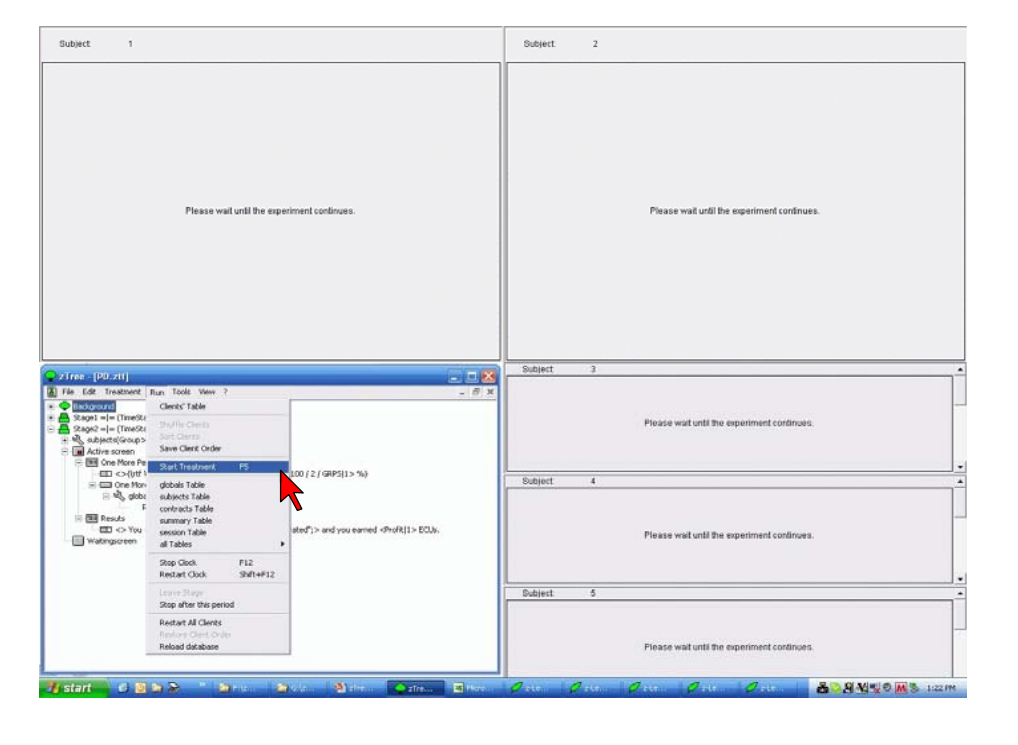

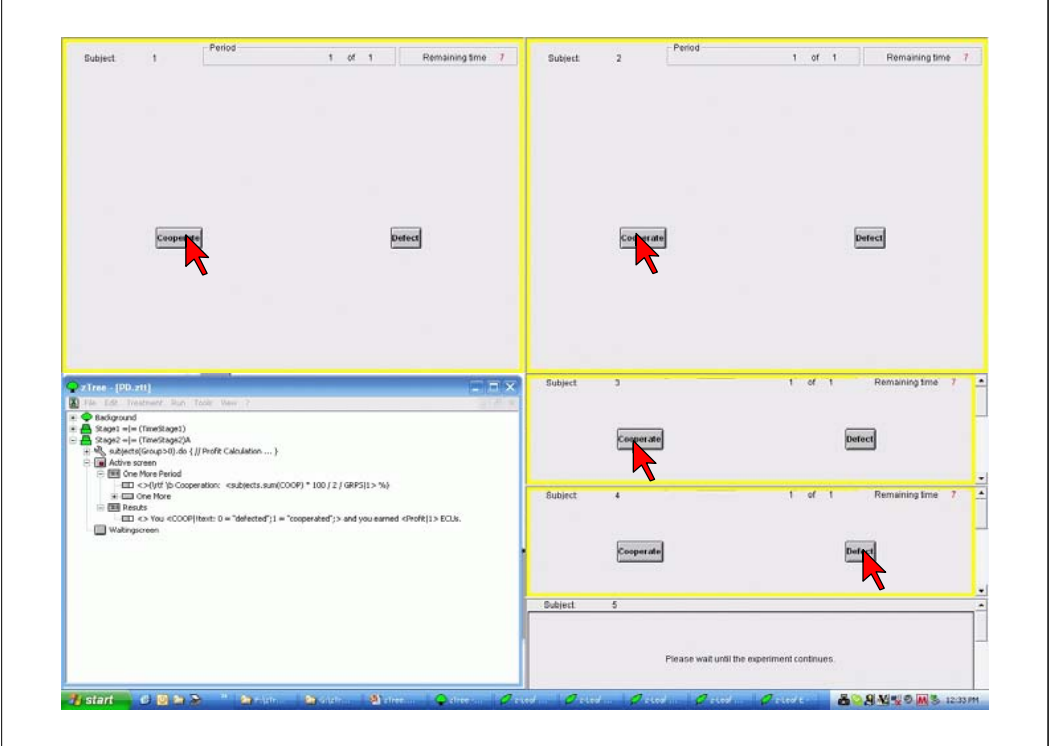

| Subject 1 Period 1 of 1 Remaining time                                                                                                    | 8 Subject | 2 | Period         | 1 of 1                   | Remaining time | 24 |
|----------------------------------------------------------------------------------------------------|-----------|---|----------------|--------------------------|----------------|----|
|                                                                                                    |           |   |                |                          |                |    |
| You cooperailed and you warned \$ ECUs.                                                                                                    |           |   | You cooperate  | d and you earned 0 ECUs. |                |    |
| ree - (90.x11)                                                                                                    | Subject   | 3 |                | 1 of 1                   | Remaining time | 8  |
| Seage 1= (TrineBape)<br>Seage 1= (TrineBape)<br>No. askpertificaceard)<br>Month Search (TrineBape)<br>Matchine Search<br>Effect (The Consention on Search and Consention on Search<br>Effect (The Consention on Search and Consention on Search and Consention on |           |   | You cooperated | and you earned \$ ECUs.  |                |    |
| Corpts proceedings: Searchest Searchest Searchest (10) (2) (997)(2, 39)     Corpts     Corpts (2000)(165:0 = "defected") = "corporated")> and you samed sheft(1)> 60.8.     Watersporeen                                                                                                    | Subject   | 4 | You defected a | 1 of 1                   | Remaining time | 8  |
|                                                                                                    | Subject   | 5 |                | 1 of 1                   | Remaining time | 8  |
|                                                                                                    |           |   |                |                          | -              |    |

| Subject 1                                                                                                    | Pendo                                                                                                    | 1 of 1                                                    | Remaining time 2 | Subject | 2 | Period 1 of 1                           | Remaining time   |
|----------------------------------------------------------------------------------------------------|----------------------------------------------------------------------------------------------------|-----------------------------------------------------------|------------------|---------|---|-----------------------------------------|------------------|
|                                                                                                    | You cooperated and y                                                                                                    | rou earned SECUs.                                         |                  |         |   | You coopensited and you exerned 0 ECUs. |                  |
| r]rae - 120. zti]                                                                                                    |                                                                                                    |                                                           | X                | Subject | 3 | 1 of 1                                  | Remaining time 2 |
| File Edit Treatment But<br>Background<br>Stage1 = = (TmeStage1                                                                                                    | n Toole Wew 7                                                                                                    |                                                           |                  |         |   | You cooperated and you earned \$ ECUs.  |                  |
| Badgrund     Stapt = I= (Trestapt)     Stapt = I= (Trestapt) | n Table New 7<br>)<br>)A<br>is { // Profit Calculation }<br>soperation: <subjects.sum(coo<br>OP(Itext: 0 = "defected")1 = "co</subjects.sum(coo<br> | P) * 100 / 2 / GRP5(1> %)<br>operated";> and you earned ( | diveff(1> BCUs.  | Subject | 4 | You cooperated and you earned & ECUs.   | Remaining time   |

| Subject 1 Prenos                                                                                                    | Subject 2 | 2 of 2   |
|----------------------------------------------------------------------------------------------------|-----------|----------|
| Cooperate Detect                                                                                                    | Cooperate | Exerce 1 |
| Tree (PD.st)     To (See Teacree) Bus (See Teace ?     Sept 4- (Teachage))     Sept 4- (Teachage)     Sept 4- (Teachage))     Sept 4- (Teachage))     Sept 4- (Teachage))     Sept 4- (Teachage))                                                                                                    | Subject 3 | 2 of 2   |
| E Construer Proto     Construer Proto     Construer Proto     Construer Proto     Construer     Construer | Subject 4 | Beer     |
|                                                                                                    | Subject 5 |          |

| Subject 1 2 of 2                                                                                                    | Subject. | 2 | Period 2 of 2                                 |  |
|----------------------------------------------------------------------------------------------------|----------|---|-----------------------------------------------|--|
|                                                                                                    |          |   |                                               |  |
| You defected and you earned 2 ECUs.                                                                                                    |          |   | You deficted and you earned 2 ECUs.           |  |
| Tree = (PD.st)     The definition of the factor is a factor is a factor i | Subject  | 3 | 2 of 2<br>You defetted and you earned 2 ECUs. |  |
| H 🔍 subjects(Group>0).ds { // Profit Calculation }<br>E 🖼 Active screen                                                                                                    | L        |   |                                               |  |
| C III Cone More Final Cone More Final Cone More Final Cone More Final Cone More Cone More Cone More Cone More Cone More Cone More Cone More Cone Cone More Cone Cone More Cone Cone More Cone Cone More Cone Cone More Cone Cone Cone Cone Cone Cone Cone Cone                                                                                                    | Subject  | 4 | 2 of 2<br>You defected and you earned 2 ECUs. |  |

| Subject 1 2 of 2                                                                                                    | Subject  | 2 | 2 of 2                                          |      |
|----------------------------------------------------------------------------------------------------|----------|---|-------------------------------------------------|------|
|                                                                                                    |          |   |                                                 |      |
| You defected and you earned 2 ECUs.                                                                                                    |          |   | You defected and you earned 2 ECUs.             |      |
| Trine (100, str)<br>Tak Ede: Trinsheet' Bun - Tode Take - 7<br>Radgound<br>Saget - In (Trinshapt)<br>Saget - In (Trinshapt)<br>Saget - In (Trinshapt) | Subject  | 3 | 2' of '2<br>You deficted and you earned 2 ECUs. |      |
| Image: Section Section         >>>>>>>>>>>>>>>>>>>>>>>>>>>>                                                                                           | Subject  | 4 | 2 of 2<br>You defected and you earned 2 ECUs.   |      |
|                                                                                                    | Subject. | 5 | 2 of 2                                          |      |
|                                                                                                    |          |   | Cooperation: 0 %                                | Mare |

| Subject 1                                                                                                    |                                                                                                    |           | Subject. | 2 |                                                 |   |
|----------------------------------------------------------------------------------------------------|----------------------------------------------------------------------------------------------------|-----------|----------|---|-------------------------------------------------|---|
|                                                                                                    | Please wai until De experiment continues.                                                                                             |           |          |   | Please wall until the experiment continues.     |   |
| -                                                                                                    |                                                                                                    |           | Subject  | 3 |                                                 | 6 |
| 2 Inee (PD.211)     Fiel Lot Instruct     Sapel (Times)     Sapel (Times)     Sapel (Times)     Sapel (Times)     Association (Score)     Astron Schem     Come More F | General Parameters<br>Number of subjects<br>Number of groups<br># prestice preiod: 1<br>                                              | ×         |          |   | Please wait and the inperiment continues.       |   |
| ← C+(vt<br>+ Cre Mo<br>■ Results<br>• You<br>Walkingscreen                                                                                                    | E paying periodin [2<br>Exch. valle [Fir.2EUD] [0:5<br>Long: nen: payinere [ECU] [0:<br>Shows up fee [Fi:1] [10<br>Bankingstoy nates. | t I≫BCUs. | Subject  | 4 | Please wait until the experiment continues. : : |   |
|                                                                                                    | first boxes on top     Optione                                                                                                    |           | Subject  | 5 |                                                 |   |
|                                                                                                    | without Autoscope                                                                                                    |           | 1        |   | Please wait until the experiment continues.     | - |

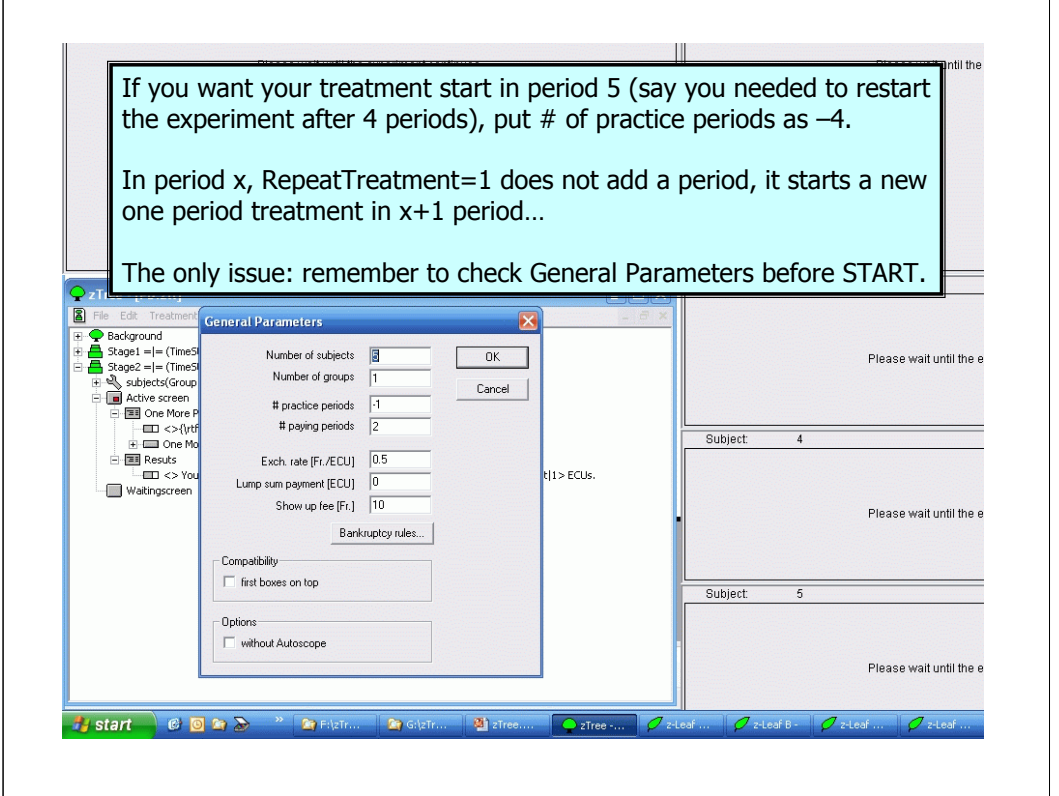

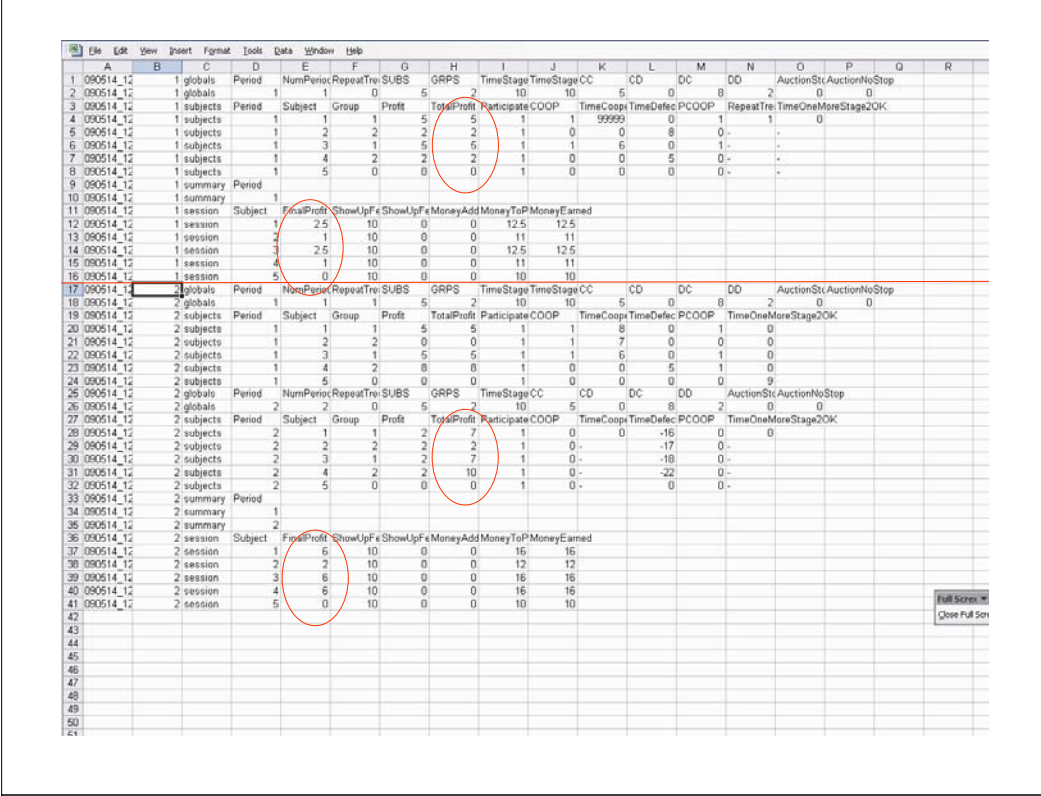

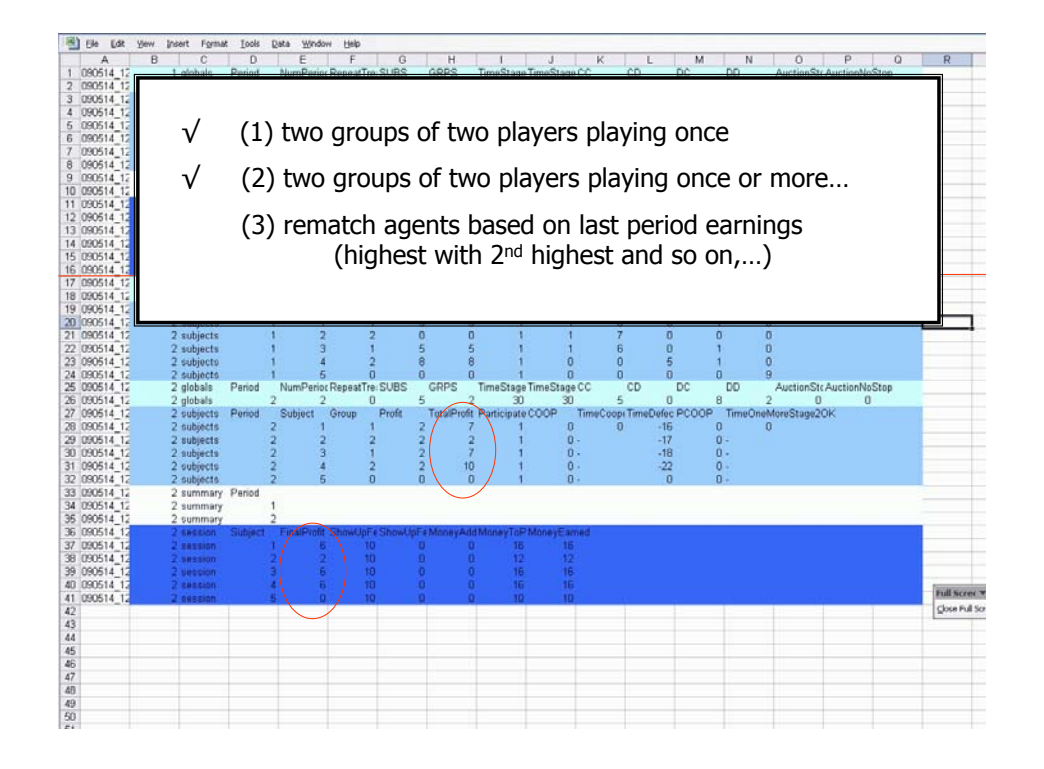

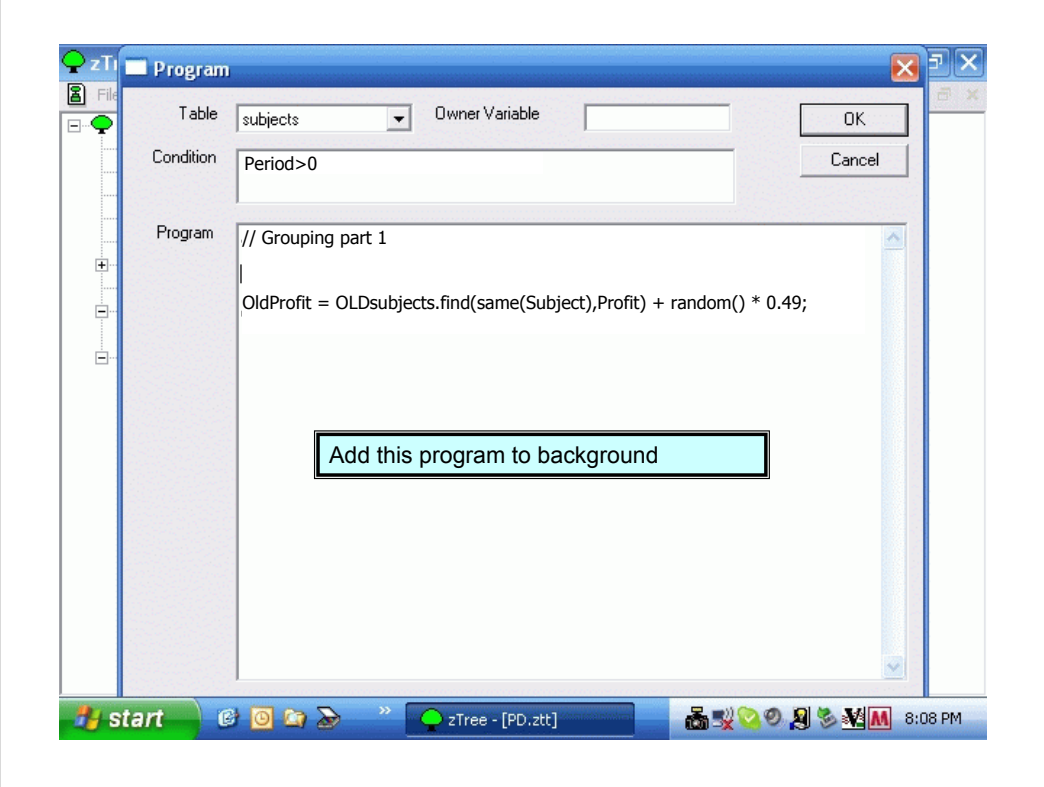

| Ç zTı | 🔲 Program |                                                                                                    | 7×   |
|-------|-----------|----------------------------------------------------------------------------------------------------|------|
|       | Table     | subjects  Owner Variable OK                                                                                                    | a ×  |
|       | Condition | Cancel                                                                                                    |      |
|       | Program   | // Grouping   if (Subject <= GRPS ) (Group = Subject; ) elsif (Subject <= 2*GRPS ) (Group = Subject - GRPS; ) else (Group = 0;) Drag this program from background to Stage1 |      |
|       |           |                                                                                                    |      |
| 🛃 s   | tart 🤅    | 🖇 🧿 🔄 🔊 🤍 📿 zTree - [PD.ztt] 💦 🖓 🗞 🎗 🏷 🔌 📶 8:00                                                                                                    | B PM |

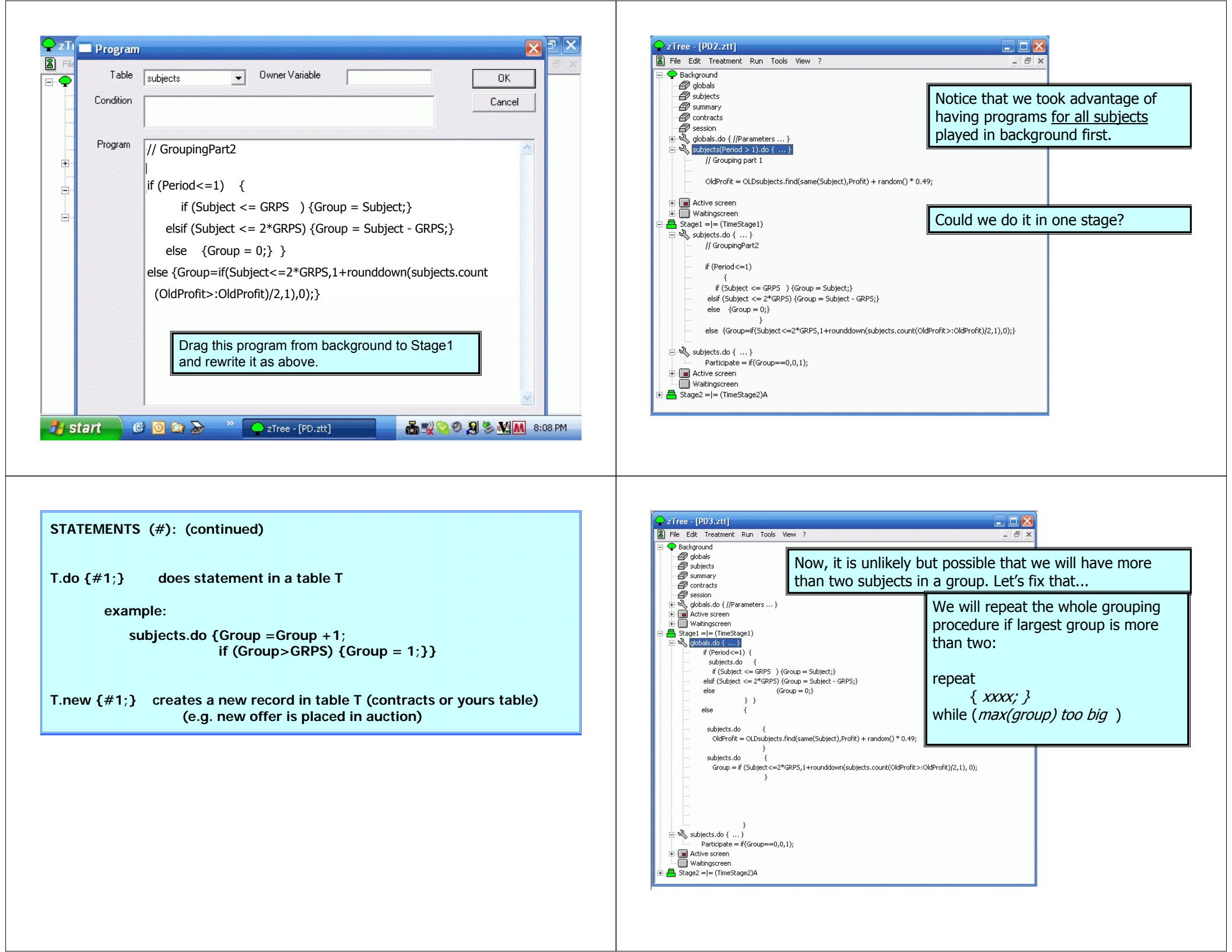

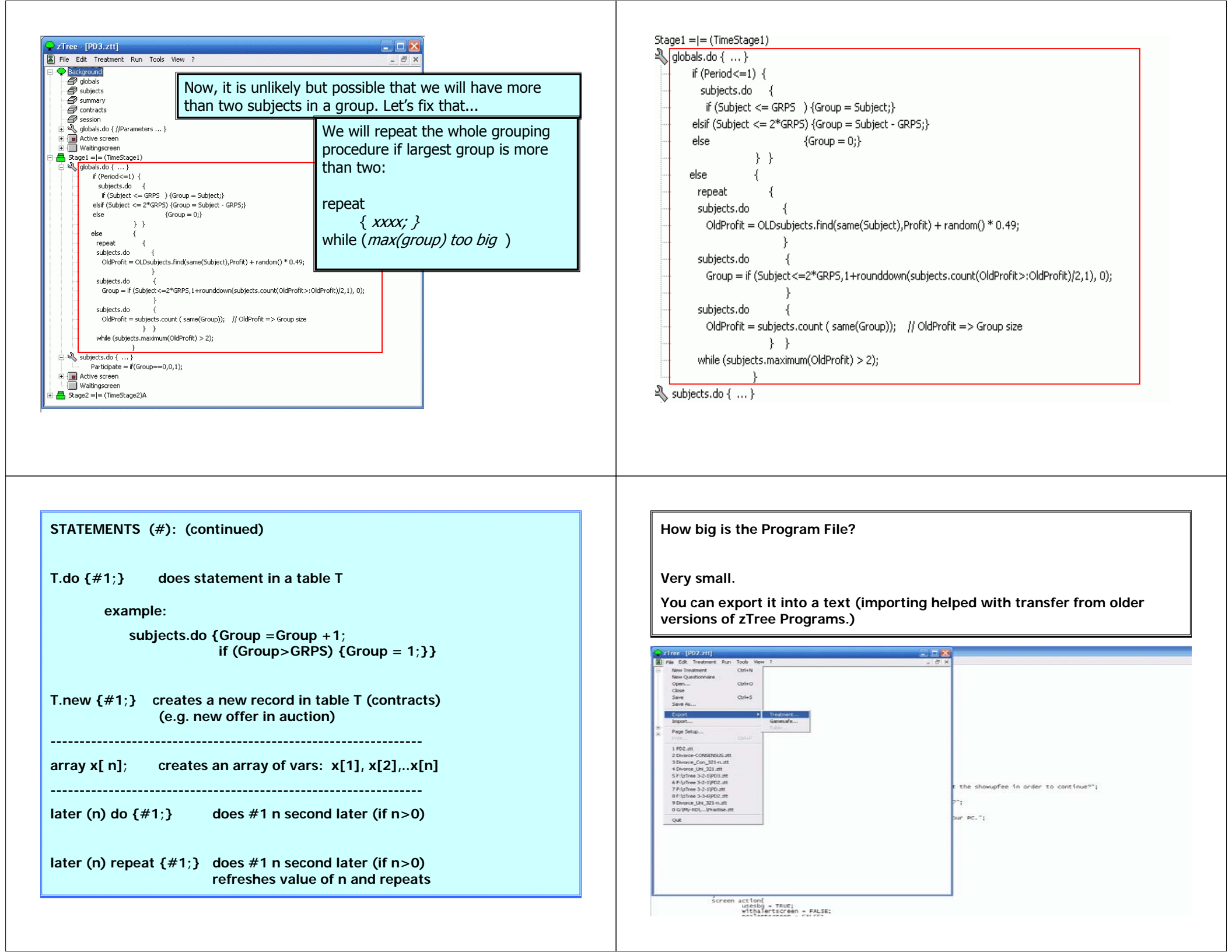

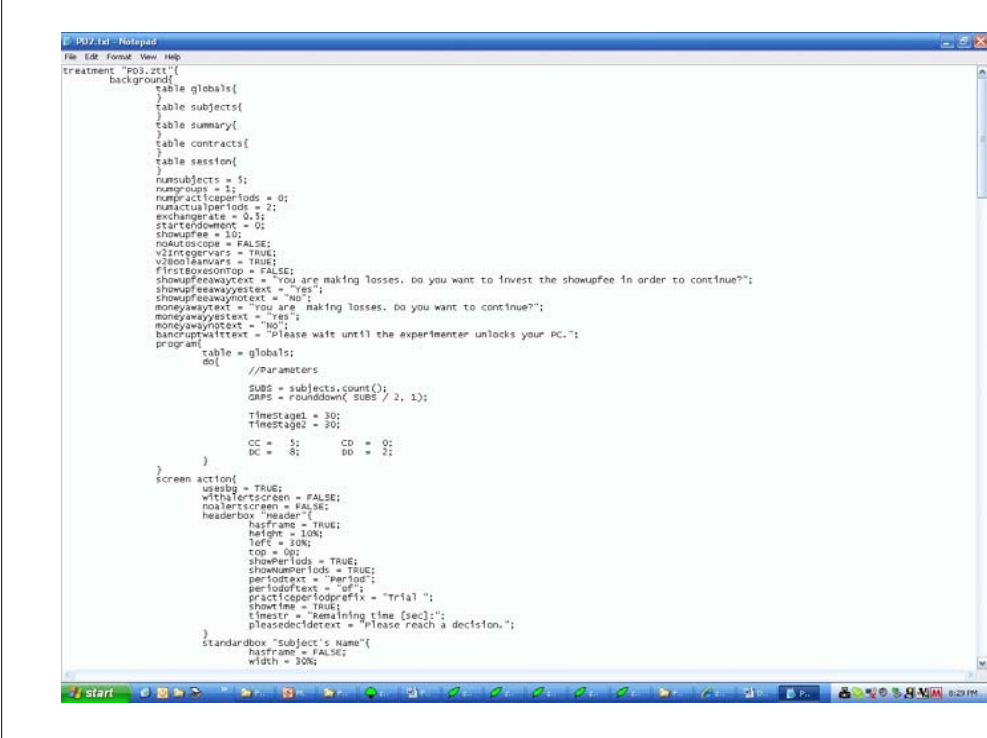

| , all the | felf trin   |              | Part and a                                                                                                    | all -all p | W. P. P. L.                                     | PG            | orogra                                  | m (5.5              | page        | s)                                                                                                    |             |                                                                                                    |
|-----------|-------------|--------------|----------------------------------------------------------------------------------------------------|------------|-------------------------------------------------|---------------|-----------------------------------------|---------------------|-------------|----------------------------------------------------------------------------------------------------|-------------|----------------------------------------------------------------------------------------------------|
|           | p-harden al | high high j  | $\left\  \frac{v_{ij}}{v_{ij}} \right\ _{L^{\frac{1}{2}}} \leq \frac{v_{ij}}{v_{ij}} \leq \frac{v_{ij}}{v_{ij}} \leq v_$ |            | 1. Alau                                         | a j hr she sh | and and a                               | tality and a second | FI ARI (66  | $\left\  \sum_{i=1}^{n} \sum_{j=1}^{n} \sum_{i=1}^{n} \left\  \sum_{j=1}^{n} \sum_{i=1}^{n} \sum_{j=1}^{n} \sum_{j=1}^{n} \sum_{i=1}^{n} \sum_{j=1}^{n} \sum_{j=1}^{n} \sum_{i=1}^{n} \sum_{j=1}^{n} \sum_{j=1}^{n} \sum_{i=1}^{n} \sum_{j=1}^{n} \sum_{i=1}^{n} \sum_{j=1}^{n} \sum_{j=1}^{n} \sum_{i=1}^{n} \sum_{j=1}^{n} \sum_{i=1}^{n} \sum_{j=1}^{n$ |             |                                                                                                    |
|           |             |              |                                                                                                    |            |                                                 |               |                                         |                     |             |                                                                                                    | aller aller |                                                                                                    |
|           |             |              | 111                                                                                                    |            |                                                 |               | tefter all w                            | Rige period         | het het det |                                                                                                    | 1 all all a | $\frac{\left\  \left[ \left[ \left[ \left[ \left[ 1 \right] \right] \right] \right] \right]}{\left[ \left[ \left[ \left[ \left[ \left[ \left[ 1 \right] \right] \right] \right] \right] \right]}$ |
| AL MAR N  | 14 A.       | 2 all 1      |                                                                                                    |            |                                                 |               | all all all all all all all all all all |                     |             |                                                                                                    | 4 all all   |                                                                                                    |
|           |             |              |                                                                                                    | Factor and | Lap data da da da da da da da da da da da da da |               | phulles)                                | lla a a             |             | e option 1                                                                                                    |             |                                                                                                    |
|           | h, k. m. m. | h hakara man | 0                                                                                                    | DIV        | ORCE                                            | -CONS         | SENSU                                   | IS Pro              | gram (      | (68.25                                                                                                    | pages       | ;)                                                                                                    |

## Marriage Game Design

- o Two types of subjects (A & B) are are randomly paired with each other.
- o Task:
  - Their task in period 1 (also every time when they are matched with new counterparts in later periods) is to decide if they want to <u>enter</u> a partnership starting from next period.
  - Once a partnership is formed, the task in each period is to decide if they want to <u>stay together</u> with the same partner for at least one more period.
- Entering, continuing and terminating a partnership can be facilitated by negotiable transfer payments.
  - Either party can offer/request some payment to/from his/her counterpart

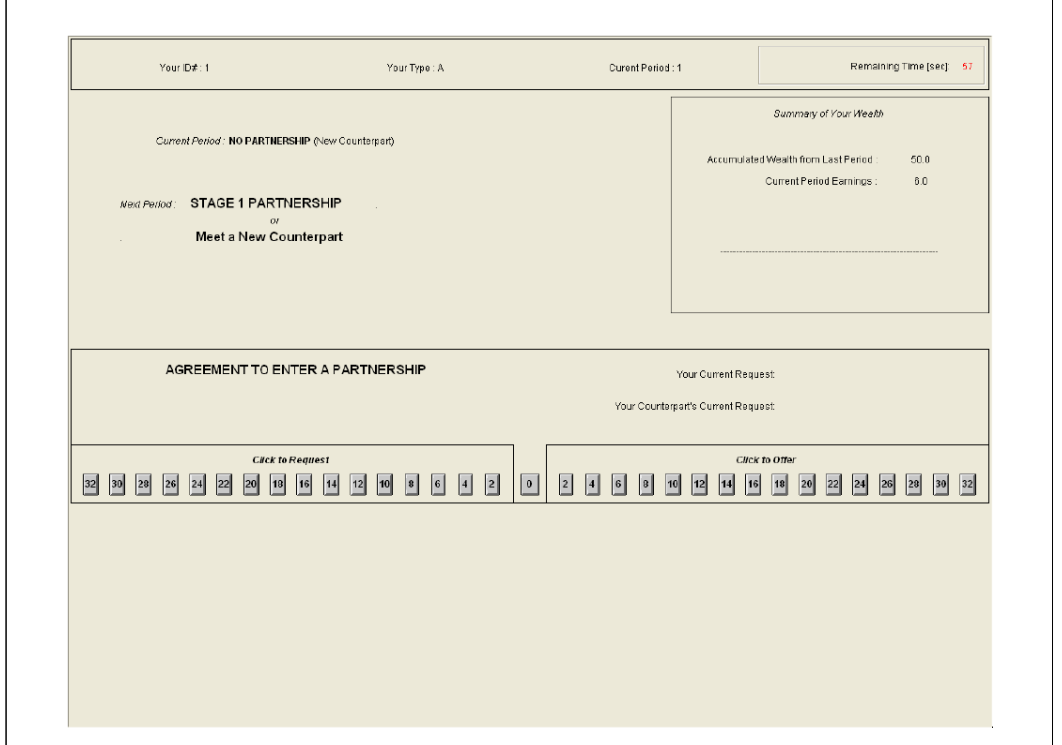

| Your ID≢: 1                                                                                     | Your Type : A                                                                                       | Curent Period                                                                | :2                                    | Remaining Time (sec) 36                                     |
|-------------------------------------------------------------------------------------------------|----------------------------------------------------------------------------------------------------|------------------------------------------------------------------------------|---------------------------------------|-------------------------------------------------------------|
| Current Peniod : NO PARTNERSHIP (New Cou                                                        | interpart)                                                                                          |                                                                              | Accumulate                            | Summary of Your Wealth<br>ad Wealth from Last Period : 56.0 |
| Weid Perilod: STAGE 1 PARTNERSHIP<br>                                                           |                                                                                                    |                                                                              |                                       | Current Period Earnings : 8.0                               |
| AGREEMENT TO ENTER A PAF                                                                        | RTNERSHIP                                                                                           |                                                                              | Your Current Regu                     | Jest 20.0                                                   |
| Circk to Request                                                                                | 2 10 8 6 4 2 0                                                                                      | 2 4 6 8 1                                                                    | C//ci                                 | cto Offer<br>1 16 20 22 24                                  |
| - You requested<br>- you cannot tak<br>- you improve yo<br>- your counterpa<br>- best counterpa | 20, your counte<br>e the offer back<br>our offers from le<br>rt's offers impro<br>rts offer: red bu | rpart reques<br>after you se<br>eft to right<br>we from righ<br>tton to acce | ted 26.<br>end it<br>it to left<br>pt |                                                             |

# Marriage Game Design

### • The "unattached" (singles)

Agreement => form a marriage No agreement => matched with new counterparts next period.

#### • The "attached" (married )

Agreement => continue together (possibly under different payoffs) Agreement => to divorce (=new counterparts) No agreement=> Unilateral Divorce Law: matched with new counterparts next period. Consensus Divorce Law: stay together

#### • 10% discounting of future utilities

| Your ID# : 1            | Your Tibe : A                              | Curent Period | 2                                                  | Remaining Time [se         | nc): 27 |
|-------------------------|--------------------------------------------|---------------|----------------------------------------------------|----------------------------|---------|
| Current Period : ST/    | GE 1 PARTNERSHIP                           |               | Sur<br>Accumulated Wea                             | immary of Your Wealth      |         |
| Next Period: STAGE 1 PA | RTNERSHIP<br>Counterpart                   |               | Cum                                                | rent Period Eamings : 18.0 |         |
| AGREEMENT               | D CONTINUE THE PARTNERSHIP                 | Your Counte   | Your Current Request.<br>Irpart's Current Request. |                            |         |
| 32 30 28 29 24 22       | Citch to Request                           | 0 2 4 8 8     | Gick to Offe                                       | 97<br>  20 22 24 25 28 34  | 9 32    |
|                         |                                            |               |                                                    |                            |         |
| AGREEMENT               | D TERMINATE THE PARTNERSHIP                | Yeur Counte   | Your Current Request                               |                            |         |
| 32 30 28 29 24 22       | Cilck to Request<br>0 10 10 14 12 10 0 4 2 | ) 0 2 4 8 8   | Glick to Offer                                     | 7<br>  20 22 24 28 29 34   | 9 32    |

## Marriage Game Design

o Partnership deteriorates (with exogenous probability 2/9) Stage 1 is better than Stage 2 Stage 2 is better than Stage 3

o Tensions increases...

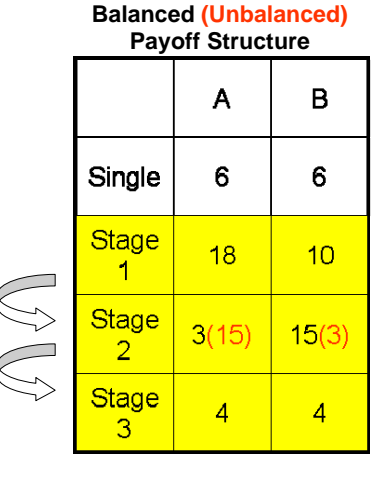

## Marriage Game Design

- Partnership deteriorates (with exogenous probability 2/9) Stage 1 is better than Stage 2 Stage 2 is better than Stage 3
- Tensions increases...
- o 10% Discounting (die .... ... and reborn as a single in a new life [same game])
- o ... 10% =>

with 11 or more pairs we could guarantee that (divorced) agents would be matched to different people.

| Balanced (Unbalanced) Payoff Structure |       |       |  |  |  |  |  |  |  |
|----------------------------------------|-------|-------|--|--|--|--|--|--|--|
| A B                                    |       |       |  |  |  |  |  |  |  |
| Single                                 | 6     | 6     |  |  |  |  |  |  |  |
| Stage<br>1                             | 18    | 10    |  |  |  |  |  |  |  |
| Stage<br>2                             | 3(15) | 15(3) |  |  |  |  |  |  |  |
| Stage<br>3                             | 4     | 4     |  |  |  |  |  |  |  |

## Marriage Game Design

#### o 10% =>

with 11 or more pairs we could guarantee that (single) agents would be matched to different counterparts.

TWO SINGLE PEOPLE =>

This pair dies with 10% prob. 1<sup>+</sup> out of remaining 10<sup>+</sup> pairs dies as well

ZERO OR MORE THAN

TWO SINGLE PEOPLE => Two pairs die with 50%+ probability

## Marriage Game Design

\_...

| 0 | 10% =>                                                                                                    | PHASE ONE (35 periods)<br>(NEW PEOPLE BORN)                                 |
|---|----------------------------------------------------------------------------------------------------|-----------------------------------------------------------------------------|
|   | with <b>11 or more pairs</b><br>guarantee that (single) age<br>would be matched to differ<br>counterparts. | S we could<br>nts<br>ent                                                    |
|   | TWO SINGLE PEOPLE =>                                                                                       | This pair dies with 10% prob.<br>1⁺ out of remaining 10⁺ pairs dies as well |
|   | ZERO OR MORE THAN<br>TWO SINGLE PEOPLE =>                                                                  | Two pairs die with 50%+ probability                                         |
|   |                                                                                                    | PHASE TWO (GAME ENDS)                                                       |
|   | TWO SINGLE PEOPLE =>                                                                                       | This pair dies with 10% prob.                                               |
|   |                                                                                                    | 1⁺ out of remaining 10⁺ pairs dies as well                                  |
|   | ZERO OR MORE THAN<br>TWO SINGLE PEOPLE =>                                                                  | All pairs die with 10%+ probability, GAME ENDS                              |

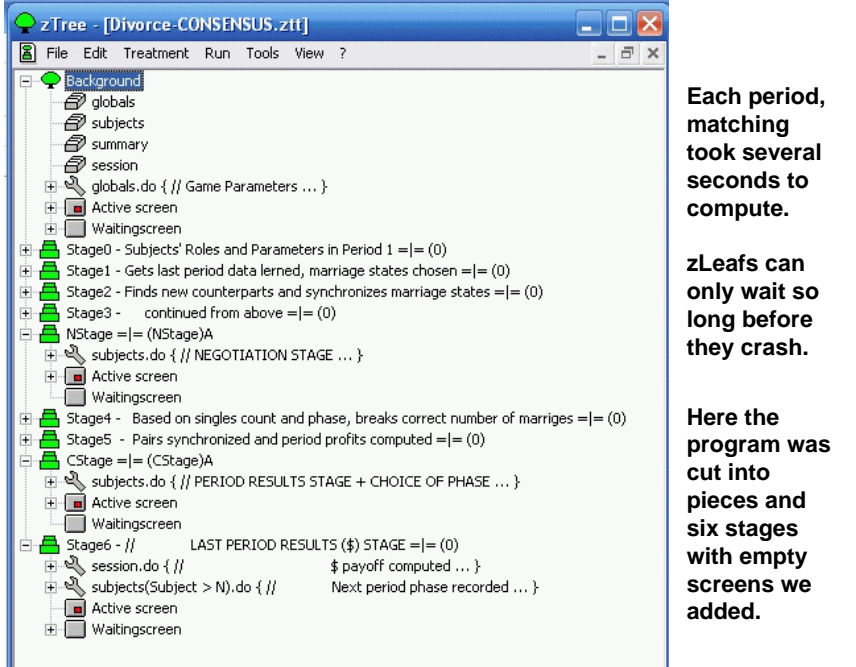

Marriage G ame esig

#### zTree - [Untitled Questionnaire 1] Questionnaires File Edit Questionnaire Run Tools View **Outline** New Treatment Ctrl+N New Questionnaire o You can run a Ctrl+O Open... questionnaire Close Save Ctrl+S 1. Introduction at the end of Save As.. an experiment Export o Questionnaire Import.. 2. Simple Program (PD) s can be Page Setup... simple, just 1 ChatBox.ztt names and 2 F:\ChatBox.ztt emails, or 3. Simple Questionnaire 3 G:\My-RD\...\chatdemo\_3.ztt 4 F:\zTree Presentation\tag.ztt involve more 5 F:\zTree Presentation\PD.ztt complicated 6 G:\My-RD\...\z-drawdemo\_3.ztt surveys 7 movepointdemo+3.ztt 4. Design 8 F:\zTree 3-3-6\PD2.ztt 9 F:\zTree 3-3-6\PD.ztt 0 animatetreedemo\_3.ztt (From Standard Box to Contracts, Chat and Graphics) Quit 5. More Tips and Tricks and Examples 6. VRPD Game

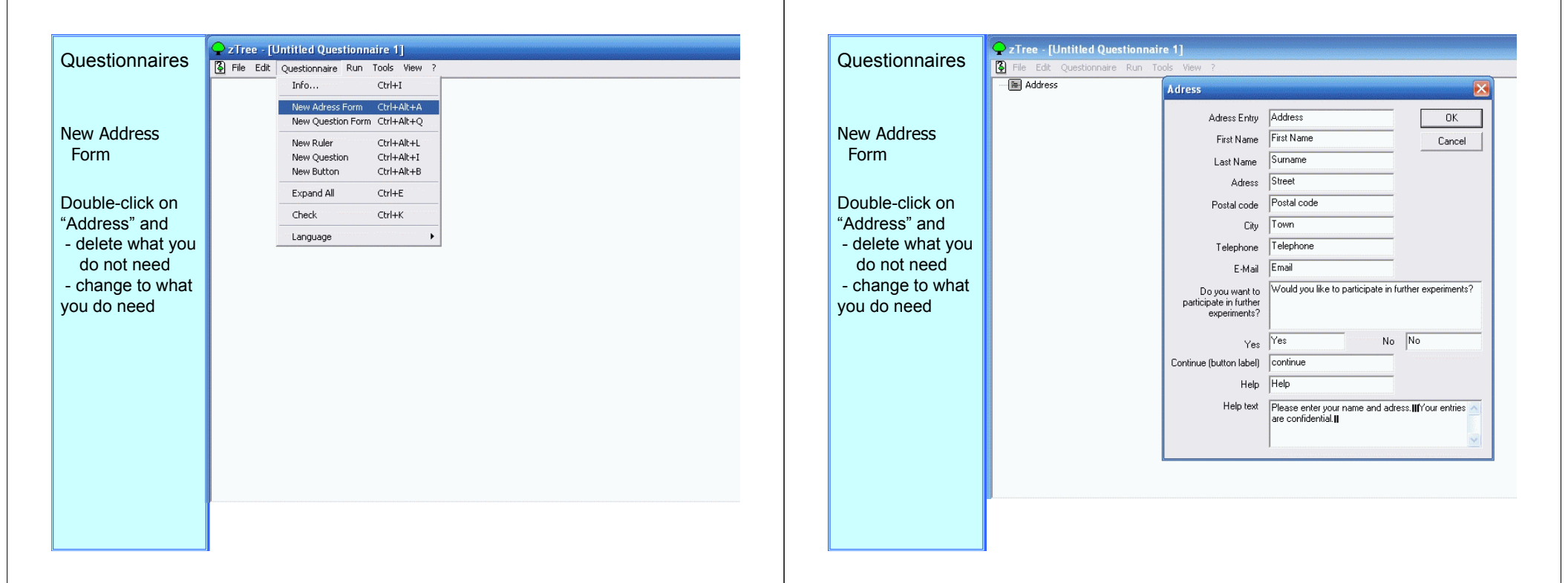

| What you enter<br>into the blank will<br>correspond to<br>what the header<br>on the answer<br>blank will read;<br>for example, you<br>can use the<br>"Postal Code"<br>blank to gather<br>information about<br>National ID                                                                                                    | Questionnaires                                                                                               | <b>Q</b> zTree - [Untitled Questionnaire 1]                    |                                                                                                    | Questionnaires                                                                                            | ZTree - [U | ntitled Question                                                 | naire 1]<br>Tools Wiew 2                         |  |
|----------------------------------------------------------------------------------------------------|----------------------------------------------------------------------------------------------------|----------------------------------------------------------------|----------------------------------------------------------------------------------------------------|----------------------------------------------------------------------------------------------------|------------|------------------------------------------------------------------|--------------------------------------------------|--|
| Into the blank will correspond to what the header on the answer blank will read; for example, you can use the "Ock" Button Heip test in further experiment?" Ver version about National ID Label on the "OK" Button Heip test in the Header or of the header of the header of the of the header of the header of the head                                                                                                    | What you enter                                                                                               | File Edit Questionnaire Run Tools View     Midress     Address | P Adress Entry Address OK OK                                                                                                    | Select "Adress",<br>then go to                                                                            | Address    | Questionnaire Run<br>Info<br>New Adress Form<br>New Question For | Ctrl+Alt+A<br>Ctrl+Alt+A<br>m Ctrl+Alt+Q         |  |
| blank will read;<br>for example, you<br>can use the<br>"Postal Code"<br>blank to gather<br>information about<br>National ID<br>Label on the "OK" Button Help text<br>Help text<br>Help | correspond to<br>what the header<br>on the answer                                                            |                                                                | First Name Cancel Last Name Surname Adress                                                                                                    | Questionnaire→<br>New Question<br>Form                                                                    |            | New Ruler<br>New Question<br>New Button<br>Expand All            | Ctrl+Alt+L<br>Ctrl+Alt+I<br>Ctrl+Alt+B<br>Ctrl+E |  |
| Ves     Ves     Ves     Ves       Continue (button label)     continue       Label on the "OK" Button     Help       Help text     Please enter your name, email and ID number.       Your entries are confidential.                                                                                                    | blank will read;<br>for example, you<br>can use the<br>"Postal Code"<br>blank to gather<br>information about | part                                                           | Postal code National ID  City Telephone E-Mail Email Do you want to pate in further experiments?                                                                | You can add<br>items to this<br>question form,<br>just like you do<br>with a box in a<br>normal treatment |            | Check<br>Language                                                | Ctrl+K                                           |  |
|                                                                                                    |                                                                                                    | Continu<br>Label on the "OK" Buttor                            | Yes 1 <sup>rs</sup> No No<br>e (button label) continue<br>Help Help<br>Help text Please enter your name, email and ID number.<br>Your entries are confidential. |                                                                                                    |            |                                                                  |                                                  |  |

| Questionnaires                                                                                            | zTree - [Untitled Questionnaire 1]     File Edit Questionnaire Run Tools View ?     Addrese | Quest                                                       |
|----------------------------------------------------------------------------------------------------|---------------------------------------------------------------------------------------------|-------------------------------------------------------------|
| Select "Adress",<br>then go to<br>Questionnaire→<br>New Question<br>Form                                  | Questionnaire       Name (ID)       Title                                                   | Beside<br>typical<br>informa<br>display<br>include          |
| You can add<br>items to this<br>question form,<br>just like you do<br>with a box in a<br>normal treatment | Program                                                                                     | The va<br>FinalP<br>earning<br>experin<br>includi<br>show-u |
|                                                                                                    |                                                                                             | The va<br>ShowL<br>Create<br>(with la<br>display<br>variabl |

|                                                                | 📿 zTree - [l | Intitled Questionna                  | aire 1]                  |  |
|----------------------------------------------------------------|--------------|--------------------------------------|--------------------------|--|
| tionnaires                                                     | 🚯 File Edit  | Questionnaire Run                    | Tools View 7             |  |
|                                                                | Address      | Info                                 | Ctrl+I                   |  |
| e questions,                                                   | Imanks:      | New Adress Form<br>New Question Form | Ctrl+Alt+A<br>Ctrl+Alt+Q |  |
|                                                                |              | New Ruler                            | Ctrl+Alt+L               |  |
| ation to                                                       |              | New Question                         | Ctrl+Alt+I               |  |
| v miaht                                                        |              | New Button                           | Ctrl+Alt+B               |  |
| e:                                                             |              | Expand All                           | Ctrl+E                   |  |
|                                                                |              | Check                                | Ctrl+K                   |  |
| ariable                                                        |              | Language                             | •                        |  |
| rofit – total<br>gs from the<br>ment, not<br>ing the<br>up fee |              |                                      |                          |  |

The variable ShowUpFee Create items (with labels) to display these variables

| Questionnaires                                                                                                    | Tree - [Untitled Questionnaire 1] File Edit Questionnaire Run Tools View ?                                                            | Questionnaires                                                                                                    |
|----------------------------------------------------------------------------------------------------|----------------------------------------------------------------------------------------------------|----------------------------------------------------------------------------------------------------|
| Beside questions,<br>typical<br>information to<br>display might<br>include:<br>The variable<br>FinalProfit – total<br>earnings from the<br>experiment, not<br>including the<br>show-up fee<br>The variable<br>ShowUpFee<br>Create items<br>(with labels) to<br>display these<br>variables | Question         Label       Your show-up fee is:         Variable       ShowUpFee         Vide       Input         Input       Text< | Beside questions, typical information to display might include: The variable FinalProfit – total earnings from the experiment, not including the show-up fee The variable ShowUpFee Create items (with labels) to display these variables |

| Questionnalles                                                                                                    | File Edit Questionnaire | Run Tools '      | View ?                    |                                                                                                |                                       | Q  |
|----------------------------------------------------------------------------------------------------|-------------------------|------------------|---------------------------|------------------------------------------------------------------------------------------------|---------------------------------------|----|
| Beside questions,<br>typical                                                                                                | Address                 | uestion<br>Label | Your arnings from playing |                                                                                                |                                       | Sa |
| information to<br>display might<br>include:<br>The variable<br>FinalProfit – total<br>earnings from the<br>experiment, not  |                         | Variable         | FinalProfit               | Type<br><sup>●</sup> Number ○ Radiobuttons<br>○ Text ○ Radioline<br>○ Buttons ○ Radiolinelabel | C Checkbox<br>C Slider<br>C Scrollbar | Ru |
| including the<br>show-up fee<br>The variable<br>ShowUpFee<br>Create items<br>(with labels) to<br>display these<br>variables |                         | Resolutior       | 1                         | Cancel                                                                                         | OK                                    |    |

| Questionnaires      | 🗣 zTree - [Untitled Questionnaire 1]                              |
|---------------------|-------------------------------------------------------------------|
| Questionnaires      | File Edit Questionnaire Run Tools View ?                          |
| Save it (Short.ztq) | New Treatment Ctrl+N<br>New Questionnaire<br>Open Ctrl+O<br>Close |
| Run it              | Save Ctrl+S<br>Save As                                            |
|                     | Export  Import                                                    |
|                     | Page Setup<br>Print Ctrl+P                                        |
|                     | 1 PD.ztt                                                          |
|                     | Quit                                                              |
|                     |                                                                   |
|                     |                                                                   |
|                     |                                                                   |
|                     |                                                                   |
|                     |                                                                   |
|                     |                                                                   |
|                     |                                                                   |
|                     |                                                                   |
|                     |                                                                   |
|                     |                                                                   |
|                     |                                                                   |

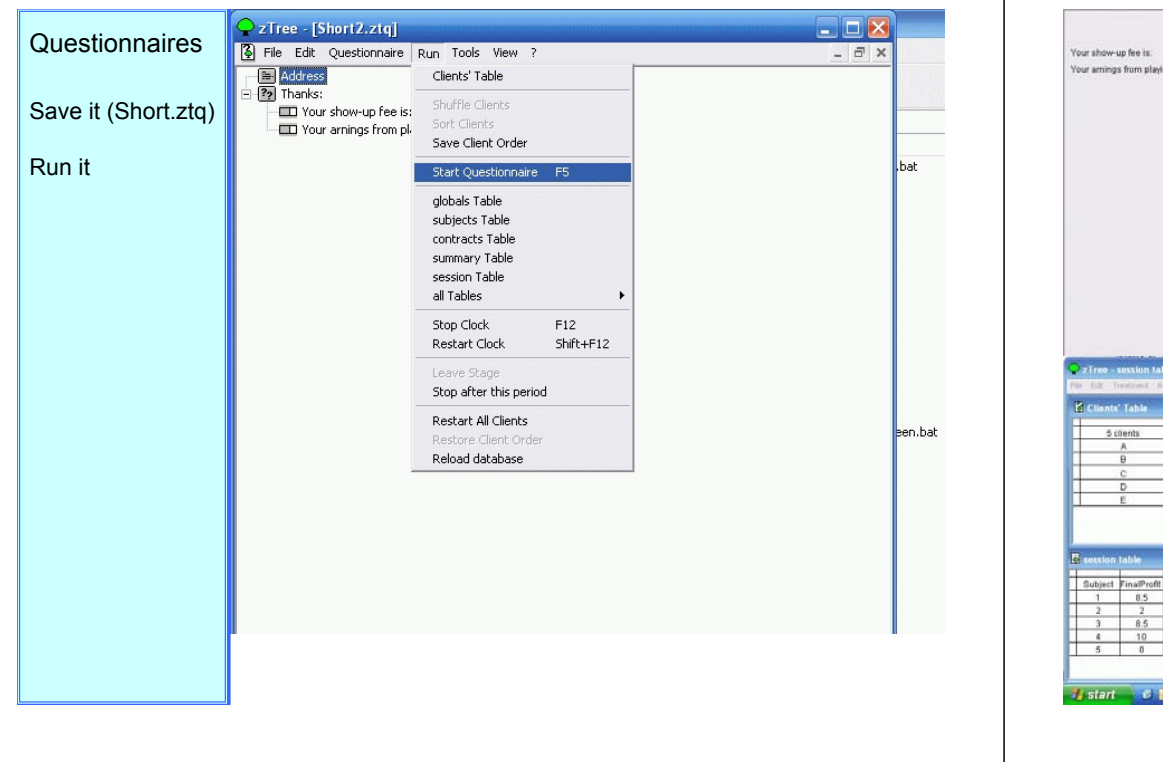

| 2 Tree: session table       Image: session table       Image: session table       Image: session table         100: Treatment       First National       Image: session table       Image: session table         2 Clentic Table       Image: session table       Image: session table       Image: session table         3 Clentic Table       Image: session table       Image: session table       Image: session table         3 Clentic Table       Image: session table       Image: session table       Image: session table         1       0       Overstormare       Image: session table       Image: session table         1       10       0       10       10       10       10       10       10       10       10       10       10       10       10       10       10       10       10       10       10       10       10       10       10       10       10       10       10       10       10       10       10       10       10       10       10       10       10       10       10       10       10       10       10       10       10       10       10       10       10       10       10       10       10       10       10       10       10       10                                                                                                    | ur show-u                   | up fee is.<br>s from play | ing            |                                 |          |           | 10<br>9   |             |              | Finit Name<br>Gunianië<br>National ID<br>Email<br>Would you like to participate in<br>further expanse | a<br>a<br>a<br>a<br>c Yes<br>σ No | continue |  |
|----------------------------------------------------------------------------------------------------|-----------------------------|---------------------------|----------------|---------------------------------|----------|-----------|-----------|-------------|--------------|----------------------------------------------------------------------------------------------------|-----------------------------------|----------|--|
| State         Imme           A         Oostformare           P         Oostformare           C         Oostformare           D         Oostformare           E         Oostformare           B         Oostformare           C         Oostformare           C         Oostformare           B         Oostformare           B         Oostformare           B         Oostformare           B         Oostformare           B         Oostformare           B         Oostformare           B         Oostformare           B         Oostformare           B         Oostformare           Subject         FinalProf           Towalford         Dowalfor Advanced Monoprof           Souther         Towalford           1         0         10           2         10         0         12           3         8.5         10         0         16.5           3         0         10         0         20         20                                                                                                    | ZTree I<br>DAX D<br>Clients | cession ta<br>Table       | hle<br>um Took | View 1                          |          |           |           |             |              | Your show-up fee is:<br>Your amings from playing                                                      |                                   | 10<br>9  |  |
| D         Destitionnare         -           E         Overtifionnare         -           Section table         First Name         C           Section table         C         National ID           1         8.5         10         0         125         115           2         2         10         0         155         165         1           3         8.5         10         0         165         165         1           4         10         0         0         20         20         0         1                                                                                                    | 50                          | A<br>B                    | Ques           | state<br>tionnaire<br>tionnaire | 8        | time<br>- |           |             |              |                                                                                                    |                                   |          |  |
| Centrific Table         Image: Control of Construction of Construction of Cons |                             | E                         | Ques<br>Ques   | Bonnaire<br>Bonnaire            |          | •         | ]         |             |              | Address<br>First Name<br>Surname                                                                      | e                                 |          |  |
| 1 60 10 0 10 0 10 10 10 10 10 10 10 10 10 1                                                                                                    | Subject                     | FinalProfit               | ShowUpF        | ShowUpF                         | MonesAdd | MoneyToP  | MoneyEarr | Participate | - <b>D</b> X | National ID<br>Email                                                                                  |                                   |          |  |
| 3         8.5         10         0         0         18.5         18.5         1           4         10         10         0         0         20         20         0                                                                                                    | 2                           | 2                         | 10             | 0                               | 0        | 18.5      | 10.5      | 0           |              |                                                                                                    |                                   |          |  |
| 4 10 10 0 0 20 20 0 Tour show up reers.                                                                                                    | 3                           | 8.5                       | 10             | Û                               | û        | 18.5      | 18.5      | 1           |              | Your show on the is                                                                                   |                                   | 10       |  |
|                                                                                                    | 4                           | 10                        | 10             | 0                               | 0        | 20        | 20        | 0           |              | Your smoken free is.                                                                                  |                                   |          |  |

### Outline

### 1. Introduction

- 2. Creating a Simple Program (PD)
- 3. Creating a Simple Questionnaire

### 4. More on Design

(From Standard Box to Contracts, Chat and Graphics)

- 5. More Tips and Tricks and Examples
- 6. VRPD Game

| DESIGN       | Standard Box                                                                                                    |
|--------------|----------------------------------------------------------------------------------------------------|
| DESIGN       | 1 ame Standard 2 🗸 with Frame                                                                                                    |
| Standard Box | Width [p/%] Distance to the margin [p/%] Adjustment of the remaining box<br>He 3a b bottom ight                                                                                                    |
|              | Display<br>5 ndition                                                                                                    |
|              | Buttons Position Arrangement<br>6 C C C<br>C C C<br>C In columns 7                                                                                                    |
|              | <ol> <li>Label of the box (not shown to subjects)</li> <li>Frame (with it, a box overlaps older graphics)</li> <li>Size of the box, in points or percent of the remaining screen<br/>Distance away from the (remaining) screen edge in points or<br/>percent</li> <li>Adjustment of the remaining box (whether to "cut off" the<br/>screen above, below, to the left, or to the right of the current<br/>box</li> <li>Display Condition (if present, Boolean expression that must<br/>be true in order for box to be shown)</li> <li>Button Position (where to place buttons in this box)</li> <li>Arrangement (how to arrange buttons)</li> </ol> |

| DESIGN               | Item                                               |              |
|----------------------|----------------------------------------------------|--------------|
| Standard Box<br>Item | Label This text will be displayed to the subjects  | OK<br>Cancel |
|                      | Variable This variable will be displayed as output |              |
|                      | Layout Here you indicate how many decimal places   |              |
|                      | <br>⊡ Input                                        |              |
|                      |                                                    |              |
|                      |                                                    |              |

| abel Your endowment is: DK<br>Cancel |
|--------------------------------------|
| able Endowment                       |
|                                      |
| edded Variables:                     |
|                                      |

| DESIGN               | Item                                                                                                    |                                                 |
|----------------------|----------------------------------------------------------------------------------------------------|-------------------------------------------------|
| Standard Box<br>Item | Label <-> Your endowment is <endowment<br>francs, you <endowment 0="&lt;br&gt;lot of money" 100="did great" ;=""  !text:=""></endowment></endowment<br> | nt 1> OK<br>'lost a Cancel                      |
|                      | Layout                                                                                                    | output variable                                 |
|                      | 2                                                                                                    | 6                                               |
|                      | !radio: 1 = "86.8"; 24 = "102.8";                                                                                                    | 年 96.8<br>〇 102.8                               |
|                      | <pre>!radioline: 0="zero";5="five"; 6;</pre>                                                                                                    | 200 00000 fre                                   |
|                      | !slider: 0 ="A"; 100= "B"; 101;                                                                                                    | А. <u>,                                    </u> |
|                      | !scrollbar: 0="L";100= "R";101;                                                                                                    | LIIR                                            |
|                      | <pre>!checkbox:1="check me";</pre>                                                                                                    | F check me                                      |
|                      | <pre>!text: 2 = "two"; 3 = "three"; 5 = "five"; 7 = "seven"; 11 = "eleven";</pre>                                                                       | seven                                           |
|                      | <pre>!button: 1 = "accept"; 0 = "reject";</pre>                                                                                                    | accept                                          |
|                      |                                                                                                    |                                                 |

| DESIGN               | Item 🛛                                                                                                    |
|----------------------|----------------------------------------------------------------------------------------------------|
| Standard Box<br>Item | Label<br><pre></pre>                                                                                                    |
|                      |                                                                                                    |
|                      | Variable                                                                                                    |
|                      | Layout                                                                                                    |
|                      | WARNING the sentence is placed<br>in and if later the number<br>changes and does not fit then<br>only some digits are shown |
|                      | ☐ Input                                                                                                    |
|                      |                                                                                                    |

| DESIGN               | Item                       |                            |                                               |                                                 |                                           |                 |              |
|----------------------|----------------------------|----------------------------|-----------------------------------------------|-------------------------------------------------|-------------------------------------------|-----------------|--------------|
| Standard Box<br>Item | Label                      | <> You<br>francs<br>of mon | r endowm<br><endowm<br>ey″; 100=*</endowm<br> | ent is <e<br>ent !text:<br/>'did {rtf \I</e<br> | ndowment 1<br>0="lost a lo<br>o great }"> | l> 🔺<br>ot      | OK<br>Cancel |
|                      | Variable                   |                            |                                               |                                                 |                                           |                 |              |
|                      | Layout                     |                            |                                               |                                                 |                                           |                 |              |
|                      | WARNI<br>the num<br>some d | NG: The<br>ber char        | sentence<br>nges and<br>shown                 | e is place<br>does no                           | ed in and i<br>ot fit then c              | f later<br>only |              |
|                      |                            |                            |                                               |                                                 |                                           | ×               | _            |
|                      | (++(-) -+)                 |                            | \fe \/                                        | 1-511                                           |                                           | Super           | 1            |
|                      | {rtt_} all                 | ows for:                   | 15/1                                          | \CT/V                                           | \sub                                      | super           |              |
|                      | \b                         | \b0                        | V                                             | \i0                                             | <u>\u</u>                                 | \u0             |              |
|                      | \tab                       | \par                       | \bullet                                       | \line                                           | -\strike-                                 |                 |              |
|                      | \ql                        |                            | \dc                                           |                                                 |                                           | \qr             |              |
|                      |                            |                            |                                               |                                                 |                                           |                 |              |

| PESIGN     | Item     |                                           |   | <u> </u> |
|------------|----------|-------------------------------------------|---|----------|
| andard Day | Label    | Choose an amount to contribute:           | ~ | OK       |
| Item       |          |                                           |   | Cancel   |
|            |          |                                           | ~ |          |
|            | Variable | Contribution                              |   |          |
|            | Layout   | 1                                         | ~ |          |
|            |          |                                           | ~ |          |
|            |          | ✓ Input                                   |   |          |
|            | Minimum  | 0                                         |   |          |
|            | Maximum  | 20                                        |   |          |
|            |          | Show value (value of variable or default) |   |          |
|            |          | Empty allowed                             |   |          |
|            | Default  | 0                                         |   |          |

| DESIGN               | Item                                                                      | ×                       |
|----------------------|---------------------------------------------------------------------------|-------------------------|
| Standard Box<br>Item | Label WARNING: Variable is recorded table only after a regular button     | l in a OK is hit Cancel |
|                      | Layout                                                                    | input variable          |
|                      | 2                                                                         | 8                       |
|                      | !radio: 1 = "86.8"; 24 = "102.8";                                         | 6 86.8<br>C 102.8       |
|                      | <pre>!radioline: 0="zero";5="five"; 6;</pre>                              | and CCFCCC the          |
|                      | !slider: 0 ="A"; 100= "B"; 101;                                           | А.,В                    |
|                      | !scrollbar: 0="L";100= "R";101;                                           | LIIR                    |
|                      | !checkbox:1="check me";                                                   | 🖗 checkme               |
|                      | !text: 2 = "two"; 3 = "three"; 5 =<br>"five"; 7 = "seven"; 11 = "eleven"; | seven                   |
|                      | !button: 1 = "accept"; 0 = "reject";                                      | accept<br>rejsct        |

| DESIGN<br>Standard Box<br>Item<br>Button                   | Buttons cannot go<br>before items.<br>You have to use<br>buttons to record<br>data in tables<br>You can use<br>buttons to exit<br>stages or execute<br>programs | Button Name OK No record created or selected Clear entry after OK Leave Stage ( Yes) ( No ( Nomal (i.e. stage is not left after click if stage is left after timeout and button is contrained in contract creation or selection box) Color ( Automatic ( Gray ( Red | DK<br>Cancel |
|------------------------------------------------------------|----------------------------------------------------------------------------------------------------|----------------------------------------------------------------------------------------------------|--------------|
| Text without van<br>s<br>text in tabei column<br>please er | ables are displayed centered<br>hows variable a 17<br>nows variable b 9<br>without variable<br>ter a value for c                                                | Standard     Test without variables are displayed of     shows variable & OUT( a )     shows variable b: OUT( b )     test in label column without variable:     please enter a value for c: IN( c )     OK                                                         | centered     |

| Ľ | DESIGN              |                                                                                                    |                                                                                                    |                                                                                                    |              |
|---|---------------------|----------------------------------------------------------------------------------------------------|----------------------------------------------------------------------------------------------------|----------------------------------------------------------------------------------------------------|--------------|
| S | tandard Box<br>Item |                                                                                                    |                                                                                                    |                                                                                                    |              |
|   | Checker             |                                                                                                    |                                                                                                    |                                                                                                    |              |
|   | Button              | ziree - [Untitled ireatment 2]                                                                                                    |                                                                                                    |                                                                                                    |              |
|   | Checker             | Background     Scape =  -(1)A     active screen     active screen     for active screen     for active screen     cock     cock     cock     wakingscreen | Checker<br>Condition<br>Message<br>(This message<br>appear if this message<br>appear if this message<br>condition is<br>not satisfied.) |                                                                                                    | DK<br>Cancel |
|   |                     |                                                                                                    | "yes"-Button<br>"no"-Button                                                                                                    | OK           If there is only a "yes" button, then the message appears<br>and after pressing this button the input is accepted.           If there is only a "no"-button, then the message appears<br>and after pressing this button the input is rejected.           If there is a "yes" AND a "no" button, then the message<br>should contain a question. Pressing the YES button<br>accepts the input pressing NO rejects it. |              |

| D | ESI | GN |  |
|---|-----|----|--|
| _ |     |    |  |

Standard Box Item Checker Button Checker Box Container Box

(Standard Box for Boxes only)

Container Box History Box

Standard Box

Grid Box)

Help Box

Contract Creation Box Contract List Box Contract Grid Box Message Box Calculator Box Multimedia Box

Header Box

Chat Box Plot Box

### DESIGN

Standard Box Item Checker Button Checker Box

Container Box

History Box

🗄 🎹 History Period: OUT(Period) 

| Period | А  | В  |  |
|--------|----|----|--|
| 3      | 36 | 12 |  |
| 4      | 45 | 24 |  |
| 5      | 51 | 21 |  |
| 6      | 37 | 11 |  |
| 7      | 63 | 28 |  |

| DESIGN                          |                                                                            | Period                       | A                                 | В                          |
|---------------------------------|----------------------------------------------------------------------------|------------------------------|-----------------------------------|----------------------------|
| Standard Box<br>Item<br>Checker | i - ∰ History<br>→ ⊕ Period: OUT(Period)<br>→ ⊕ A: OUT(a)<br>→ ⊕ B: OUT(b) | 3<br>4<br>5<br>6<br><b>7</b> | 36<br>45<br>51<br>37<br><b>63</b> | 12<br>24<br>21<br>11<br>28 |
| Button<br>Checker<br><i>Box</i> | ⊡-⊞ Grid<br>⊟ label<br>⊟ input var: IN(b)                                  | label 17                     | lab                               | 1                          |
| Container Box                   | ····⊡ input var: IN[d]<br>····⊡ shows a: OUT(a)<br>····⊡ second label      | x c c c y                    | x c c c                           | TY 17                      |
| History Box                     | ⊡ input var: IN(c)<br>⊡ OK                                                 | OX                           | j                                 | ОК                         |
| Grid Box (table)                |                                                                            | column by column             |                                   | row by row                 |
|                                 |                                                                            |                              |                                   |                            |

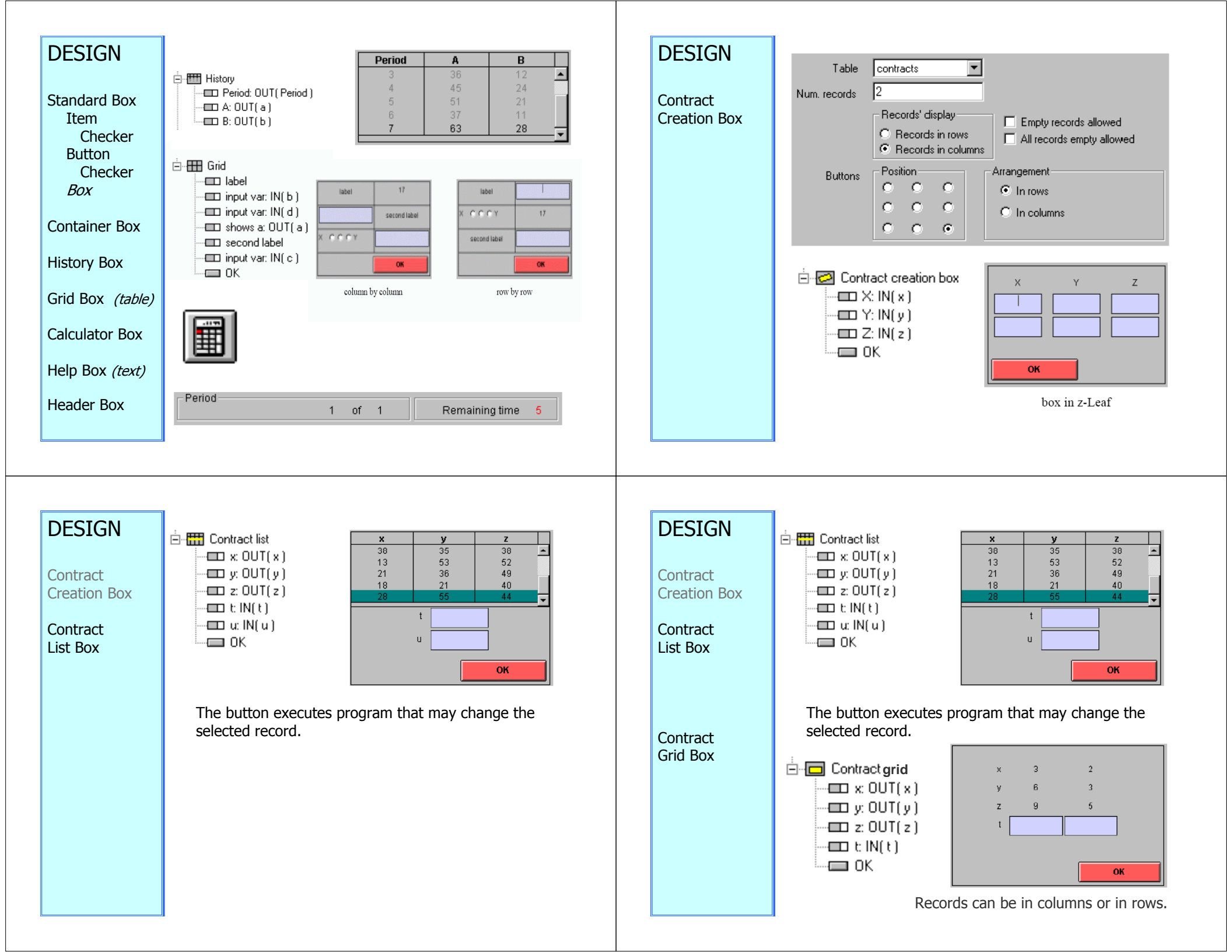

| DESIGN<br>Message Box | You can place at most one message box per screen. If<br>zTree sends a message (say you entered a wrong value<br>to Item), it will appear in the box and subject must click<br>OK to continue. This way, only one OK is needed for<br>multiple meassages.                                                                                                    | DESIGN<br>Message Box | You can place at most one message box per screen. If<br>zTree sends a message (say you entered a wrong value<br>to Item), it will appear in the box and subject must click<br>OK to continue. This way, only one OK is needed for<br>multiple meassages.                                                                                                    |
|-----------------------|----------------------------------------------------------------------------------------------------|-----------------------|----------------------------------------------------------------------------------------------------|
| Multimedia Box        | Image: jpg, gif, png, bmp.Movie: mpg, avi.Do not play movie orSound: wav, mp3.sound in waiting screen                                                                                                    | Multimedia Box        | Image: jpg, gif, png, bmp.<br>Movie: mpg, avi.<br>Sound: wav, mp3.                                                                                                    |
|                       | Multimedia Box       X         Name       Vidth frame       DK         Width [p/3]       Distance to the margin [p/2]       Adjustment of the remaining box       Cancel         Width [p/3]       Image: Concel       Image: Concel       Image: Concel       Cancel         Display       Image: Concel       Image: Concel       Image: Concel       Cancel         Display       Image: Concel       Image: Concel       Image: Concel       Cancel         File name       INAME OF FILE       Image: Concel       Image: Concel       Image: Concel       Cancel         Picture options       Volume (0.100)       Image: Concel       Image: Concel                                                                                                    | Chat Box              | Allows subjects to send text messages to each other.<br>The following example program will illustrate its use:<br>We will create a new program such that:<br>// Subjects only send messages to their own group<br>// Subjects only send messages to subjects with higher ID<br>// Subjects cannot send messages twice in a row<br>// Subject 3 is a listener only |
| DESIGN                | Image: state of the state of the state o | DESIGN                |                                                                                                    |

| DESIGN   | The Ear Heathert Ran Tools New !                                                                             |                        |          |
|----------|----------------------------------------------------------------------------------------------------|------------------------|----------|
|          | Globals                                                                                                    | General Parameters     |          |
|          | subjects                                                                                                    | Number of subjects     | ОК       |
| Chat Box | session                                                                                                    | Number of groups       |          |
|          | 🖻 💐 globals.do { }                                                                                           | # practice periods 0   | Lancel   |
|          | //NOTE ONLY<br>// Subjects only send messages to their own group                                             | # paying periods 1     |          |
|          | // Subjects only send messages to subjects with higher ID<br>// Subjects cannot send messages twice in a row | Exch. rate (Fr./ECU)   |          |
|          | // Subject 3 is a listener only                                                                              | Lump sum payment (ECU) |          |
|          | Active screen                                                                                                | Show up fee [Fr.]      |          |
|          | Waitingscreen  Stage = = (30)A                                                                               | Bankrupt               | cy rules |
|          | Contracts.do { }                                                                                             | Compatibility          |          |
|          | Owner = -1;                                                                                                  | First boxes on top     |          |
|          | Group = -1;                                                                                                  |                        |          |
|          | Waltingscreen                                                                                                | Options                |          |
|          |                                                                                                    | 1 Without Autoscope    |          |
|          | (1) Add the first stage                                                                                      |                        |          |
|          |                                                                                                    | atua ata tabla tha     |          |
|          | (2) Add a program with col<br>Number = 0;<br>Owner = -1;<br>Group = -1;                                      | itracts table ther     | e:       |

| DESIGN   | ZTree (ChatBox.ztt) Chat Box                                                                                                    |
|----------|----------------------------------------------------------------------------------------------------|
| DESIGN   | Background     Name CHATTER     Vith frame     OK     Subjects     wreth lo //1     Cancel                                                                                                    |
| Chat Box | Contracts     Height [p/2]     Intro [p/1]     Intro [p/1 |
|          | // Subjects only Condition<br>// Subjects cann<br>// Subjects as a                                                                                                    |
|          | Active screen     Yable     contracts       Watingscreen     Injuit var.     Text     Number of characters       Stage == (30)A     Injuit var.     Text     Number of characters       Owner(=:Subject     Condition     Owner(=:Subject                                                                                                    |
|          | Numer ≠ 0;     Owner ≠ 1;     Group* − 1;     Group* − 1  |
|          | Wachpiscreen     Output text     Oc (#Owner=Subject,1,0)Itext: 1 ="Myself"; 0 ="Subject <owner(1>"&gt;: <text(1>)</text(1></owner(1>                                                                                                    |
|          | C Wrap text Duput text centered                                                                                                    |
|          | (3) In Stage's Active Screen Create New Chat Box: CHATTER                                                                                                    |
|          | (4) Subject!=3 (3 is only a listener, this is not his window)                                                                                                    |
|          | (5) Name Input Variable (=Text), limit characters to 256 (so excel can remember) and allow for 5 lines of text input.                                                                                                    |

| DESIGN             | zTree - [ChatBox.ztt]     ChatBox                                                                                                    |
|--------------------|----------------------------------------------------------------------------------------------------|
| DESIGN<br>Chat Box | Charles Charles Cancel      Field Ends     Freedment R      Good State     Good State     G |
|                    | (3) In Stage's Active Screen Create New Chat Box: CHATTER<br>(4) Subject!=3 (3 is only a listener, this is not his window)                                                                                                    |
|                    | (5)Input Var (e.g. Text), limit characters to 256 (excel can remember) and allow for 5 lines of text input and wrap.                                                                                                    |

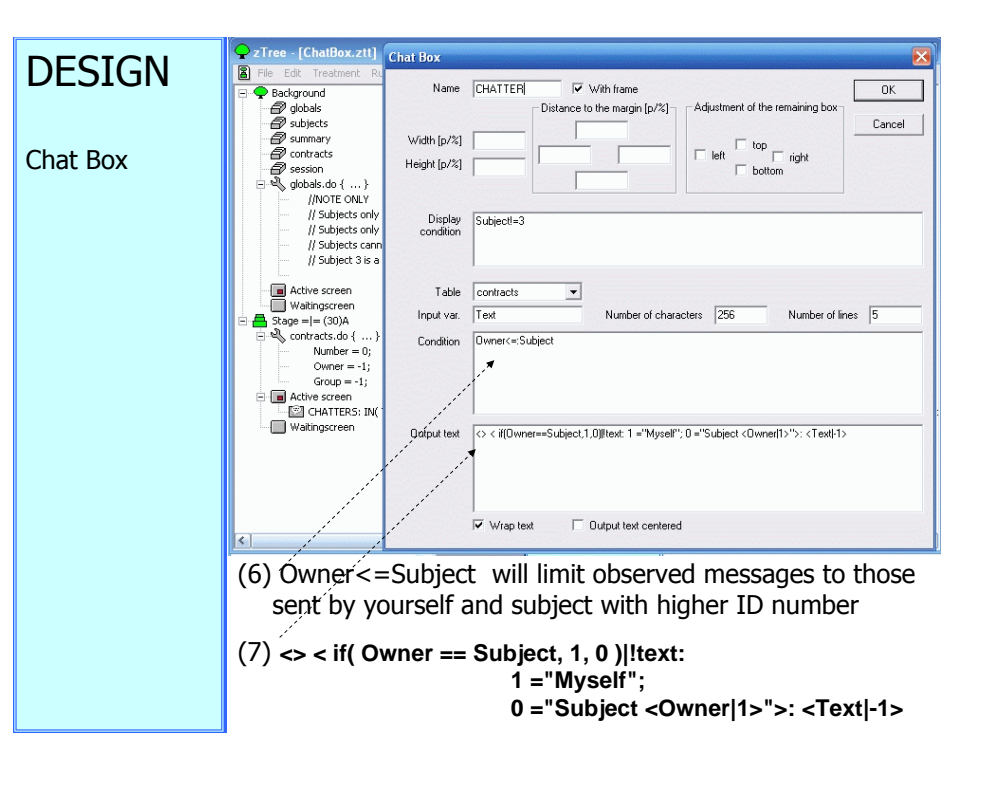

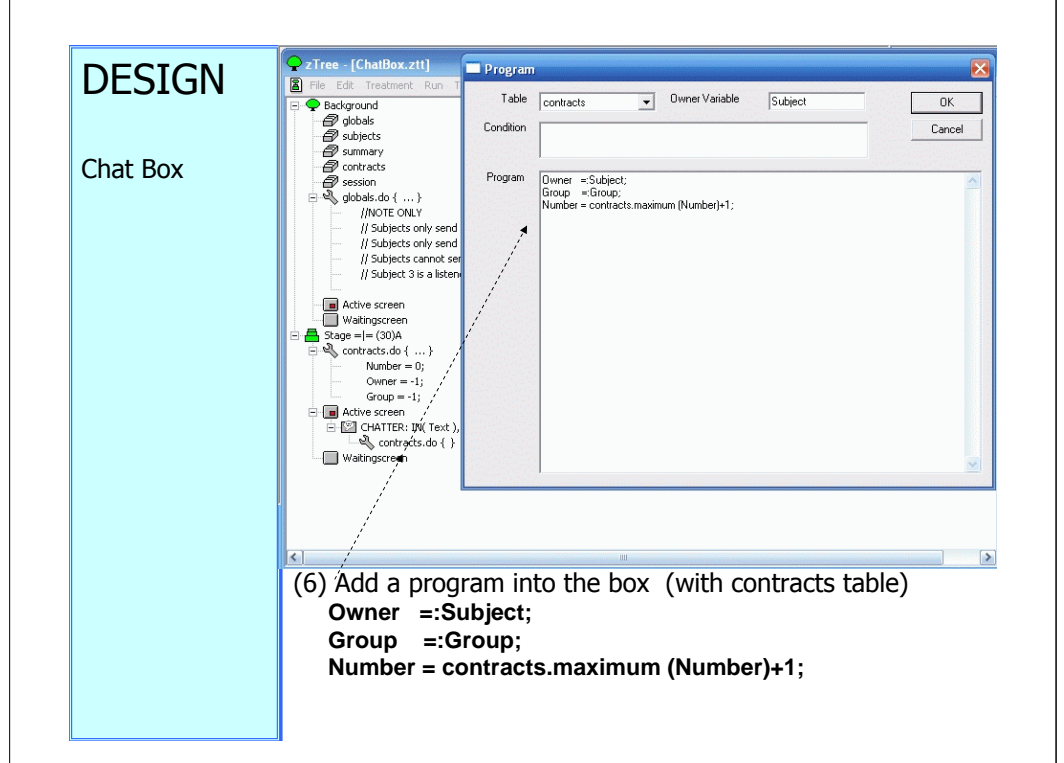

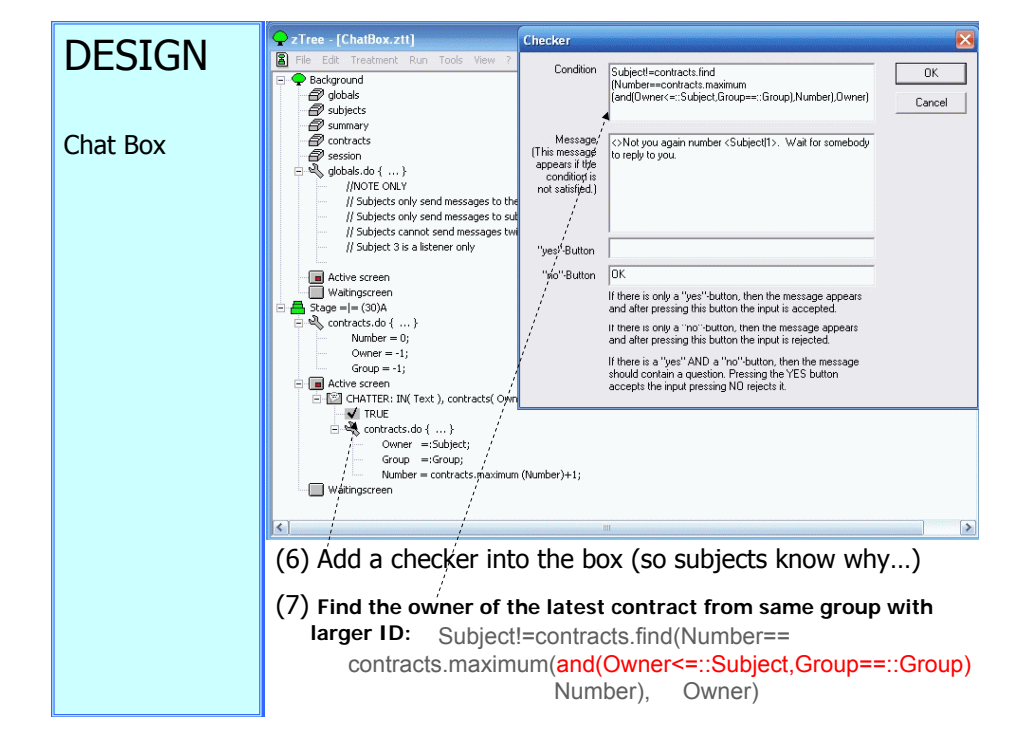

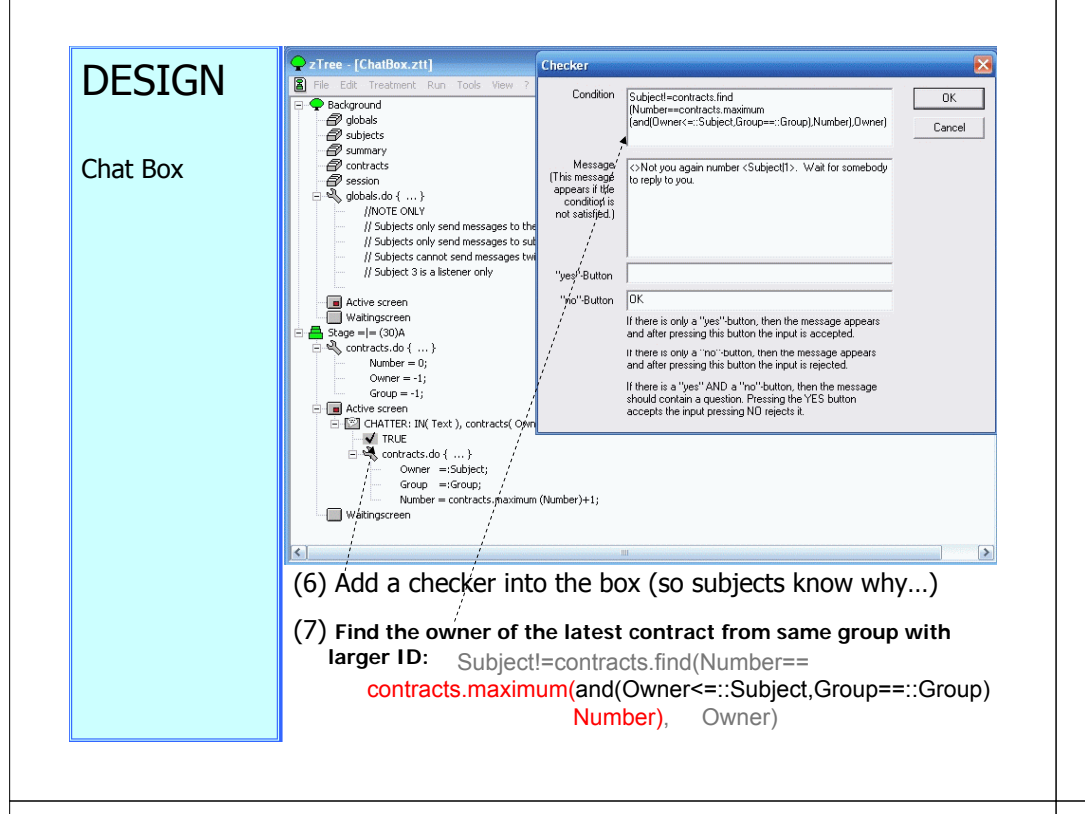

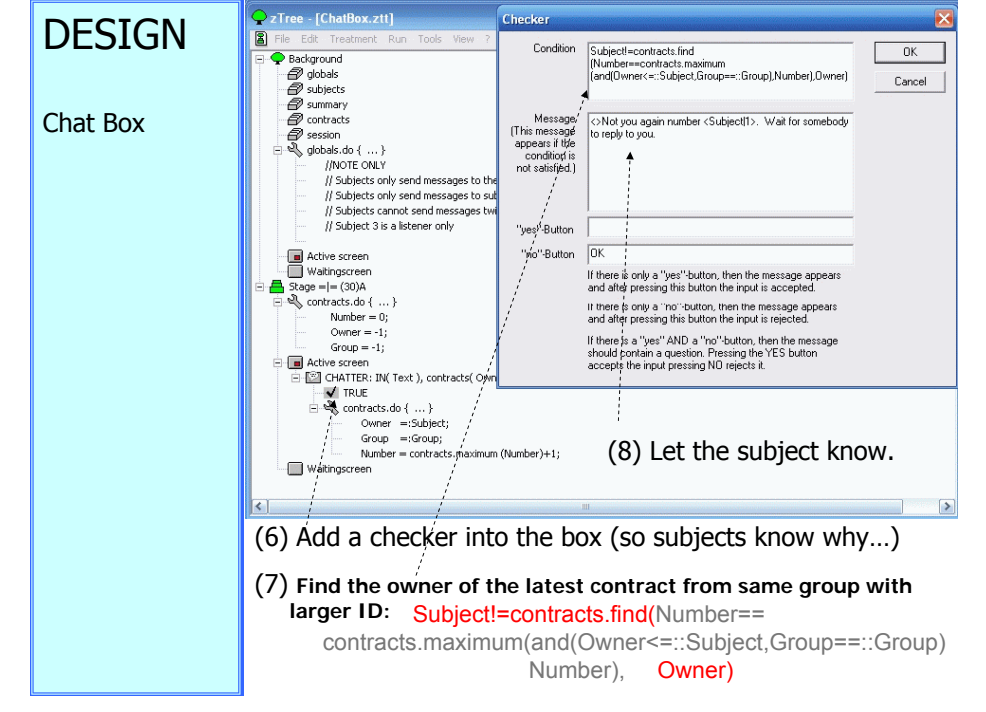

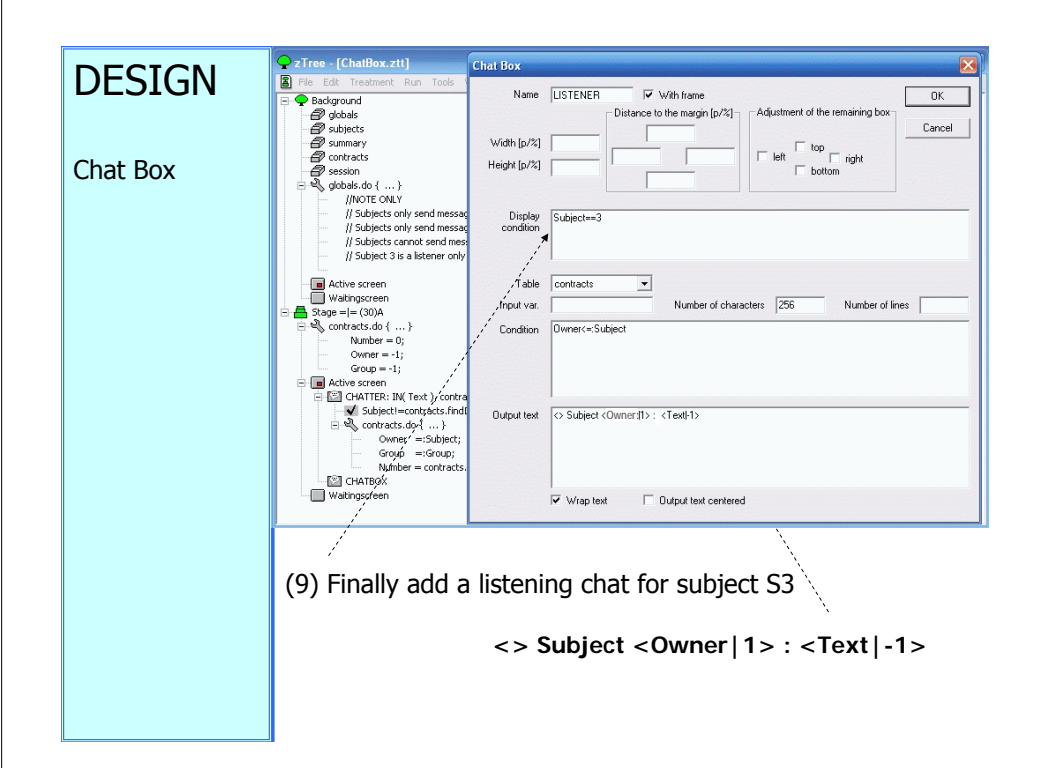

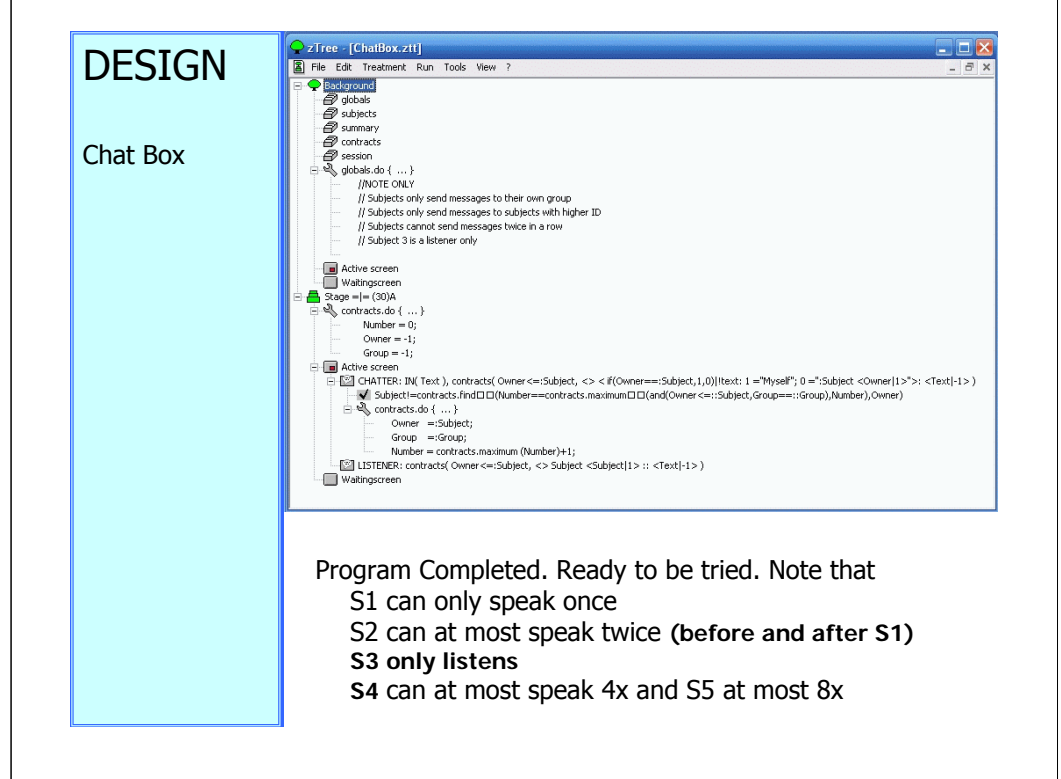

| seff bia bia bia 1                                                                                                    | (Bublict') this bits bits 1<br>Myself' bits bits bits 3 |
|----------------------------------------------------------------------------------------------------|---------------------------------------------------------|
| Dialog S                                                                                                    |                                                         |
| aTree - (ChaiBba.ztii)                                                                                                    | Dobject 1 : Ma Na Ma 1<br>Society 7 : Ma Na Ma 3        |
| The Cold Instance and Topo Year 1 (2000)<br>Stadgood<br>Stadgood<br>State<br>State<br>Sta |                                                         |
| If Subards only error increasings to there only group     If Subards only error increasions to index such table to the to the top of the top of top of top of top                                                                                                    | MySeler Dia bia 2010<br>Tabiyet 2: bia kia bia 3        |
| Bage =  = (30)A                                                                                                    |                                                         |
| - N contracts.do { }                                                                                                    |                                                         |
| Owner = -1;<br>Group = -1;                                                                                                    | Subject 4: Dia bia bia 2<br>Subject 2: bia bia bia 3    |
|                                                                                                    | X                                                       |
| Editors essen     OHTER: 31V, Text.), contracts(Owner<:Subject, ○ < #(Owner:Subject, 1,0)  text: 1 = "Mysel"; 0 = ":5     Subject! = contracts.ind=D(Numbercontracts.maximumD=(and/Owner<+-:Subject, 0 coup:Group;)                                                                                                    |                                                         |

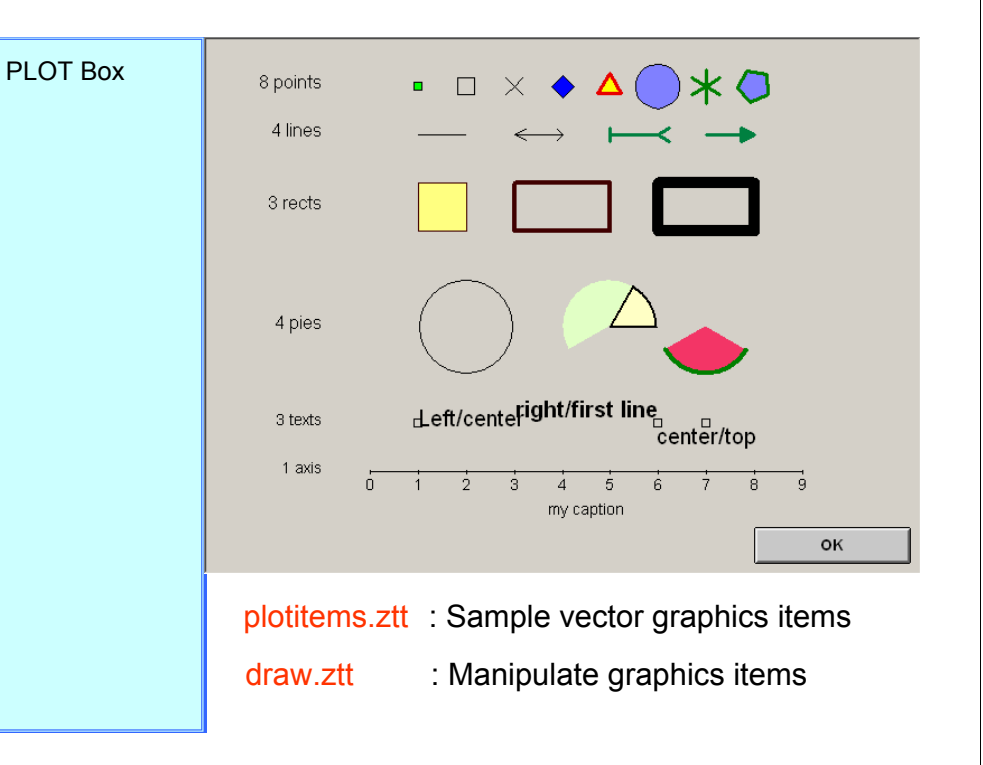

| en aungscreen                                                                                                    | Plot Box 🗙                                                                                                    |
|----------------------------------------------------------------------------------------------------|----------------------------------------------------------------------------------------------------|
| Bitte warten Sie bis d<br>Stage = = (-1)                                                                                             | Name PlotBox K With Frame                                                                                                    |
| Active screen     Standard     G(2,10)(10,0)     Tot 8 points(-1,1)     0 1,1     0 2,1                                              | Width [p/2]     Distance to the margin [p/2]     Adjustment of the remaining box     Cancel       Height [p/2]     Image: Cancel     Image: Cancel     Image: Cancel       Image: Cancel     Image: Cancel     Image: Cancel       Image: Cancel     Image: Cancel     Image: Cancel       Image: Cancel     Image: Cancel     Image: Cancel       Image: Cancel     Image: Cancel     Image: Cancel       Image: Cancel     Image: Cancel     Image: Cancel |
| • 4,1<br>• 5,1<br>• 6,1                                                                                                    | Uisplay<br>condition                                                                                                    |
| - 0 7,1<br>0 8,1                                                                                                    | Horizontal margin Vertical margin                                                                                                    |
| -TEXT 4 lines(-1,2)<br>- 1,2>>2,2<br>- 3,2>4,2<br>- 5,2>6,2<br>- 7,2>8,2<br>- TEXT 3 rectS(-1,3,5)<br>- [1,2]x[4,3]<br>- [3, [x]4,3] | Fill color     Image: Color description       *-axis     Costegorical for linear for logarithmic left for description       left for description     Costegorical for linear for logarithmic logarithmic left for description       right for description     0       bottom     10                                                                                                    |
| $ \begin{array}{c} [ , j, [4], 3 ] \\ \hline \\ [ ] [ [ ] [ ] [ ] [ ] [ ] [ ] [ ] [ ]$                                               | Move pointer to                                                                                                    |

#### PLOT Box 우 zTree - [plotitems.ztt] Plot Text × File Edit Treatment Run Tools View 🗄 🔲 Waitingscreen Name PlotText OK E Text Text 8 points Bitte warten Sie bis das Experiment wei ^ Cancel - 📇 Stage =|= (-1) Active screen 🔳 Standard × -1 OK OK PlotBox [-2,10]x[10,0] у TEXT PlotText: 8 points(-1,1) Width - 0 1,1 0 2,1 horizontal alignment vertical alignment • 3,1 🔘 left - • 4,1 G first line C center - 5,1 center right - 6,1 C bottom . 0 7,1 0 8,1 Orientation (-90..+90) TEXT 4 lines(-1,2) 1,2->2,2 3,2->4,2 text color rgb(0,0,0) 5,2->6,2 Size 16 Font bold - [1, 2]×[4, 3] - 🗖 [3, ]x[4, 3] italic 🗖 [6, 8]x[4, 3] -TEXT 4 pies(-1,6) underline ▲ (2,6) 1, 1 [0+360] 🛆 (4,6) 1, 1 [0+60] Display ▲ (4,6) 1, 1 [60+150] condition ▲ (7,6) 1, 1 [210+120] Waitingscreen 📷 untitled2.bmp - Wi... 🗣 zTree - [plotitems.... « Btart 🔯 zTree Screens 🗐 zTree.ppt

| File Edit Treatment Run Tools View ?                                                                                                    |                                         |                                           |              |
|----------------------------------------------------------------------------------------------------|-----------------------------------------|-------------------------------------------|--------------|
| Waitingscreen                                                                                                    |                                         |                                           |              |
| Bitte warten Sie bis das Experiment w<br>Stage = = (-1)                                                                                                    | eiter geht.                             |                                           | X            |
| Active screen      Active screen      Standard      OK      PlotBox [-2,10]×[10,0]      TeXT PlotText: 8 points(-1,1)                                                              | Name                                    | PlotPoint 8                               | OK<br>Cancel |
| - • 1,1<br>- • 2,1<br>- • 3,1<br>- • 4,1                                                                                                    | y<br>Size                               | I       is a star (not polygon)       15  |              |
| - • 5,1<br>- • 6,1<br>- • 7,1<br>- • PlotPoint: 8,1                                                                                                    | Num vertices<br>Start at (angle from x) | 5                                         |              |
| -TEXT 4 lines(-1,2)<br>                                                                                                    | Line color<br>Line width                | rgb(0.00,0.50,0.00) 3 rgb(0.50,0.50,1.00) |              |
| 7,2->8,2<br>∞T 3;rects(-1,3.5)<br>□ [1,2]x[4,3]<br>□ [3, ]x[4,3]                                                                                                    | Display condition                       |                                           |              |
| $ \begin{array}{c} \hline [6, 8]\times[4, 3] \\ -\pi \times 1 \ 4 \ pies(-1, 6) \\ \hline \Delta \ (2, 6) \ 1, 1 \ [0+360] \\ \hline \Delta \ (4, 6) \ 1, 1 \ [0+60] \end{array} $ |                                         | 1                                         |              |
|                                                                                                    | pints 🛛 🗖                               |                                           |              |

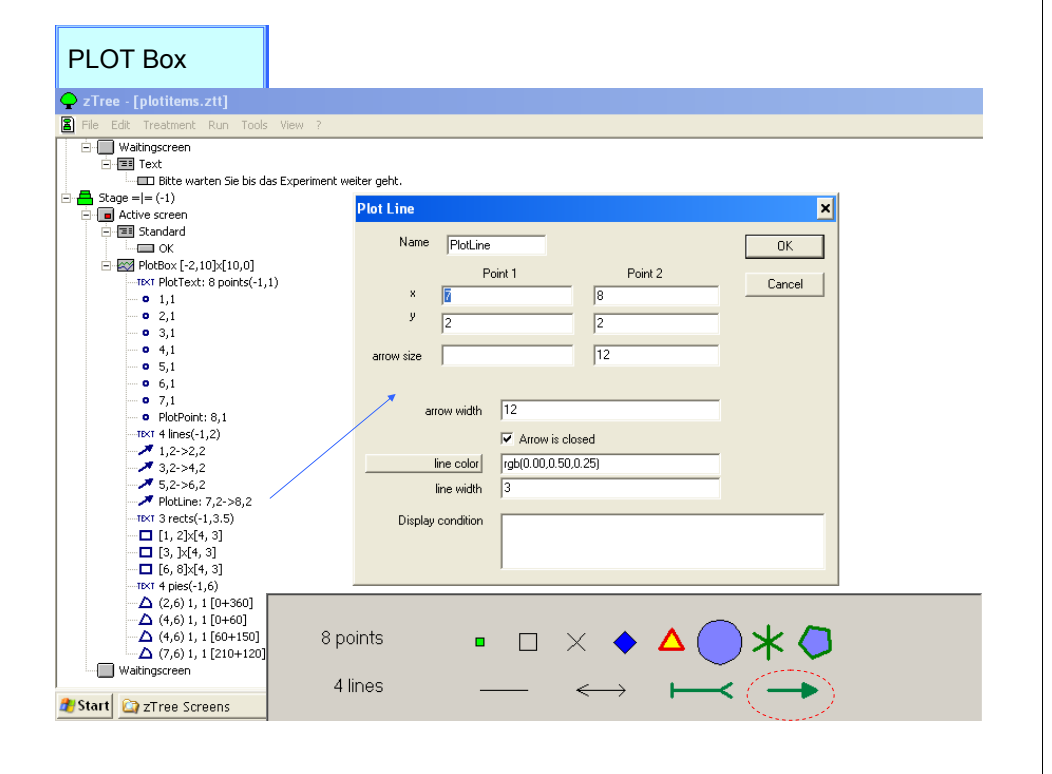

#### PLOT Box 우 zTree - [plotitems.ztt] 👘 File Edit Treatment Run Tools View 🚊 🔲 Waitingscreen E-E Text Bitte warten Sie bis das Experiment weiter geht. × Plot Rect Active screen 🗄 🔳 Standard Name PlotRectangle OK OK 🔲 PlotBox [-2,10]x[10,0] width TEXT PlotText: 8 points(-1,1) х Cancel height . 0 1,1 У Position 3 . 0 3,1 . 0 4.1 8 6 - 5,1 - 6,1 4 • 7,1 PlotPoint: 8,1 line color rgb(0.00,0.00,0.00) TEXT 4 lines(-1,2) 1,2->2,2 10 line width 3,2->4,2 ₹ 5,2->6,2 fill color PlotLine: 7,2->8,2 TEXT 3 rects(-1,3.5) Display condition □ [1, 2]×[4, 3] - 🗖 [3, ]x[4, 3] PlotRectangle: [6, 8]x[4, 3] TEXT 4 pies(-1,6) ▲ (2,6) 1, 1 [0+360] ▲ (4,6) 1, 1 [0+60] ▲ (4,6) 1, 1 [60+150] (7,6) 1, 1 [210+120] 3 rects Waitingscreen 🛃 Start 🔯 zTree Screens

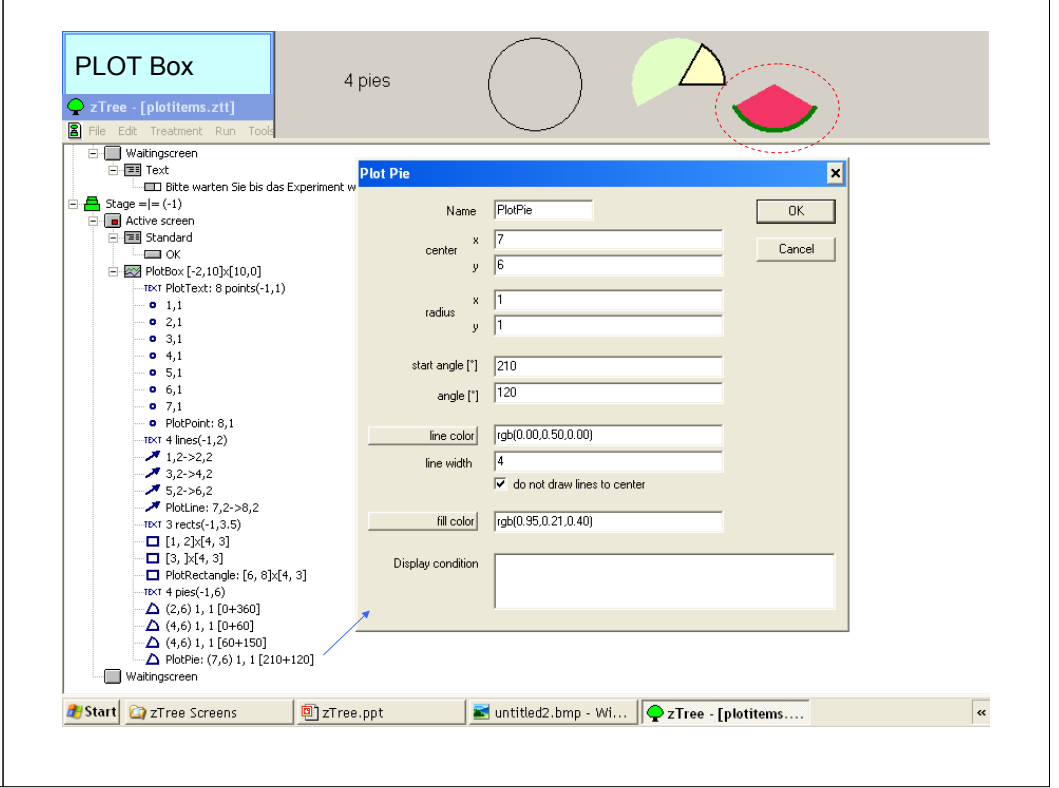

| Image: Seal in the seal in the seal is bis das Experiment in the second is seal in the second is seal in the seal is the second is seal in the second is seal in the second is search in the second is search in the search in the search in the search in the search in the search in the search in the search in the search in the search in the search in the search in the search in the search in the search in the search in the search in the search in the search in the sea                                                                                                    | File Edit Treatment Run Tools View ?                                                                                                    | Plot Axis                       |          | ×      |
|----------------------------------------------------------------------------------------------------|----------------------------------------------------------------------------------------------------|---------------------------------|----------|--------|
| Image: a construction of the screen of the screen of t                                                                                                    | waiingscreen     Text     Text     Text     Text     Text     Text     Text     Text     Text     Text                                                                                                    | Name                            | PlotAxis | ОК     |
| $ \begin{array}{ c c c c c c } \hline \blacksquare \ \blacksquare \ \blacksquare \ \blacksquare \ \blacksquare \ \blacksquare \ \blacksquare \ \blacksquare \ \blacksquare \ \blacksquare$                                                                                                    | Active screen                                                                                                    | position                        |          | Cancel |
| $\begin{array}{c c c c c c c c c c c c c c c c c c c $                                                                                                    | PlotBox [-2,10]x[10,0]     TEXT PlotText: 8 points(-1,1)                                                                                                    | to<br>tick distance             |          |        |
| $ \begin{array}{c} 0 \\ 0 \\ \mathbf$                                                                                                    | • 2,1<br>• 3,1<br>• 4,1                                                                                                    | grid from                       |          |        |
| $ \begin{array}{c} \bullet & PlotPoint: 8,1 \\ \bullet & PlotPoint: 8,1 \\ \bullet & times(1,2) \\ \bullet & imes(1,2) \\ \bullet & imes(1,2) \\ \bullet & imes(1,2) \\ \bullet & imes(1,2) \\ \bullet & imes(1,2) \\ \bullet & imes(1,2) \\ \bullet & imes(1,2) \\ \bullet & imes(1,3,5) \\ \bullet & imes(1,3,5) \\ \bullet & imes$ | • 5,1<br>• 6,1<br>• 7,1                                                                                                    | to<br>increment                 |          |        |
| $\begin{array}{c} 1, 2, 2-34, 2 \\ -3, 2-36, 2 \\ -7, 5, 2-36, 2 \\ -7, 101 3 \ rects(-1, 3.5) \\ -1, 1, 2 x 4, 3] \\ -1, 2 x 4, 3  \\ -1, 2 x 4, 3  \\ -1, 2 x 4, 3  \\ -1, 2 x 4, 3  \\ -1, 2 x 4, 3  \\ -1, 2 x 4, 3  \\ -1, 2 x 4, 3  \\ -1, 2 x 4, 3  \\ -1, 3 x 4, 3  \\ -1, 3 x 4, 3  \\ -1, 3 x 4, 3  \\ -1, 4 x 4, 3  \\ -1, 4 x 4, 4 x 4, 4 x 4, 4 x 4, 4 x 4, 4 x 4, 4 x 4, 4 x 4, 4 x 4, 4 x 4, 4 x 4, 4 x 4, 4 x 4, 4 x 4, 4 x 4, 4 x 4, 4 x 4, 4 x 4, 4 x 4, 4 x 4, 4 x 4, 4 x 4, 4 x 4, 4 x 4, 4 x 4, 4 x 4, 4 x 4, 4 x 4, 4 x 4, 4 x 4, 4 $                                                                                                    | PlotPoint: 8,1      TEXT 4 lines(-1,2)      1 2 -> 2                                                                                                    | data label distance             |          |        |
| $\begin{array}{c c c c c c c c c c c c c c c c c c c $                                                                                                    |                                                                                                    |                                 |          |        |
| $ \begin{array}{c c c c c c c c c c c c c c c c c c c $                                                                                                    | - Totalis, 7,2-20,2<br>- Totalis, 7,2-20,2<br>- Totalis | caption                         |          |        |
| $ \begin{array}{c} & (2,6) 1, 1 [0+360] \\ & -\Delta (4,6) 1, 1 [0+160] \\ & -\Delta (4,6) 1, 4 [06+150] \\ & -\Delta \operatorname{PlotPie} / (7,6) 1, 1 [210+120] \end{array} $                                                                                                    | □ [3, ]x[4, 3]     □ PlotRectangle/ [6, 8]x[4, 3]     □ TEXT 4 pies(-1,6)                                                                                                    | line width<br>Display condition |          |        |
| www.x0 /                                                                                                    | $-\Delta (2,6) 1, 1 [0+360] -\Delta (4,6) 1, 1 [0+60] -\Delta (4,6) 1, / [60+150] -\Delta PlotPle/ (7,6) 1, 1 [210+120]$                                                                                                    | e topicy contaiton              |          |        |
|                                                                                                    |                                                                                                    |                                 |          |        |

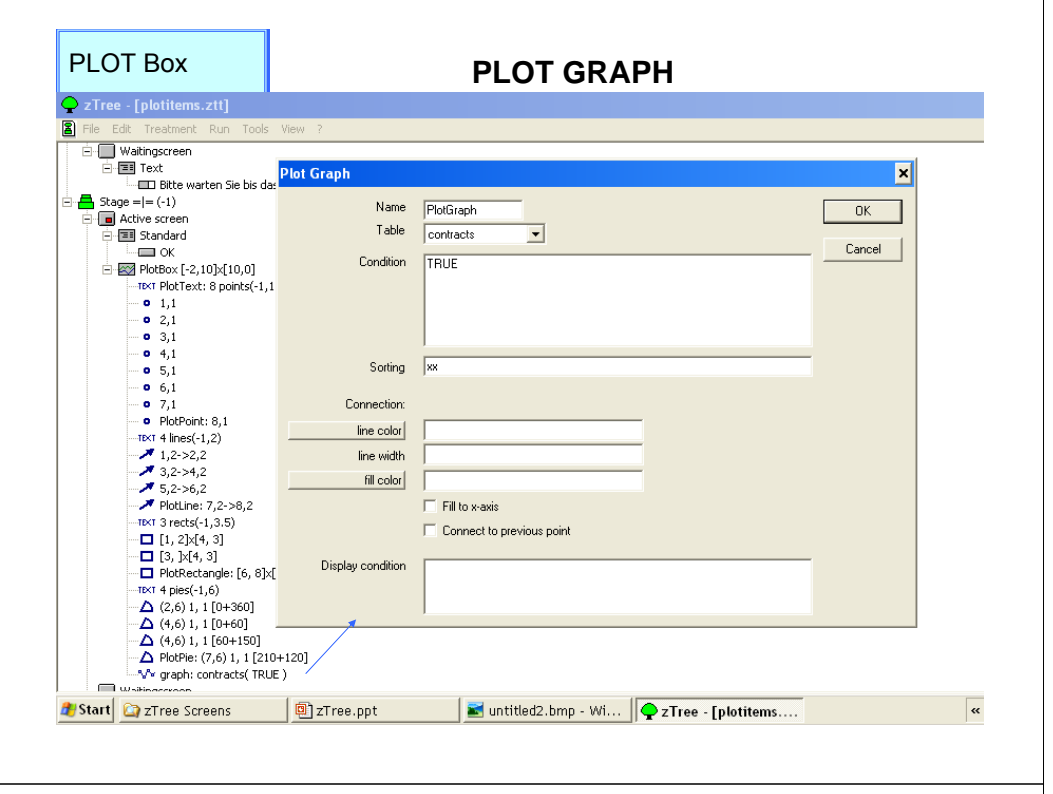

#### PLOT Box

|                                                 |                                 | FLU        |                         |          |
|-------------------------------------------------|---------------------------------|------------|-------------------------|----------|
| 📿 zTree - [plotitems.ztt]                       |                                 |            |                         |          |
| 🖀 File Edit Treatment Run Too                   | ols View ?                      |            |                         |          |
| 🖃 🔲 Waitingscreen                               | Plot input                      |            |                         | ×        |
| 🖃 🖅 Text                                        |                                 |            |                         |          |
| Bitte warten Sie b                              | Name Plothout                   | -          |                         | OK       |
| 🖻 📇 Stage = = (-1)                              | Hano prioripa                   |            |                         |          |
| Active screen                                   | Event                           | Modifiers  |                         | 1        |
| 🖻 🥅 Standard                                    | I eft click                     |            |                         | Cancel   |
| ок 🗆 С                                          | C Di Lu FL                      | E 017      |                         |          |
| 🖻 🐼 PlotBox [-2,10]x[10,0                       | <ul> <li>Hight click</li> </ul> | Shift      |                         |          |
| TEXT PlotText: 8 points                         | C Key                           | ∏ Alt      | I Leave Stage when done |          |
| - • 1,1                                         | C Mouse enters                  | Ctrl       | 11 2                    | -        |
| ··· • 2,1                                       | C Mouse leaves                  |            | Useir                   |          |
| • 3,1                                           |                                 |            |                         |          |
| • 4,1                                           | Action                          |            |                         |          |
| • 5,1                                           | Action C. a. L.                 | <u> </u>   |                         |          |
| • 6,1                                           | New Select                      | 💌 Drag     |                         |          |
| 0 7,1                                           |                                 |            | J                       |          |
| <ul> <li>PlotPoint: 8,1</li> </ul>              | Drag                            |            |                         |          |
| TEXT 4 lines(-1,2)                              | ×                               | у          | Program to calculate p' |          |
| 1,2->2,2                                        | p0                              |            |                         | <b>A</b> |
| 3,2->4,2                                        |                                 |            |                         |          |
| 5,2->6,2                                        | P                               |            |                         |          |
| PlotLine: 7,2->8,2                              | P'                              |            |                         |          |
| TEXT 3 rects(-1,3.5)                            |                                 |            |                         |          |
| [1, 2]x[4, 3]                                   |                                 |            |                         |          |
| [3, ]×[4, 3]                                    |                                 |            |                         |          |
| PlotRectangle: [6,                              |                                 |            |                         | -1       |
| (2, 6) 1, 1 (2, 6)                              |                                 |            |                         |          |
| (2,6) 1, 1 [0+360                               |                                 |            |                         |          |
| (4,6) I, I [0+60]                               |                                 |            |                         |          |
| □ (4,6) I, I [60+15<br>□ DistDist (7,6) 1, 1 [7 | 210 - 120]                      |            |                         |          |
| PlotPie: (7,6) 1, 1 [2                          | 210+120]                        |            |                         |          |
| Waitinggroop                                    |                                 |            |                         |          |
| Start Corners                                   | Trop pot                        | 🖂 untitlad | hmn Wi                  |          |
| TILES 2CLESUS                                   | 2 ziree.ppt                     | untitled2  |                         |          |

DI OT INDUIT

#### PLOT Box

#### PLOT INPUT

Plot inputs can be placed into plot boxes and plot items. They can contain checkers<sup>2</sup> and programs<sup>2</sup>.

In principle, plot input works in the following way.

- Click at a new position;
  - o The subject clicks at a screen position.
  - The coordinates of the position are stored in the subjects table or in a new contract of the contracts table or another user defined table.
  - o The programs in the plot input item are executed in the record where the data is stored.
- · Select an object
  - o The subjects click at an objects that contains a plot input item that treats the selection.
  - The consequence of the selection is determined by the program contained in the plot input. The program ins executed in the subjects table if it is an plot item in a plot box. If the plot input is in a plot item contained in a plot graph then the program is executed in the record representing this object in the plot graph. If plot graphs nested, the <u>scope environment</u>?
- Drag an object
  - o The subject clicks at an objects that contains a plot input item that treats the dragging.
  - o z-Leaf makes an movable object, which can be dragged.
  - When the object is released, the horizontal and vertical distance are stored in variables. The programmer of the treatment has to provide a program that updated the variables is a way that the data represents the new position.
  - o The updated data is transmitted to z-Leaf and draws the object at the new position.

- - - - -

### **PLOT INPUT**

Plot inputs can be placed into plot boxes and plot items. They can contain checkers<sup>2</sup> and programs<sup>2</sup>.

In principle, plot input works in the following way.

- Click at a new position:
  - The subject clicks at a screen position.
  - The coordinates of the position are stored in the subjects table or in a new contract of the contracts table or another user defined table.
- o The programs in the plot input item are executed in the record where the data is stored. Select an object
  - The subjects click at an objects that contains a plot input item that treats the selection.
  - The consequence of the selection is determined by the program contained in the plot input. The program ins executed in the subjects table if it is an plot item in a plot box. If the plot input is in a plot item contained in a plot graph then the program is executed in the record representing this object in the plot graph. If plot graphs nested, the scope environment represents the objects.
- · Drag an object
  - The subject clicks at an objects that contains a plot input item that treats the dragging.
  - z-Leaf makes an movable object, which can be dragged.
  - When the object is released, the horizontal and vertical distance are stored in variables. The programmer of the treatment has to provide a program that updated the variables is a way that the data represents the new position.
  - The updated data is transmitted to z-Leaf and draws the object at the new position.

#### PLOT Box

### PLOT INPUT

Plot inputs can be placed into plot boxes and plot items. They can contain checkers<sup>2</sup> and programs<sup>2</sup>.

In principle, plot input works in the following way.

- Click at a new position:
  - The subject clicks at a screen position.
  - The coordinates of the position are stored in the subjects table or in a new contract of the contracts table or another user defined table.
  - o The programs in the plot input item are executed in the record where the data is stored.
- · Select an object
  - o The subjects click at an objects that contains a plot input item that treats the selection.
  - The consequence of the selection is determined by the program contained in the plot input. The program ins executed in the subjects table if it is an plot item in a plot box. If the plot input is in a plot item contained in a plot graph then the program is executed in the record representing this object in the plot graph. If plot graphs nested, the scope environment<sup>2</sup> represents the objects.

#### Drag an object

- The subject clicks at an objects that contains a plot input item that treats the dragging.
- z-Leaf makes an movable object, which can be dragged.
- When the object is released, the horizontal and vertical distance are stored in variables. The programmer of the treatment has to provide a program that updated the variables is a way that the data represents the new position.
- The updated data is transmitted to z-Leaf and draws the object at the new position.

#### PLOT Box

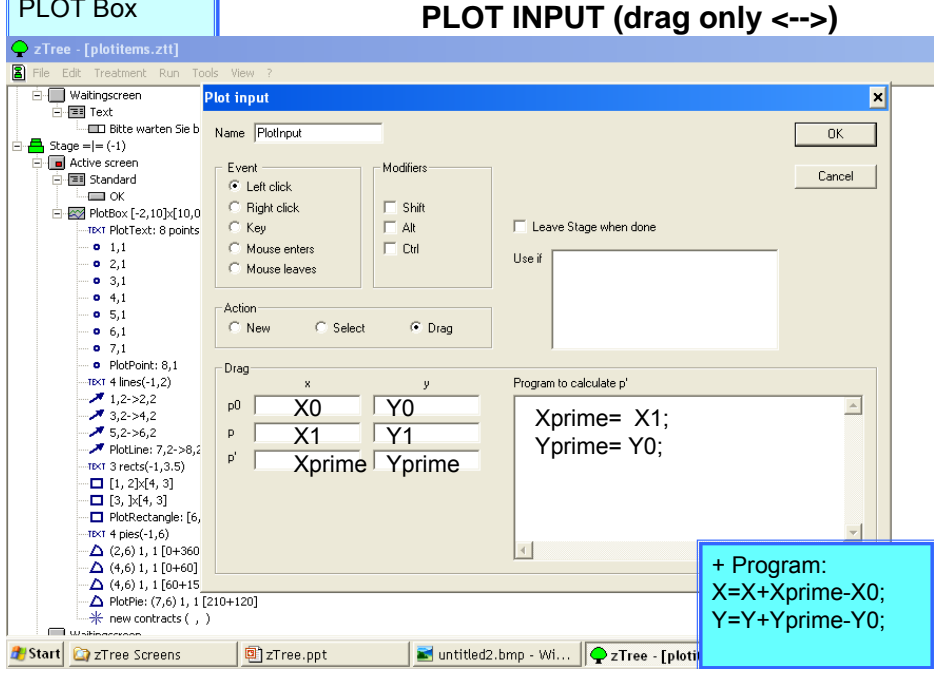

# Outline 1. Introduction 2. Creating a Simple Program (PD) 3. Creating a Simple Questionnaire 4. More on Design (From Standard Box to Contracts, Chat and Graphics) 5. More Tips and Tricks and Examples 6. VRPD Game

## Storing Information From Previous Periods

• zTree remembers the value of globals and subjects variables from one prior period prior only:

These previous values are stored in a table called OLD*table*; so, the previous variables in the subjects table can be called from the table called OLDsubjects

o Longer histories?

Use summary or session's table Record a sequence of pat periods

## Storing Information From Previous Periods

• Put the following at the beginning of the treatment: i=1;

while (i <maxi) do {History1[i]=OLDsubjects.find(same(Subject),Current[i]); History2[i]=OLDsubjects.find(same(Subject),History1[i]); History3[i]=OLDsubjects.find(same(Subject),History2[i]); History4[i]=OLDsubjects.find(same(Subject),History3[i]); i=i+1}

// Current[i] = CurrentValues;

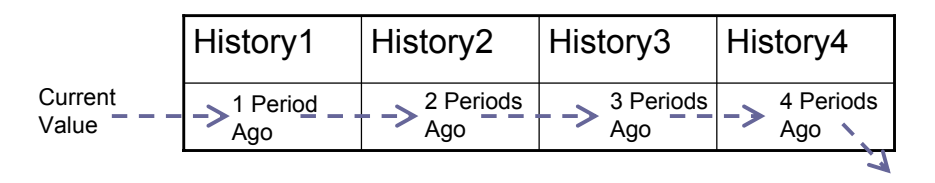

## Storing Information From Previous Treatments

All variables must be defined (given values) in programs before they can be read. The exceptions are session variables that are mentioned in Background.
 Click on Session table, insert sessions variable name (that was use in previous treatment) in the bottom box. Variable will be remember the value from the previous treatment.

## Pauses and Popup Windows Between Periods

Go to Treatments
 Parameters
 Table and click on a chosen period.
 Then you can pause the session by sending a prompt (you can also change parameters for the chosen period)

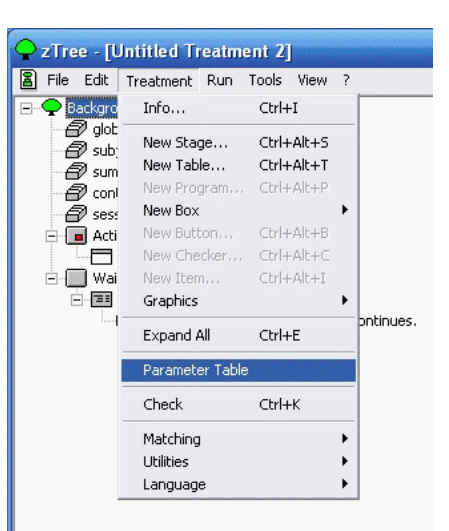

## Pauses and Popup Windows Between Periods

| Prompt  |                                                                                                    | OK<br>Cancel |
|---------|----------------------------------------------------------------------------------------------------|--------------|
|         | I<br>If there is a non empty prompt, the experiment stops at the<br>beginning of the period and the prompt is displayed at the<br>experimenter's screen. |              |
| Program |                                                                                                    | J            |
|         | ~                                                                                                    |              |